### Температура корпуса камеры

Если камера используется в течение длительного времени, корпус камеры может нагреваться. Помните об этом и соблюдайте осторожность при работе с камерой в течение длительного времени: нагревание камеры может вызывать ощущение ожога при прикосновении.

### ЖК-монитор

Жидкокристаллический монитор изготавливается с использованием высокопрецизионных технологий. Более 99,99% пикселов работают в соответствии с техническими требованиями. Менее 0,01 % пикселов могут иногда самопроизвольно загораться или отображаться в виде красных или черных точек. Это не оказывает никакого воздействия на записанное изображение и не является неисправностью.

### Видеоформат

Перед использованием камеры совместно с телевизором установите в камере тот формат видеосигнала, который используется в Вашем регионе (стр. 134).

Перед началом эксплуатации камеры полностью ознакомьтесь с содержанием раздела «Прочитайте это в первую очередь» (стр. 5).

#### Ограничение ответственности

- Несмотря на то, что приложены все усилия для обеспечения полноты и точности информации, содержащейся в данном Руководстве, компания Canon не несет ответственности за возможные опечатки и упущения в документации. Компания Canon сохраняет за собой право в любое время изменять характеристики аппаратных средств и программное обеспечение, описанные в данном Руководстве, без предварительного уведомления
- Никакая часть настоящего Руководства не может быть воспроизведена, передана, переписана, записана в систему поиска информации или переведена на какойлибо язык в какой бы то ни было форме и какими бы то ни было средствами без предварительного письменного согласия компании Canon.
- Компания Canon не дает никаких гарантий в отношении ущерба, причиненного порчей или потерей данных вследствие ошибочной эксплуатации или неисправности камеры, программного обеспечения, карт CompactFlash™ (CF-карт), персональных компьютеров, периферийных устройств или использованием иных карт, не являющихся картами типа Canon CF.
- Canon и PowerShot являются торговыми марками компании Canon, Inc.
- CompactFlash является торговой маркой корпорации SanDisk.
- iBook и iMac являются торговыми марками компании Apple Computer, Inc.
- Macintosh, PowerBook, Power Macintosh и QuickTime являются торговыми марками компании Apple Computer, Inc, зарегистрированными в США и других странах.
- Microsoft, Windows и Windows NT являются зарегистрированными торговыми марками либо торговыми марками корпорации Microsoft в США и/или других странах.
- Прочие названия и изделия, не упомянутые выше, могут быть зарегистрированными торговыми марками или торговыми марками соответствующих компаний.

# О Руководстве пользователя данной камеры

# Условные обозначения

Символы с правого края заголовков обозначают режимы работы. Например, в приведенном ниже примере диск установки режимов должен быть установлен в положение **СШТО**, **Р**, **М** или **Ш**.

### Успользование вспышки

💷 P M

 Этим символом обозначаются важные моменты, которые могут повлиять на работу камеры.

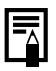

Этим символом обозначаются сведения, дополняющие основные операции.

# Вопросы? См. следующие разделы.

Как пользоваться меню?

#### Выбор меню и установок (стр. 41)

Какие установки доступны для каждой из функций?

И

Сохранятся ли сделанные установки после выключения камеры?

# Функции, доступные в различных режимах съемки (стр. 82)

Как распечатывать фотографии?

### Печать (стр. 100)

Какие функции доступны через меню?

Меню съемки (стр. 130) Меню воспроизведения (стр. 135)

Для упрощения поиска перечисленных выше разделов по правому краю соответствующих страниц расположена серая полоса.

# Указатель на обрезе Руководства

| Краткое введение для новичков, которые хотят сразу<br>начать снимать, а с более подробными сведениями<br>планируют ознакомиться позднее. Рассказывается, как<br>подготовить камеру и как начать снимать и воспроизводить<br>изоблажения | Краткое<br>руководство                 |
|----------------------------------------------------------------------------------------------------|----------------------------------------|
| Содержит описание всех компонентов камеры, а также<br>инструкции по установке элементов питания и исполь-<br>зованию основных функцию, включая кнопку спуска<br>затвора.                                                                | Подготовка камеры,<br>основные функции |
| Рассматривается съемка с помощью камеры, от пяти<br>различных режимов съемки до использования различных<br>функций съемки.                                                                                                    | Съемка                                 |
| Поясняется, как просматривать снятые изображения по<br>одному или в индексном режиме, как защищать изобра-<br>жения от стирания или стирать их, а также многое другое.                                                                  | Воспроизведение,<br>стирание           |
| Рассматривается, как печатать изображения и устанав-<br>ливать параметры печати, а также как выбирать изобра-<br>жения для передачи в программу электронной почты.                                                                      | Печать, отправка                       |
| Рассматривается перенос записанных изображений на компьютер. Также поясняется, как подключить камеру к телевизору для съемки и просмотра изображений.                                                                                   | Подключение                            |
| Содержит структуру меню съемки и воспроизведения,<br>а также сообщения об ошибках. Также рассматривается<br>замена элемента питания календаря и использованием<br>отдельно продаваемых дополнительных принадлеж-                        | Приложение                             |
| устройством и объективы.                                                                                                    |                                        |

# Содержание

таблицы функций и операций. Для упрощения поиска этих страниц по их правому краю расположена серая полоса.

| Прочитайте это в первую очеред                    | ь 5           |
|---------------------------------------------------|---------------|
| Краткое руководство                               | 12            |
| Элементы камеры и их назначен                     | ие 14         |
| Подготовка камеры                                 | 18            |
| Установка элементов питания<br>Установка СF–карты |               |
| Установка даты и времени<br>Установка языка       |               |
| Закрепление ремня                                 |               |
| основные функции                                  | 30            |
| Включение питания<br>Использование ЖК-монитора    |               |
| Съемка с видоискателем                            |               |
| Нажатие кнопки спуска затвора                     |               |
| Зуммирование (изменение фокусного р               | асстояния) 40 |
| Выбор меню и установок                            |               |
| Съемка: установки выбирает кам                    | iepa 46       |
| АНТО Автоматический режим                         |               |
| Просмотр изображения сразу после съе              | мки 48        |
| Изменение разрешения и сжатия                     |               |
| 🕻 Использование вспышки                           |               |
| 🖫 👬 🛋 Режимы Макро/Портрет/Беск                   | онечность 55  |
| Цифровое увеличение                               |               |
| 🖵 Режим непрерывной съемки                        |               |
| 🕲 Автоспуск                                       |               |
| Вспомогательный режим для съемки па               | норам 62      |
| Режим видеосъемки                                 |               |

| Съемка: выбор особых установок                                                                                   | 67             |
|----------------------------------------------------------------------------------------------------|----------------|
| Программная автоматическая установка экспозиции<br>Ручная установка выдержки и диафрагмы<br>Фиксация фокусировки | 67<br>69<br>71 |
| Переключение режимов автофокусировки                                                                             | 73             |
| Переключение режимов замера экспозиции                                                                           |                |
| WB Установка баланса белого                                                                                      |                |
| Переключение режимов фотоэффектов                                                                                | 78             |
| Изменение чувствительности ISO                                                                                   |                |
| Сброс номеров файлов                                                                                             | 80<br>00       |
| Функции, доступные в различных режимах съемки                                                                    |                |
| Боспроизведение                                                                                                  | 00             |
| Просмотр изображений по одному                                                                                   |                |
| <ul> <li>Увеличение изображении</li> <li>Одновременный просмотр девяти изображений</li> </ul>                    |                |
| (индексный режим)                                                                                                | 88             |
| Просмотр видеофильмов                                                                                            | 90             |
| Поворот изображений на дисплее                                                                                   |                |
| АВТОВОСПРОИЗВЕДЕНИЕ                                                                                              |                |
| Стипание                                                                                                    | 96             |
| Стирание изображений по опному                                                                                   | 96             |
| Стирание всех изображений                                                                                        |                |
| Форматирование СF-карты                                                                                          |                |
| Печать                                                                                                    | 100            |
| О печати                                                                                                    | 100            |
| Выбор в меню заказа на печать                                                                                    | 102            |
| Подключение камеры к принтеру                                                                                    | 104            |
| Печать                                                                                                    |                |
| параметры печати (функция непосредственной печати)                                                               |                |

| Установки печати DPOF<br>Печать с установками печати DPOF                                                                         | 114<br>119               |
|----------------------------------------------------------------------------------------------------|--------------------------|
| Параметры отправки изображений (Заказ на отправку DPOF) 1                                                                         | 22                       |
| Выбор изображений для отправки                                                                                                    | 122                      |
| Просмотр изображений на экране телевизора 1                                                                                       | 24                       |
| Загрузка изображений в компьютер 1                                                                                                | 26                       |
| Загрузка непосредственно с СF-карты<br>Подключение камеры к компьютеру с помощью USB-кабеля                                       | 126<br>128               |
| Список пунктов меню и сообщений 1                                                                                                 | 30                       |
| Меню съемки<br>Меню воспроизведения<br>Восстановление параметров по умолчанию<br>Список сообщений                                 | 130<br>135<br>137<br>138 |
| Приложение 1                                                                                                    | 42                       |
| Замена элемента питания календаря<br>Дополнительно приобретаемые комплекты аккумуляторов<br>Дополнительно приобретаемые объективы | 142<br>144               |
| и адаптер объектива                                                                                                    | 148                      |
| Уход за камерой<br>Поиск и устранение неполадок                                                                                   | 154<br>155               |
| Технические характеристики 1                                                                                                    | 161                      |
| Алфавитный указатель 1                                                                                                    | 70                       |
| Контактная информация Canon 1                                                                                                    | 174                      |

# Прочитайте это в первую очередь

#### Обязательно прочитайте эти параграфы

### Тестовые снимки

Перед съемкой важных для себя фотографий настоятельно рекомендуется произвести несколько пробных снимков и убедиться в том, что Вы правильно работаете с камерой. Обратите внимание на то, что компания Canon, ее филиалы и дочерние компании, а также дистрибьюторы ее цифровых камер не несут никакой ответственности за любой ущерб, обусловленный какой-либо неисправностью цифровой камеры Canon или карты CompactFlash™, приводящей к сбою в записи изображения или к записи изображения не в том формате, на который рассчитан аппарат.

### Предостережение в отношении нарушения авторских прав

Обратите внимание, что цифровые камеры Canon предназначены для личного использования и не должны использоваться для целей, нарушающих или противоречащих международным или местным законам и положениям по защите авторских прав. Обратите внимание на то, что в некоторых случаях копирование с помощью камеры или иного устройства изображений, снятых во время спектаклей или выставок, а также снимков объектов коммерческого назначения может являться нарушением авторских прав или других установленных законодательством прав даже в том случае, если съемка изображения была произведена в целях личного использования.

### Ограничение действия гарантии

Смотри входящую в комплект поставки брошюру «Система европейской гарантии Canon» (EWS).

#### Меры предосторожности

- Перед использованием камеры обязательно прочтите и уясните приведенные ниже правила техники безопасности. Строго следите за соблюдением правил надлежащего обращения с камерой.
- Соблюдение приведенных ниже мер предосторожности позволит обеспечить безопасную и правильную эксплуатацию камеры и ее принадлежностей и предотвратит травмирование фотографа и прочих лиц, а также повреждение оборудования.
- На нескольких следующих страницах под термином «оборудование» понимается в основном камера, элементы питания, аккумуляторы, зарядное устройство и дополнительно приобретаемый компактный блок питания.

## ПРЕДОСТЕРЕЖЕНИЯ

- Запрещается направлять камеру непосредственно на солнце, а также на другие яркие источники света – это может повредить зрение.
- Запрещается применять вспышку в непосредственной близости от глаз человека или животного. Воздействие света повышенной интенсивности, испускаемого вспышкой, может привести к ухудшению зрения. В частности, при съемке детей минимально допустимое расстояние до ребенка составляет один метр.
- Оборудование следует хранить в местах, недоступных для детей и подростков. Случайное повреждение камеры или элементов питания может привести к серьезной травме ребенка. Кроме того, попадание наручного ремня на шею ребенка может привести к удушению.
- Тщательно следите за тем, чтобы используемые в камере элементы питания календаря не попали в руки ребенка. Если ребенок проглотил элемент питания, немедленно обратитесь к врачу.
- Не пытайтесь разобрать или изменить какую–либо часть оборудования, если это не предписывается в настоящем Руководстве. Разборка или модифицирование оборудования может привести к поражению электрическим током высокого напряжения. Проверка, изменение и ремонт внутренних деталей должны производиться только квалифицированным сервисным персоналом, который уполномочен дистрибьютором или службой поддержки клиентов компании Canon.

- Для предотвращения риска поражения электрическим током не прикасайтесь к деталям вспышки, если она повреждена. Запрещается прикосновение к внутренним деталям оборудования, доступ к которым оказался открыт в результате повреждения. Возможно поражение электрическим током высокого напряжения. При первой возможности обратитесь к дистрибьютору камеры или в службу поддержки клиентов компании Canon.
- Немедленно прекратите эксплуатацию оборудования в случае появления дыма или резкого запаха. Нарушение этого требования может привести к возгоранию или поражению электрическим током.
   Немедленно выключите камеру, извлеките из нее аккумулятор и отключите сетевой кабель от электрической розетки. Убедитесь в том, что выделение дыма или запаха прекратилось. Обратитесь к дистрибьютору камеры или в ближайшее отделение службы поддержки клиентов компании Canon.
- Прекратите эксплуатацию оборудования, если оно упало или если поврежден корпус. Нарушение этого требования может привести к возгоранию или поражению электрическим током. Немедленно выключите камеру, извлеките из нее элементы питания и отключите сетевой кабель от электрической розетки. Обратитесь к дистрибьютору камеры или в ближайшее отделение службы поддержки клиентов компании Canon.
- Не допускайте контакта или погружения оборудования в воду или другие жидкости. Не допускайте попадания жидкости внутрь камеры. Камера не является водонепроницаемой. В случае контакта наружной части камеры с жидкостью или содержащим соль воздухом протрите камеру мягкой абсорбирующей тканью. В случае попадания воды или прочих посторонних веществ внутрь камеры немедленно выключите питание камеры и извлеките из нее аккумулятор, или отключите сетевой кабель от электрической розетки. Продолжение эксплуатации оборудования может привести к возгоранию или поражению электрическим током. Обратитесь к дистрибьютору камеры или в ближайшее отделение службы поддержки клиентов компании Canon.
- Запрещается использовать вещества, содержащие спирт, бензин, растворители или прочие горючие вещества для чистки и обслуживания оборудования. Использование этих веществ может привести к возгоранию.

- Регулярно отсоединяйте кабель питания и удаляйте пыль и загрязнения, скапливающиеся на вилке, внутренних поверхностях электрической розетки и на окружающих областях. При повышенном содержании в воздухе пыли, влаги или жира загрязнения, скапливающиеся за продолжительное время вокруг вилки, могут стать влажными и привести к короткому замыканию и последующему возгоранию.
- Запрещается отрезать, повреждать и модифицировать кабель сетевого блока питания, а также ставить на него тяжелые предметы. Любые подобные действия могут вызвать короткое замыкание и привести к пожару или поражению электрическим током.
- Запрещается прикасаться к сетевому кабелю влажными руками. Это может привести к поражению электрическим током. При отключении кабеля его следует держать за штекер. Запрещается тянуть за гибкую часть кабеля, так как это может привести к повреждению изоляции или оголению проводов, что является потенциальным источником пожара или поражения электрическим током.
- Использование любых других источников питания, кроме специально рекомендованных для работы с данным оборудованием, может привести к перегреву и деформации оборудования, возгоранию, поражению электрическим током или возникновению иных опасных ситуаций. Используйте только рекомендованные источники питания.
- Запрещается класть батареи вблизи от источников тепла или подвергать их прямому воздействию огня или нагреванию. Запрещается погружать элементы питания в воду. Подобные действия могут привести к повреждению аккумуляторов или элементов питания и вытеканию вызывающей коррозию жидкости, которая может явиться причиной пожара, поражения электрическим током, взрыва или серьезной травмы.
- Запрещается разбирать, модифицировать или нагревать аккумуляторы: существует риск получения травмы вследствие взрыва. Немедленно промойте водой любой участок тела, особенно глаза и рот, а также одежду в случае попадания на них содержимого аккумулятора или элемента питания. При попадании этих веществ в глаза или в рот немедленно промойте их водой и обратитесь к врачу.
- Не допускайте падения аккумулятора, а также значительных механический воздействий на аккумулятор, которые могут привести к повреждению его корпуса. Это может вызвать утечку электролита и травмы.

- Запрещается закорачивать клеммы аккумулятора при помощи металлических предметов, например, держателей ключей. Это может привести к перегреву, ожогам и прочим травмам.
- Перед тем как выбросить аккумулятор, заклейте его клеммы лентой или иным изоляционным материалом, чтобы предотвратить прямой контакт с другими объектами. Соприкосновение с металлическими деталями предметов в контейнере для мусора может привести к пожару или взрыву. Аккумуляторы следует выбрасывать в специально отведенные для этого места, если таковые предусмотрены в месте Вашего проживания.
- Использование любых других аккумуляторов, кроме специально рекомендованных для данного оборудования, может вызвать взрыв или утечку электролита, и, как следствие, привести к пожару, нанесению травмы или повреждению окружающих предметов. Следует использовать только рекомендуемые аккумуляторы и принадлежности.
- При использовании NiMH-аккумуляторов размера АА следует пользоваться только NiMH-аккумуляторами размера АА производства компании Canon и зарядным устройством, рекомендованным для этих аккумуляторов. При использовании другого зарядного устройства аккумуляторы могут перегреться или деформироваться, что может стать причиной пожара или поражения электрическим током.
- Во избежание пожара и прочих опасных ситуаций после завершения зарядки аккумулятора, а также когда камера не используется, отклю– чайте зарядное устройство или компактный блок питания от камеры и от электрической розетки.
- Подключаемый к камере разъем зарядного устройства и кабель компактного блока питания предназначены исключительно для работы с Вашей камерой. Запрещается их использование с другими изделиями или аккумуляторами. Существует риск возникновения пожара и прочих опасных ситуаций.
- Принимайте необходимые меры предосторожности при установке продаваемых отдельно широкоугольного конвертора, телеконвертора, конвертора для съемки с близкого расстояния и адаптера конвертора. При их падении и разрушении стеклянные осколки могут вызвать травмы. Запрещается наводить объективы на солнце или на источники яркого света. Это может повредить Вашему зрению.

# \land ПРЕДУПРЕЖДЕНИЯ

- Не следует использовать, оставлять или хранить оборудование в местах, подверженных воздействию интенсивного солнечного света или высокой температуры, например, на приборном щитке или в багажнике автомобиля. Воздействие интенсивного солнечного света или тепла может привести к утечке электролита из аккумулятора, перегреву или взрыву аккумулятора и, как следствие, к пожару, ожогу или нанесению иных травм. Высокая температура может также вызвать деформацию корпуса. При использовании компактного сетевого адаптера для зарядки аккумулятора или для питания камеры необходимо обеспечить хорошую вентиляцию.
- Запрещается хранить оборудование во влажных или запыленных местах. Это может привести к пожару, поражению электрическим током и прочим повреждениям.
- Соблюдайте осторожность, чтобы не ударить камеру и не допустить воздействия на нее чрезмерных механических усилий и тряски, которые могут привести к травме фотографа или повреждению оборудования, переносимого или удерживаемого с помощью ремня.
- Следите, чтобы в процессе съемки не закрывать вспышку пальцами.
   Кроме того, не прикасайтесь к поверхности вспышки после съемки нескольких кадров непосредственно друг за другом. В обоих случаях можно обжечься.
- Если камера используется в течение длительного времени, корпус камеры может нагреваться. Соблюдайте осторожность при работе с камерой в течение длительного времени: нагревание камеры может вызывать ощущение ожога при прикосновении.

### Предотвращение неисправностей

#### Избегайте воздействия сильных магнитных полей

Запрещается помещать камеру в непосредственной близости от электродвигателей и прочего оборудования, генерирующего сильные электромагнитные поля. Воздействие сильных электромагнитных полей может привести к неисправности или повреждению изображения.

# Во избежание неполадок в работе не допускайте образования конденсата

Быстрое перемещение оборудования из зоны высокой температуры в зону низкой температуры и наоборот может привести к образованию конденсата (капель воды) на внешних и внутренних поверхностях камеры. Для предотвращения этого явления можно поместить оборудование внутрь герметичного пластикового пакета и подождать медленного выравнивания температур, после чего извлечь оборудование из пакета.

### Если происходит образование конденсата внутри камеры

В случае обнаружения конденсата немедленно прекратите работу с камерой. Продолжение эксплуатации оборудования может привести к выходу его из строя. Извлеките из камеры СF-карту и аккумулятор или кабель питания (если он подключен); перед возобновлением использования камеры подождите, пока влага полностью испарится.

### Длительное хранение

Если камера не будет использоваться в течение длительного времени, извлеките из нее элементы питания или зарядное устройство и храните оборудование в надежном месте. При длительном хранении камеры с установленными элементами питания сокращается срок их службы и возможно повреждение камеры.

# Краткое руководство

# **1** Установите элементы питания (стр. 18).

Сдвиньте защелку крышки отсека элементов питания, откройте крышку и вставьте элементы питания.

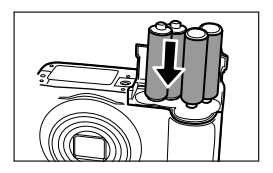

• Важная информация об элементах питания приведена в разделе «Обращение с элементами питания» (стр. 19).

# **2** Установите СF-карту (стр. 22).

Откройте крышку гнезда СГ-карты и вставьте карту.

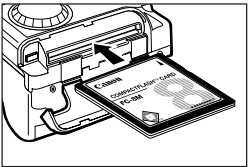

# **З** Включите камеру, нажав кнопку ON/OFF (стр. 30).

Удерживайте нажатой кнопку ON/OFF до тех пор, пока индикатор рядом с видоискателем не начнет мигать зеленым цветом.

- Если на ЖК-мониторе отображается меню «Set Date/Time», установите дату и время (стр. 25).
- Порядок изменения языка меню рассматривается в разделе «Установка языка» (стр. 27).

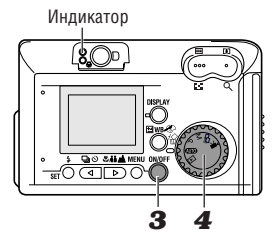

 Поверните диск установки режимов в положение
 (Авто) (стр. 46).

# **5** Установите фокус (стр. 38).

Наведите камеру на объект, нажмите наполовину кнопку спуска затвора и удерживайте ее в этом положении. После завершения наводки на резкость камера подаст два звуковых сигнала.

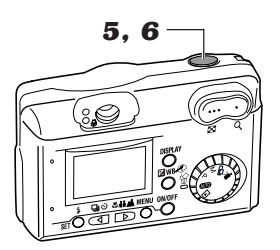

# 6 Произведите съемку (стр. 38).

Полностью нажмите кнопку спуска затвора. Камера подаст один звуковой сигнал, свидетельствующий о завершении съемки.

### Просмотрите снятое изображение.

Снятый кадр отображается на ЖК-мониторе в течение приблизительно 2 с (стр. 48). Порядок просмотра остальных ранее снятых изображений см. в разделе «Воспроизведение» (стр. 86).

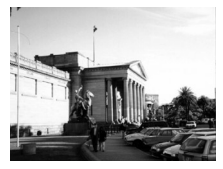

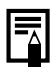

#### Удаление изображения, отображаемого на дисплее

- **1** Нажмите кнопку 🕼, пока изображение отображается на дисплее.
- 2 Убедитесь, что выбран пункт [Erase] (Стереть), и нажмите кнопку SET.

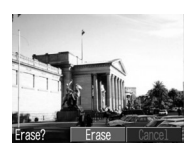

# Элементы камеры и их назначение

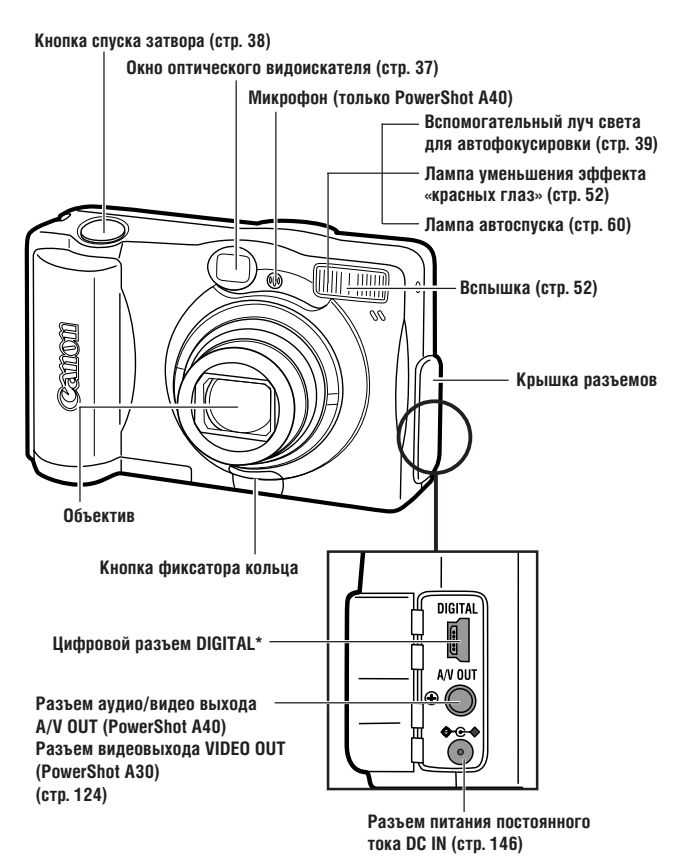

\* При подключении к компьютеру используйте специальный кабель USB, входящий в комплект камеры (стр. 104, 128). При подключении к принтеру используйте кабель непо– средственного интерфейса DIF–100, входящий в комплект принтера. (Перечень принтеров, которые могут работать совместно с данной камерой, приведен в разделе «Состав системы».)

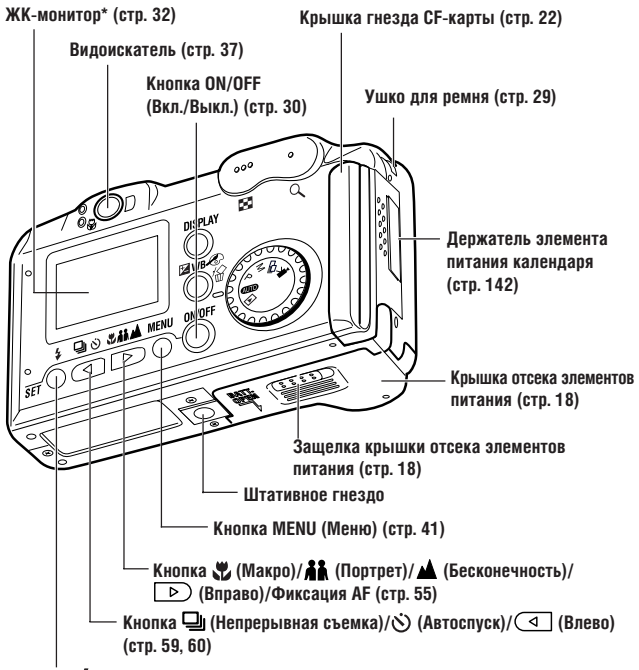

Кнопка 🗲 (Вспышка)/SET (Установить) (стр. 52)

<sup>\*</sup> Для защиты от царапин во время транспортировки ЖК-монитор закрыт тонкой пластиковой пленкой. Удалите ее перед началом эксплуатации камеры.

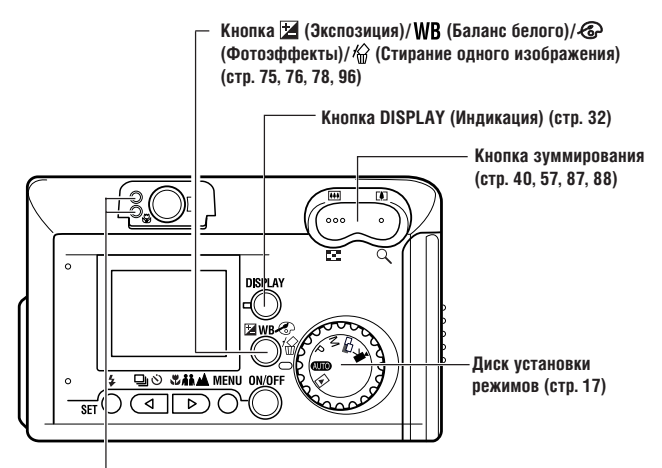

### Индикаторы

Верхний индикатор загорается при включении питания и при каждом нажатии кнопки спуска затвора.

### Верхний индикатор

Зеленый: Камера готова к съемке или обмену данными с компьютером. Мигающий зеленый: Камера занята (запуск, обращение к CF-карте или передача данных в компьютер).

Оранжевый: Камера готова к съемке со вспышкой.

Мигающий оранжевый: Камера готова к съемке, но установлена большая выдержка затвора (предупреждает о возможном смазывании изображения).

### Нижний индикатор

Желтый: Режимы Макро/Портрет/Бесконечность Мигающий желтый: Проблема с фокусировкой (хотя при этом можно нажать кнопку спуска затвора, рекомендуется произвести съемку с использованием фиксации фокусировки (стр. 71))

### Диск установки режимов

Диск установки режимов служит для выбора режима работы камеры.

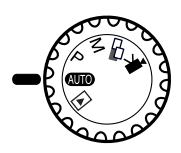

# ФЛО (Авто)

Камера автоматически устанавливает большую часть параметров (стр. 46).

### Р (Программная автоматическая установка экспозиции)

Позволяет перед съемкой вручную настроить экспозицию, баланс белого и другие установки (стр. 67).

## М (Ручной режим)

Выдержка и диафрагма могут быть установлены вручную с целью получения особых эффектов (стр. 69).

## СШ (Вспомогательный режим для съемки панорам)

Используйте этот режим при съемке кадров, которые требуется объединить в панораму (стр. 62).

## 💻 (Видеосъемка)

Используйте этот режим для съемки видеоклипов (стр. 65).

## (Воспроизведение)

- Воспроизведение или удаление изображений с СF-карты (стр. 86, 96).
- Загрузка и просмотр изображений на компьютере (стр. 126).
- Непосредственная печать изображений на подключенном принтере (стр. 104).

# Установка элементов питания

В камере используются четыре шелочных элемента питания типа АА. входящие в комплект поставки. Можно также использовать дополнительно приобретаемые никель-металлгидридные аккумуляторы (NiMH).

- Убедитесь, что питание камеры выключено.

2 Сдвиньте защелку крышки отсека элементов питания и сместите крышку немного вперед. Затем откройте крышку.

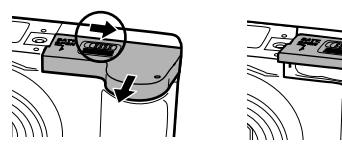

3 Вставьте элементы питания, как показано на рисунке.

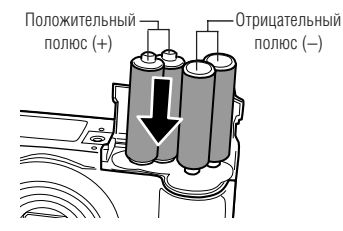

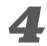

**4** Закройте крышку отсека элементов питания.

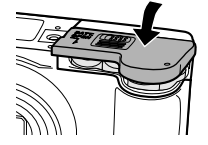

- 0
- Если индикатор камеры мигает зеленым цветом, запрещается выключать питание или открывать крышку отсека элементов питания. Камера записывает, считывает, стирает или передает изображение на или с СF-карты.
- При длительной непрерывной работе с камерой рекомендуется
- при длительной непрерывной работе с камерой рекомендуется использовать дополнительно приобретаемый сетевой блок питания ACK600 (стр. 146).
- Дополнительно приобретаемое зарядное устройство позволяет использовать для питания камеры NiMH аккумуляторы (стр. 144).
- См. важные сведения в разделе «Ресурс элементов питания» (стр. 164).
- Информацию о комплекте аккумуляторов с зарядным устройством и об NiMH аккумуляторах размера АА см. в документе System Map (Состав системы, отдельный документ).

### Правила обращения с элементами питания

- Используйте только щелочные элементы питания или NiMH аккумуляторы Canon размера АА. Информация по обращению с NiMH аккумуляторами размера АА см. в разделе «Дополнительно приобретаемые комплекты аккумуляторов» (стр. 144).
- Запрещается использовать марганцевые или литиевые элементы питания, так как в камере возможен перегрев элементов питания этих типов.
- Так как характеристики щелочных элементов питания зависят от производителя, время работы камеры с приобретенными Вами элементами питания может быть меньше, чем с элементами питания, входящими в комплект поставки.
- Если используются щелочные элементы питания, время работы камеры при низкой температуре может сократиться. Кроме того, в связи с техническими характеристиками щелочных элементов питания они могут разряжаться быстрее, чем NiMH аккумуляторы. Если камера используется при низкой температуре воздуха или в течение длительного времени, рекомендуется применять комплект NiMH аккумуляторов Сапоп размера АА (комплект из 4 штук).
- Применение никель-кадмиевых аккумуляторов размера АА возможно, но они работают ненадежно и их использование не рекомендуется.

- Не следует одновременно устанавливать новые и частично использованные элементы питания. Обязательно одновременно устанавливайте четыре новые элемента питания (или полностью заряженные аккумуляторы).
- Запрещается одновременно использовать элементы питания разных типов или разных производителей. Все четыре элемента питания должны быть одинаковыми.
- Перед установкой элементов питания хорошо протрите их контакты сухой тканью. Жирные следы пальцев и другие загрязнения могут привести к значительному сокращению количества снятых кадров или уменьшению времени работы.
- При низкой температуре емкость элементов питания снижается (особенно у щелочных элементов питания). Если при использовании камеры в холодную погоду элементы питания разряжаются быстрее чем обычно, можно попробовать восстановить их работоспособность, нагрев элементы питания во внутреннем кармане одежды. Не кладите элементы питания в один карман с металлическими ключами или другими металлическими предметами, так как они могут вызвать короткое замыкание.
- Если фотокамеру не планируется использовать в течение длительного времени, извлеките из нее элементы питания и храните их в надежном месте. Если на длительное время оставить элементы питания в неиспользуемой камере, возможно повреждение камеры из-за их протечки.

#### \land внимание!

Запрещается использовать поврежденные элементы питания или элементы питания с полностью или частично удаленной внешней изоляцией; такие элементы могут протечь, перегреться или взорваться. Перед установкой купленных в магазине элементов питания обязательно проверяйте их изоляцию, так как у некоторых элементов питания она может быть повреждена. Не используйте элементы питания с дефектной изоляцией.

#### Запрещается использовать следующие элементы питания:

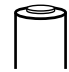

Элементы питания с полностью или частично удаленной электрической изоляцией.

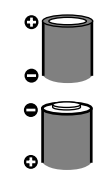

С плоским положительным (+) контактом.

Отрицательный контакт элемента питания имеет правильную форму (выступает из металлического основания), но изоляция не закрывает край металлического основания.

#### Индикация состояния элементов питания

На ЖК-монитор выводится символ или сообщение, указывающее на частичную или полную разрядку элементов питания.

|                                                              | Элементы питания почти разрядились. В ближайшее<br>время замените элементы питания (или зарядите<br>аккумуляторы).<br>Если ЖК-монитор выключен, этот значок будет<br>выведен при нажатии любой из перечисленных<br>кнопок: \$, �/ഗ), */ **/ * , DISPLAY, 2/WB<br>или MENU. |
|--------------------------------------------------------------|----------------------------------------------------------------------------------------------------|
| Change the<br>batteries<br>(Замените<br>элементы<br>питания) | Элементы питания полностью разряжены, и даль-<br>нейшая работа камеры невозможна. Необходимо<br>немедленно заменить элементы питания.                                                                                                    |

# Установка СЕ-карты

- Убедитесь, что камера выключена.
- 2 Сдвиньте крышку гнезда СF-карты в направлении стрелки и откройте крышку.

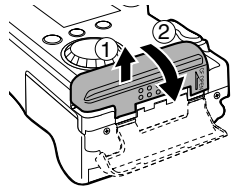

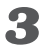

### З Установите СF-карту в гнездо в направлении, показанном на рисунке.

• Вставьте СГ-карту в гнездо до упора, чтобы кнопка выброса СF-карты полностью выдвинулась.

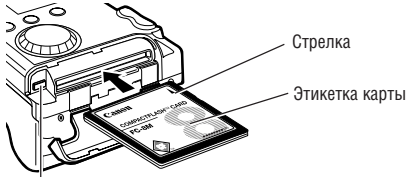

Кнопка выброса СЕ-карты

• Для извлечения СF-карты нажмите кнопку выброса CF-карты.

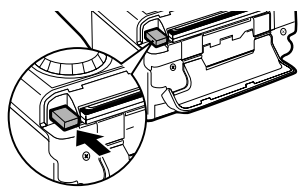

# **4** Плотно закройте крышку гнезда CF-карты.

- 0
- Мигающий зеленый индикатор слева от видоискателя означает, что производится запись, чтение, удаление или передача изображения на карту или с карты. Во избежание утраты или повреждения данных запрещается выполнять следующие операции:
  - встряхивать камеру;
  - выключать питание и открывать крышку гнезда CF-карты.
- Помните, что СF-карты, отредактированные на другой камере или с помощью программного обеспечения другого производителя, могут привести к неправильной работе данной камеры.

| - |   | 1 | • | •      | •         | •         | ٠        | ٠   | ٠   |           | ۰          | ۰   |           | ٠   | ۰  | ۰  | ٠      |          | ٠    | •    | ٠   | •  | •  | ٠    | ٠           | •  | • | • |
|---|---|---|---|--------|-----------|-----------|----------|-----|-----|-----------|------------|-----|-----------|-----|----|----|--------|----------|------|------|-----|----|----|------|-------------|----|---|---|
| Ľ | ٨ |   |   | р<br>" | ļог<br>СЕ | ЮЛ        | ни       | тел | пы  | нун<br>лу | 0 И<br>пр  |     | þo<br>Ien | рм  | ац | ИЮ | CF     | -к<br>(к | ар   | тах  |     | M. | вp | )a3  | де.<br>10 а | ле |   |   |
|   | _ |   |   | Й      | 30        | -к<br>бра | ар<br>аж | ені | ий) | )»        | ייי<br>רט) | rp. | 16        | 65) | лс |    | <br>10 | (1       | 0,11 | ירוי | 501 | DU | 30 | 1110 | ica         | пп |   |   |
| • | • |   | • |        | ٠         |           | ۰        |     | ۰   | ۰         |            |     |           | ٠   |    |    |        |          | ۰    | ۰    | ٠   | ٠  |    |      |             | •  | • |   |

## С**F-к**арты

- СF-карты представляют собой высокотехнологичные электронные устройства. Запрещается изгибать их, прикладывать к ним усилия или подвергать их ударам и вибрации.
- Запрещается разбирать или вносить изменения в конструкцию СF-карты.
- Резкие перепады температуры могут привести к конденсации влаги в карте и ее неправильному функционированию. Для предотвращения конденсации перед переносом карты в место с другой температурой поместите карту в плотно закрытый пластиковый пакет, а затем подождите, пока температура карты сравняется с температурой окружающей среды. В случае, если на CF-карте образовался конденсат, храните CF-карту при комнатной температуре до полного естественного испарения капель влаги.
- Не используйте и не храните СГ-карты в следующих местах:
  - в местах с повышенным количеством пыли или песка;
  - в местах с высокой влажностью и высокой температурой.

# Установка даты и времени

Меню «Set Date/Time» (Установка даты и времени) отображается при первом включении камеры и при разрядке элемента питания календаря. Замените элемент питания календаря, затем установите дату и время, начиная с шага 6 ниже.

- Включите камеру, нажав кнопку ON/OFF (стр. 30).
- **3** Нажмите кнопку MENU.

Открывается меню [Rec. Menu] (Меню съемки).

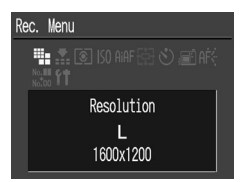

Вид экрана на камере PowerShot A40

4 Кнопкой или выберите , затем нажмите кнопку SET.

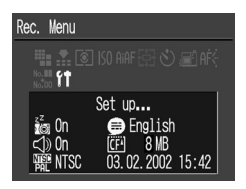

# **5** Кнопкой ( или ) выберите (), затем нажмите кнопку SET.

# **6** Установите дату и время.

- Значение выделенного поля изменяется кнопкой 🖪 или 🕨.
- Кнопка SET служит для подтверждения значения и перехода в следующее поле.
- Последний пункт служит для выбора типа отображения даты. Кнопкой ( или ) выберите требуемое значение, затем нажмите кнопку SET.

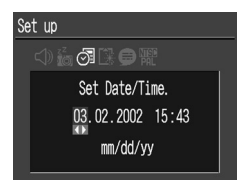

В некоторых регионах используемый по умолчанию формат даты может отличаться от показанного на рисунке.

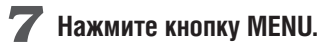

# Установка языка

Эта функция служит для выбора языка сообщений на ЖК-мониторе.

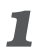

### Поверните диск установки режимов в положение «ШО, Р, М, ⊏⊐ или '.

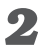

# **2** Нажмите кнопку MENU.

Открывается меню [Rec. Menu] (Меню съемки).

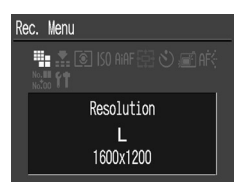

Вид экрана на камере PowerShot A40

3 Кнопкой 🔄 или 🕟 выберите 🚺, затем нажмите кнопку SET.

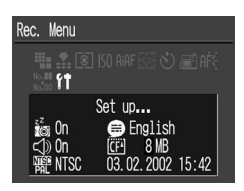

## 4 Кнопкой 🕢 или 🕞 выберите 🗐, затем нажмите кнопку SET.

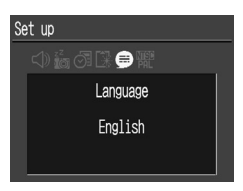

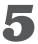

# **Б** Выберите требуемый язык.

• Выбор языка производится кнопками 🖪 и 🕨.

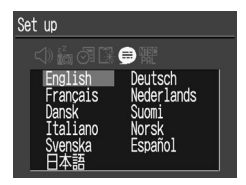

В некоторых странах меню Language (Язык) может иметь другой вид.

# **6** Нажмите кнопку SET.

• Если требуется отменить операцию, нажмите кнопку **MENU**.

# **7** Нажмите кнопку MENU.

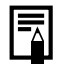

### Полезный совет • Меню Language (Язык) можно вызвать в режиме воспроизведения, нажав кнопку **MENU** при нажатой кнопке **SET**.

# Закрепление ремня

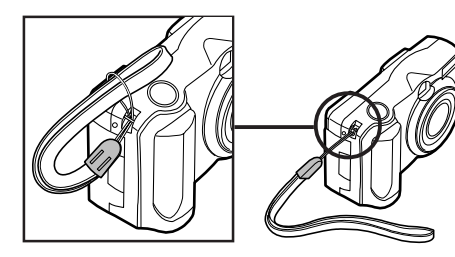

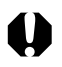

 При переноске камеры на ремне соблюдайте осторожность.
 Не размахивайте камерой и не допускайте контактов ремня и камеры с препятствиями.

# Основные функции

# Включение питания

### Нажимайте кнопку ON/OFF, пока не начнет мигать зеленый индикатор.

### Режимы 🖽 , Р, М, 🖵 и 炳

В течение приблизительно 6 с на ЖК-мониторе отображается текущий режим.

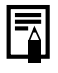

 После поворота диска установки режимов в положение объектив убирается приблизительно через 1 мин.

### Режим 🕨

На ЖК-монитор выводится изображение.

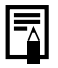

#### Функция энергосбережения

Если камера была выключена функцией энергосбережения, для включения питания нажмите кнопку ON/OFF.

#### Режим съемки

Питание автоматически выключается приблизительно через 3 мин после последней операции. Даже если функция энергосбережения отключена, ЖК–монитор отключается приблизительно через 3 мин после последней операции. Для включения ЖК–монитора нажмите любую кнопку, кроме ON/OFF.

#### Режим воспроизведения

Питание автоматически выключается приблизительно через 5 мин после последней операции.

#### При подключении к принтеру

Питание выключается приблизительно через 5 мин после последней операции с камерой или после завершения распечатки изображения принтером (приобретается отдельно).

#### При подключении к компьютеру

Приблизительно через 5 мин после последней операции на экран компьютера выводится предупредительное сообщение. Если не будет выполнена никакая операция, приблизительно через 1 мин питание автоматически выключается.

- В режиме автоматического воспроизведения (стр. 93) функция энергосбережения не работает.
- Функцию энергосбережения можно отключить в параметрах камеры (стр. 133).

# Использование ЖК-монитора

ЖК-монитор служит для компоновки кадров при съемке, настройки параметров в меню и воспроизведения изображений.

 Изображение на ЖК-мониторе может выглядеть темным, если ЖК-монитор используется при ярком солнечном или другом освещении. Это не является неисправностью.

### Режимы 💷 , Р и М

 При каждом нажатии кнопки DISPLAY ЖК-монитор циклически переключается на следующий режим.

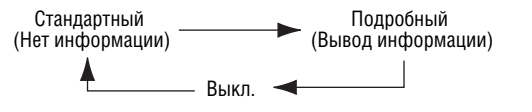

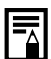

- При выключении камеры режим работы ЖК-монитора сохраняется в памяти. При повторном включении камеры устанавливается последний выбранный режим. Однако, если при включенном ЖК-мониторе появляется сообщение «Change the Battery Pack» (Замените аккумулятор), то при следующем включении камеры автоматического включения ЖК-монитора может не произойти.
- Если для ЖК-монитора задан режим Standard (Стандартный) или Off (Выкл.), информация о режиме съемки выводится приблизительно на 6 с при выполнении любой из перечисленных ниже операций.
  - Включение питания.
  - Нажатие кнопки 🗲, 🖳 / 🏷 или 🖏 / 👬 / 🔺 .
  - Изменение параметров камеры.
  - Закрытие меню Setup (Настройка).

 Если после завершения установки экспозиции на ЖК-мониторе появляется индикатор сотрясения камеры (④), включите вспышку или установите камеру на штатив.

## Режим 🕨

- При повороте диска установки режимов в положение всегда включается ЖК-монитор.
- С помощью кнопки DISPLAY можно изменять количество выводимой на дисплей информации.

#### Воспроизведение одиночного изображения

Стандартный — Родробный Индикация – Индикация

### Индексный режим (9 изображений)

Стандартный 🔶 Индикация отсутствует

### Информация, отображаемая на ЖК-мониторе

На ЖК-мониторе в режиме съемки или воспроизведения отображается такая информация, как установки камеры, емкость свободной памяти для записи изображений, дата и время съемки.

### Режимы 🖽 , Р, М, 🗔 ,

На монитор выводится следующая информация.

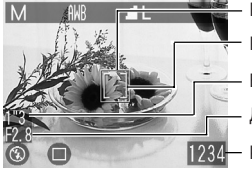

Рамка автофокусировки

Рамка точечного замера экспозиции (в режиме Р)

Выдержка затвора

Диафрагма

Количество оставшихся кадров или оставшееся время записи видеоклипа (с)

|                                                                             | Режим съемки                       | стр. 17    |
|-----------------------------------------------------------------------------|------------------------------------|------------|
| -2 ··· ±0 ··· +2                                                            | Компенсация экспозиции             | стр. 75    |
| 棴 🔅 🕰 素 崇端                                                                  | Баланс белого                      | стр. 76    |
| (Y (N LS (S (M                                                              | Фотоэффект                         | стр. 78    |
| S A A                                                                       | Сжатие                             | стр. 50    |
| L M S 🕅 🔟                                                                   | Разрешение                         | стр. 50    |
| <b>ISO</b> 50 100 200 400                                                   | Чувствительность ISO               | стр. 79    |
| AFL                                                                         | Фиксация фокусировки               | стр. 71    |
| <b>\$</b> ^ <b>◎ \$ € \$° *</b>                                             | Вспышка                            | стр. 52    |
| 口 旦 的 论                                                                     | Способ съемки                      | стр. 59/60 |
| T AR A                                                                      | Макро / Портрет / Бесконечность    | стр. 55    |
| • (красный)                                                                 | Режим съемки видеофильма           | стр. 65    |
| (PowerShot A40)<br>×3,8 ×4,7 ×6,0 ×7,5<br>(PowerShot A30)<br>×3,8 ×4,8 ×6,0 | Настройка цифрового зума*          | стр. 57    |
| 9                                                                           | Предупреждение о сотрясении камеры | стр. 33    |
| -                                                                           | Разряжен элемент питания           | стр. 21    |
- Символы, показанные выше в затененных клетках, отображаются даже в том случае, когда индикация на ЖК-мониторе отключена.
- Кроме того, отображаются рамка автофокусировки, рамка точечного замера (режим **P**), выдержка затвора, величина диафрагмы (режим M). количество оставшихся кадров или оставшееся время записи видеоклипа (с), как показано на рисунке слева.

\* Коэффициент увеличения соответствует совместному действию оптического и цифрового увеличения. Эти значения выводятся при включенном цифровом увеличении.

#### Режим 🕨

В режиме простой индикации отображается следующая информация:

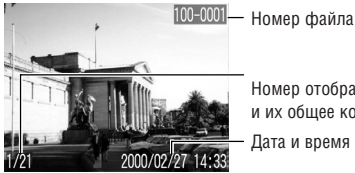

Номер отображаемого изображения и их общее количество

Дата и время съемки

| s 🖌  | Сжатие                      | стр. 50 |
|------|-----------------------------|---------|
| LMS  | Разрешение (фотографии)     | стр. 50 |
| [7]  | Звуковая заметка (файл wav) | стр. 66 |
| AV   | Видеосъемка                 | стр. 90 |
| 0-11 | Защита                      | стр. 94 |

В режиме подробной индикации дополнительно отображается следующая информация:

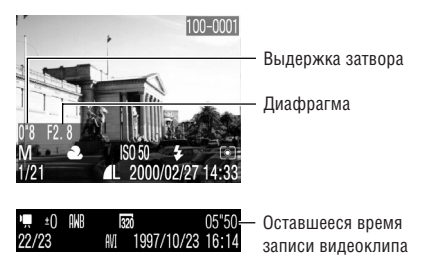

| 💷 P M 🖻 🖪                          | Режим съемки                | стр. 17 |
|------------------------------------|-----------------------------|---------|
| -2 ··· ±0 ··· +2                   | Компенсация экспозиции      | стр. 75 |
| 🏭 🔆 🛋 素 👾 端                        | Баланс белого               | стр. 76 |
| ev en ls es en                     | Фотоэффект                  | стр. 78 |
| ISO 50 100 200 400                 | Чувствительность ISO        | стр. 79 |
| <b>₺</b> ^ © <b>₺</b> � <b>₽ ₽</b> | Вспышка                     | стр. 52 |
| t ii 🔺                             | Макро/Портрет/Бесконечность | стр. 55 |
| 0.                                 | Способ замера экспозиции    | стр. 74 |
| 320 160                            | Разрешение (видеоклипы)     | стр. 50 |

 Дополнительно к перечисленному выше отображаются выдержка затвора, величина диафрагмы и время записанного видеоклипа, как в примере на предыдущий странице.

С некоторыми файлами изображений может также отображаться следующая информация:

| ₩   | Приложен звуковой файл в формате, отличающемся от wav, или файл в неизвестном формате.                            |
|-----|----------------------------------------------------------------------------------------------------|
| A   | Файл JPEG, не поддерживаемый стандартом «Design rule for<br>Camera File system» (DCF) для файловой системы камер. |
| RAW | Файл в формате RAW                                                                                                |
| ?   | Файл в неизвестном формате.                                                                                       |

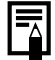

 Обратите внимание, что информация, записанная данной камерой, может неправильно отображаться на других камерах, и наоборот, информация, записанная на других камерах, может неправильно отображаться на данной камере.

# Съемка с видоискателем

Видоискатель позволяет экономить элементы питания при съемке.

- Скомпонуйте кадр, наведя квадратные скобки (поле автофокусировки) в видоискателе на первичный объект.
  - Поле зрения видоискателя составляет приблизительно 80% фактически снимаемого изображения.

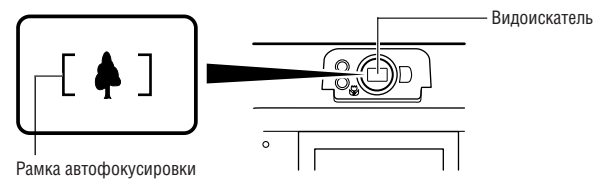

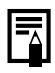

#### Функция автофокусировки

 В данной камере реализована технология AiAF (автофокусировка с искусственным интеллектом), в которой широкое поле замера используется для вычисления фокусного расстояния с высокой точностью. Безупречная фокусировка обеспечивается даже для объектов, немного смещенных относительно центра.

#### Изображение в видоискателе и снимаемое изображение

 Обратите внимание, что из-за различия местоположения объектива и оптического видоискателя фактическое изображение может отличаться от изображения в видоискателе. Это явление называется параллаксом и проявляется тем больше, чем ближе к объективу находится объект. В некоторых случаях при съемке с близкого расстояния некоторые части изображения, видимые в видоискателе, не попадут на записанное изображение. Рекомендуется при съемке с близкого расстояния пользоваться ЖК-монитором.

## Нажатие кнопки спуска затвора

Кнопка спуска затвора имеет двухступенчатое управление.

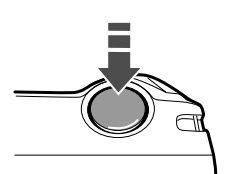

#### Нажатие наполовину

При нажатии наполовину автоматически устанавливается экспозиция, баланс белого и производится фокусировка.

Горящие или мигающие индикаторы означают следующее:

#### Верхний индикатор

- Зеленый: Завершен замер экспозиции (два звуковых сигнала)
- Оранжевый: Будет использована вспышка
- Мигающий оранжевый: Предупреждение о сотрясении камеры/недодержка

#### Нижний индикатор

- Желтый: Макро / Портрет / Бесконечность
- Мигающий желтый: Сложности с фокусировкой\* (подается один звуковой сигнал)
  - Если индикатор мигает желтым светом, перед съемкой зафиксируйте фокусировку (стр. 71).

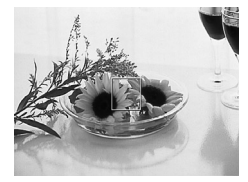

Если включен ЖК-монитор, цвет рамки автофокусировки означает следующее:

- Зеленый: Замер экспозиции завершен
- Желтый: Сложности с фокусировкой (при включенном режиме AiAF (стр. 73))

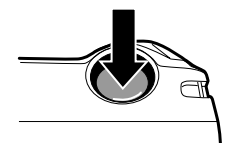

#### Полное нажатие

При полном нажатии кнопки срабатывает затвор.

- В момент завершения съемки слышен звук срабатывания затвора. Не шевелите камеру, пока не услышите этот звук.
- В процессе записи изображения на СF-карту верхний индикатор мигает зеленым цветом.

#### Вспомогательный луч света для автофокусировки

 В определенных условиях (например, при недостаточной освещенности) иногда при нажатии наполовину кнопки спуска затвора загорается вспомогательный луч света для автофокусировки.

 Вспомогательный луч света для автофокусировки может быть отключен (стр. 132).

При съемке животных в условиях недостаточной освещенности отключайте этот луч, чтобы не вспугнуть животное (однако в таком случае камере будет сложнее сфокусироваться).

# Зуммирование (изменение фокусного расстояния)

Можно установить любое фокусное расстояние в диапазоне от 35 до 105 мм (в пересчете на 35-миллиметровую пленку).

#### Телеобъектив/широкоугольный объектив

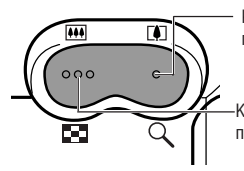

Кнопка 🛄: нажимайте эту кнопку для приближения объекта.

Кнопка 🗰: нажимайте эту кнопку для получения широкоугольных снимков.

#### Цифровое увеличение

При включенном ЖК-мониторе возможно цифровое увеличение объекта с помощью кнопок зуммирования. В дополнение к оптическому увеличению изображения могут быть увеличены максимум в 7,5 (PowerShot A40) или 6 раз (PowerShot A30) (стр. 57).

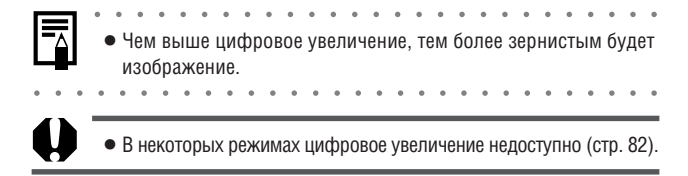

# Выбор меню и установок

Меню служит для управления различными параметрами съемки и воспроизведения.

Информацию о пунктах и установках меню см. в разделе «Установки меню и установки по умолчанию» (стр. 44).

## Нажмите кнопку MENU.

Откроется меню.

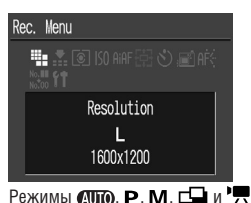

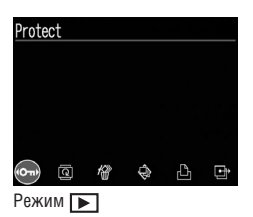

- 2 Кнопкой ( или ) выберите пункт меню, затем нажмите кнопку SET.
  - Далее рассматривается использование меню съемки Rec. menu. Порядок использования меню воспроизведения зависит от выбранного пункта (стр. 42, 102).

# З Кнопкой <<p>или <>>> выберите значение параметра, затем нажмите кнопку SET.

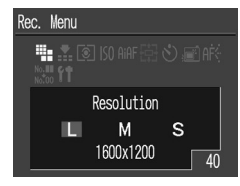

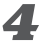

Нажмите кнопку MENU.

#### Выбор меню и установок, продолжение

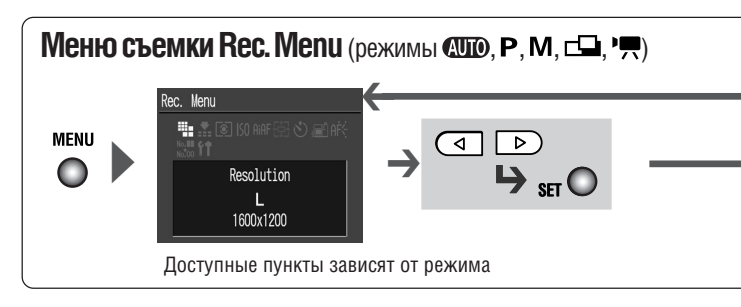

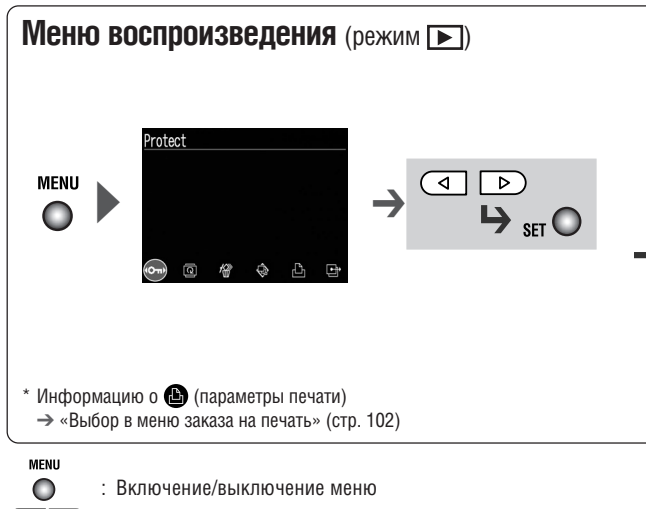

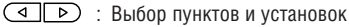

set 🔘 : Задание пунктов и установок

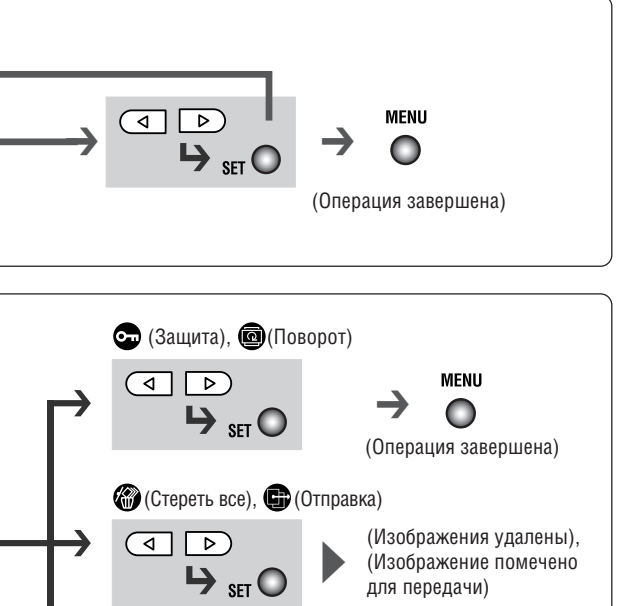

(Автовоспроизведение)
 (Запуск автовоспроизведения)

Подготовка камеры, основные функции

#### Установки меню и установки по умолчанию

В таблице показаны возможные значения каждого меню и отмечены установки по умолчанию.

#### Меню съемки Rec.Menu

| Пункт меню                        |                      | Доступные установки                                                                                                    | Стр.     |
|-----------------------------------|----------------------|----------------------------------------------------------------------------------------------------|----------|
| Resolution                        | PowerShot A40        | L 1600 x 1200*<br>M 1024 x 768<br>S 640 x 480                                                                                                    | orp 50   |
| (Разрешение)<br>(Фотография)      | PowerShot A30        | L 1280 x 960*<br>M 1024 x 768<br>S 640 x 480                                                                                                    | cip. 50  |
| Resolution (Pas                   | решение) (Видеоклип) | ⊠320x240* / 10160x120                                                                                                    | стр. 50  |
| Compression                       | (Сжатие)             | ▲(Высшее кач-во) / ▲(Высокое кач-во*) /<br>▲(Обычное кач-во)                                                                                             | стр. 50  |
| light Metering (Замер экспозиции) |                      | Оценочный замер* /<br>Точечный замер                                                                                                    | стр. 74  |
| SISO Speed (4y                    | ивствительность ISO) | 50 / 100 / 200 / 400 / AUTO                                                                                                    | стр. 79  |
| AiAF                              |                      | On (Вкл)* / Off (Выкл.)                                                                                                    | стр. 73  |
| Digital Zoom (L                   | цифровое увеличение) | On (Вкл.)/Off (Выкл.)*                                                                                                    | стр. 57  |
| Self Timer (A                     | втоспуск)            | 10 c* / 2 c                                                                                                    | стр. 60  |
| BReview (Про                      | смотр)               | Off (Выкл.) / 2 с* / 10 с                                                                                                    | стр. 49  |
| AF-assist Bea                     | т (Всп. луч для AF)  | On (Вкл)* / Off (Выкл.)                                                                                                    | стр. 132 |
| — File No. Reset (Сброс № файла)  |                      | On (Вкл.)/Off (Выкл.)*                                                                                                    | стр. 80  |
| 🚯 Set up                          | Auto Power Down      | Автовыключение On (Вкл.)* / Off (Выкл.)                                                                                                    | стр. 133 |
| (Настройка)                       | Date/Time            | Установка даты и времени                                                                                                    | стр. 25  |
|                                   | Video System         | Видеосистема NTSC / PAL                                                                                                    | стр. 134 |
|                                   | <b>(</b> Веер        | Звуковой сигнал On (Вкл)* / Off (Выкл.)                                                                                                    | стр. 132 |
|                                   | Format               | Форматирование СГ-карты                                                                                                    | стр. 98  |
|                                   | ●Language (Язык)     | English* / Deutsch / Français /<br>Nederlands / Dansk / Suomi /<br>Italiano / Norsk / Svenska /<br>Español / Japanese или Chinese<br>(зависит от страны) | стр. 27  |

#### Меню воспроизведения

| Пункт меню     | Доступные установки                                                     | Стр.     |
|----------------|-------------------------------------------------------------------------|----------|
| • Protect      | Включение и отключение защиты изображений                               | стр. 94  |
| Rotate         | Поворот изображений на дисплее                                          | стр. 92  |
| Erase all      | Стирание всех изображений на СГ-карте                                   | стр. 97  |
| Nuto Play      | Автовоспроизведение – воспроизведение выбранных изображений в слайд-шоу | стр. 93  |
| Print Order    | Задание параметров печати                                               | стр. 102 |
| Transfer Order | Задание параметров отправки                                             | стр. 122 |

 Значения по умолчанию. Значения по умолчанию для языка и видеосистемы зависят от страны.

- В некоторых режимах съемки часть пунктов меню недоступна.
- Значение по умолчанию для чувствительности ISO зависит от режима съемки.
- Можно восстановить значения по умолчанию одновременно для всех параметров, измененных с помощью меню или нажатием кнопок (кроме [Date/Time] (Дата и время), [Video System] (Видеосистема) и [Language] (Язык)) (стр. 137).

# Съемка: установки выбирает камера

AUTO

# **АUTO** Автоматический режим

В этом режиме все, что от вас требуется, – это нажать кнопку спуска затвора и предоставить камере сделать все остальное.

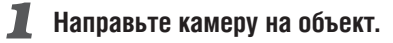

С помощью рычага зуммирования выберите требуемую композицию (относительный размер объекта в видоискателе).

# З Наполовину нажмите кнопку спуска затвора (стр. 38).

- После завершения замера экспозиции подается двойной звуковой сигнал, и индикатор рядом с видоискателем горит зеленым или оранжевым светом. Если включен ЖК-монитор, рамка автофокусировки горит зеленым светом.
- Если объект сложен для фокусировки, мигает желтый индикатор и подается один звуковой сигнал.

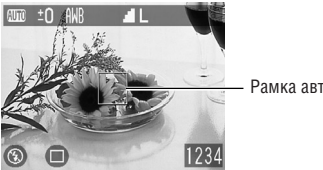

• Рамка автофокусировки

## - Полностью нажмите кнопку спуска затвора (стр. 38).

При активизации затвора слышен звук его срабатывания.

• Если включен ЖК-монитор, на него на 2 с выводится снятое изображение.

| - |  |
|---|--|

• Информацию о том, какие параметры могут быть изменены пользователем, см. в разделе «Функции, доступные в различных режимах съемки» (стр. 82).

 Для функции Review (Просмотр) можно также изменить время, в течение которого изображения отображаются на ЖК-мониторе после съемки, либо вообще отключить вывод изображений (стр. 49).

# Просмотр изображения сразу

### после съемки

🎟 P M 🛥

После съемки кадра изображение отображается на ЖК-мониторе в течение 2 с (порядок изменения этого времени см. в разделе «Изменение длительности показа изображения» (стр. 49)). Увеличить время вывода изображения можно двумя способами.

- Удерживая нажатой кнопку спуска затвора
- Нажав кнопку SET, пока изображение отображается на ЖК-мониторе.
  - Для завершения отображения снова нажмите кнопку спуска затвора наполовину.
- Когда изображение отображается на мониторе, с ним можно выполнить указанные ниже операции.
   Стирание изображений по одному (стр. 96)
   Увеличение изображений (стр. 87)

#### Изменение длительности показа изображения

Длительность показа изображения после съемки кадра может быть изменена с 2 с на 10 с или показ изображения может быть отключен.

# В меню съемки [Rec.] выберите (Просмотр) и нажмите кнопку SET.

 Информацию по использованию меню см. в разделе «Выбор меню и установок» (стр. 41).

### 2 Кнопками <☐/▷ выберите значение параметра Review и нажмите кнопку SET.

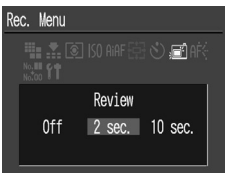

- При выборе значения [Off] изображение не будет автоматически отображаться на дисплее.
- При выборе пункта [2 sec.] или [10 sec.] изображение будет отображаться в течение выбранного времени.
- Независимо от значения параметра «Review», изображение остается на дисплее, пока кнопка спуска затвора удерживается полностью нажатой.
- Следующий кадр можно снимать даже тогда, когда предыдущий отображается на дисплее.

# **3** Нажмите кнопку Menu.

# Изменение разрешения

#### и сжатия

🎟 P M 🛥 🗮

В соответствии со снимаемым изображением можно изменить разрешение и сжатие (кроме видеоклипов). Разрешение увеличивается в следующем порядке: S (Низкое), M (Среднее) и L (Высокое). Высокое разрешение следует использовать, если требуется напечатать фотографии большого формата. Наоборот, низкое разрешение следует использовать, если печать будет производиться на небольших объектах (например, на этикетках), для электронной передачи изображений или для того, чтобы на CF-карте поместилось больше изображений. Сжатие увеличивается в следующем порядке: 🛽 (Наивысшее качество), 🖌 (Высокое качество) и 🚽 (Обычное качество). **В** (Наивысшее качество) следует выбирать для получения высококачественных изображений. 📕 (Обычное качество) – если требуется поместить на CF-карту больше изображений. Значение (Высокое качество) обеспечивает достаточное качество для стандартных снимков.

#### Разрешение (кроме 🖳)

|             | 1.5                  |                     |
|-------------|----------------------|---------------------|
|             | PowerShot A40        | PowerShot A30       |
| 🕒 (Высокое) | 1600 × 1200 пикселов | 1280 × 960 пикселов |
| 🚺 (Среднее) | 1024 × 768 пикселов  | 1024 × 768 пикселов |
| 🕒 (Низкое)  | 640 × 480 пикселов   | 640 × 480 пикселов  |

#### Разрешение (Р)

| 320 | 320 	imes 240 пикселов |
|-----|------------------------|
| 160 | 160 × 120 пикселов     |

#### Сжатие (кроме 🖳)

| (3) | Высшее качество  |
|-----|------------------|
| 0   | Высокое качество |
| 0   | Обычное качество |

• Относится как к PowerShot A40, так и к PowerShot A30

## 📕 В меню съемки [Rec.] выберите 🕀 (Разрешение) или 😭 (Сжатие) и нажмите кнопку SET.

• Информацию по использованию меню см. в разделе «Выбор меню и установок» (стр. 41).

#### 2 Кнопкой < или Þ выберите необходимое значение, затем нажмите кнопку SET.

| 🕒 (Разрешение)                    | 🔂 (Сжатие)                                 |
|-----------------------------------|--------------------------------------------|
| Rec. Menu                         | Rec. Menu                                  |
| 🏪 🏩 🗐 ISO AIAF 🗟 🕙 🔊 AF.<br>‱ 🕅 1 | 🏥 🏦 💽 ISO AIAF 協 🖒 🗐 AFC<br>1865 <b>81</b> |
| Resolution<br>M S<br>1600x1200 40 | Compression<br>Compression<br>Fine<br>40   |

Вид экрана на камере PowerShot A40

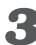

### Нажмите кнопку MENU.

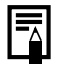

• Дополнительную информацию см. в разделе «Функции, доступные в различных режимах съемки» (стр. 82).

• Информация об объеме памяти, необходимой для хранения каждого изображения (приблизительно), типах СЕ-карты и количестве изображений, которое можно записать на карту, приведена в разделе «Технические характеристики» (стр. 165).

# Успользование вспышки

🚥 P M 🛥

| Ð                            | Авто                                                               | Вспышка срабатывает автоматически в зависимости<br>от уровня освещенности.                                                                                                    |
|------------------------------|--------------------------------------------------------------------|----------------------------------------------------------------------------------------------------|
| 0                            | Уменьшение<br>эффекта<br>«красных<br>глаз», авто                   | Вспышка может срабатывать автоматически в<br>зависимости от уровня освещенности. При съемке<br>каждого кадра срабатывает лампа уменьшения<br>эффекта «красных глаз».                                                                                                    |
| Ø                            | Вкл.                                                               | Вспышка срабатывает.                                                                                                    |
| $\overline{\mathbf{\Theta}}$ | Выкл.                                                              | Вспышка не срабатывает.                                                                                                    |
| Ð                            | Уменьшение<br>эффекта<br>«красных<br>глаз»,<br>вспышка<br>включена | Лампа уменьшения эффекта «красных глаз»<br>и вспышка срабатывают всегда.                                                                                                    |
| ß                            | Синхро–<br>низация<br>вспышки<br>при дли–<br>тельной<br>выдержке   | Вспышка синхронизируется для съемки с большой<br>выдержкой затвора. Это снижает вероятность<br>получения темного фона при съемке ночью или<br>в помещениях с искусственным освещением.<br>При съемке каждого кадра срабатывает лампа<br>уменьшения эффекта «красных глаз».<br>Рекомендуется установить камеру на штатив. |

### Выберите требуемый режим работы вспышки, нажимая кнопку \$.

|         | AUTO | Ρ  | M  |    | 7  |
|---------|------|----|----|----|----|
| Ð       | 0    | 0  | -  | -  | -  |
| 0       | 0*   | 0* | -  | -  | -  |
| Ø       | -    | 0  | 0  | Δ  | -  |
| $\odot$ | 0    | 0  | 0* | 0* | 0* |
| Ð       | -    | —  | 0  | -  | -  |
| 6       | -    | 0  | -  | Δ  | -  |

\* : По умолчанию

🔘 : Доступно

△ : Доступно, но невозможно изменение после съемки первого кадра

- : Недоступно

## 2 Произведите съемку.

 Если верхний индикатор горит оранжевым светом, может сработать вспышка.

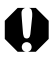

- При съемке с высокой чувствительностью ISO и с использованием встроенной вспышки чем ближе находится объект, тем больше вероятность передержки.
- Помните, что если при съемке в темных местах вспышка выключена или установлена в режим синхронизации при длительной выдержке, будет установлена длительная выдержка. При съемке в таких условиях будьте внимательны, чтобы не допустить смазывания изображения.
  - Съемка в режиме (МПО) Во избежание сотрясения камеры держите ее неподвижно.
  - Съемка в режиме Р (если для чувствительности ISO установлено значение Авто) или При съемке в режиме Р или итатив, так как в этих режимах выдержка затвора будет больше, чем в режиме (ИТО). Если в режиме (ИТО) изображение получается темным, попробуйте повторно снять кадр в режиме Р изображение будет светлее.

- Зарядка вспышки занимает приблизительно 10 с. Время зарядки может изменяться в зависимости от уровня заряда элементов питания.
- В режиме М вспышка срабатывает на полную мощность (при работе в режиме съемки с близкого расстояния– с мощность, меньшей максимальной). Интенсивность вспышки регулиру– ется автоматически, кроме режима М.
- Вспышка срабатывает дважды. За предварительной вспышкой следует основная вспышка. Результаты измерения экспозиции, полученные при освещении объекта предварительной вспышкой, используются для задания оптимальной мощности срабатывания основной вспышки, используемой для съемки изображения.

#### Уменьшение эффекта «красных глаз»

- При съемке со вспышкой при тусклом освещении глаза на снимке могут получиться красными в результате отражения света от сетчатки глаза. В таких условиях используйте режим уменьшения эффекта «красных глаз»\*. Для эффективной работы этой функции фотографируемые люди должны смотреть прямо на лампу уменьшения эффекта «красных глаз». Попросите фотографируемых смотреть прямо на лампу. Еще лучшие результаты можно получить, установив объектив в максимально широкоугольное положение, увеличив яркость освещения в помещении или подойдя ближе к объекту съемки.
  - \* Для достижения оптимальных результатов затвор срабатывает приблизительно через 1 с после срабатывания лампы уменьшения эффекта «красных глаз». Если требуется, чтобы затвор срабатывал более оперативно, установите любой другой режим работы вспышки, кроме автоматического с уменьшением эффекта «красных глаз».

# 🕊 / 👬 / 🔺 Режимы Макро/Портрет/

## Бесконечность

🎟 P M 🛥 🗮

| 0 | Режим<br>«Макро»              | Этот режим предназначен для съемки объектов на<br>расстоянии от 16 до 76 см от торца объектива в<br>максимально широкоугольном положении и от 26<br>до 76 см при максимальном фокусном расстоянии<br>(положение телефото). |
|---|-------------------------------|----------------------------------------------------------------------------------------------------|
| 0 | Режим<br>«Портрет»            | Этот режим предназначен для съемки объектов на<br>расстоянии от 1,5 до 2,5 м.                                                                                                    |
| ٥ | Режим<br>«Беско–<br>нечность» | Этот режим предназначен для съемки ландшафтов<br>и удаленных объектов. Он может также использо-<br>ваться для одновременной съемки близких и<br>удаленных объектов.                                                        |

Нажимая кнопку ♥/ік/▲, установите требуемый режим (♥), (●) или ●.

|         | AUTO | Ρ | M |   | P., |
|---------|------|---|---|---|-----|
| $\odot$ | 0    | 0 | 0 | 0 | 0   |
| 0       | -    | 0 | 0 | 0 | 0   |
| 0       | -    | 0 | 0 | 0 | 0   |

🔿 : Доступно

- : Недоступно

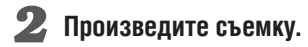

- 0
- Для выбора композиции кадра при съемке с близкого расстояния используйте ЖК-монитор, так как из-за эффекта параллакса кадры, снятые с помощью видоискателя, могут оказаться смещенными относительно центра.
- При использовании вспышки в режиме съемки с близкого расстояния в диапазоне от 16 до 26 см экспозиция может оказаться не оптимальной.

- Когда объектив находится в максимально широкоугольном положении, размер снимаемой области составляет приблизи– тельно 162 × 120 мм, а когда объектив находится в положении телефото (максимальное фокусное расстояние) – приблизи– тельно 92 × 69 мм.

# Цифровое увеличение

При включенном ЖК-мониторе изображения можно одновременно увеличивать с использованием оптического и цифрового зуммирования (цифры приблизительные).

AUTO

PowerShot A40: в 3,8 раза, в 4,7 раза, в 6,0 раз и в 7,5 раза в 3,8 раза, в 4,8 раза и в 6,0 раз PowerShot A30

#### В меню съемки [Rec.] выберите 🖨 (Цифровое увеличение) и нажмите кнопку SET.

- Информацию по использованию меню см. в разделе «Выбор меню и установок» (стр. 41).
- 🙎 Кнопкой < или Þ выберите значение [On] (Вкл.), затем нажмите кнопку SET.

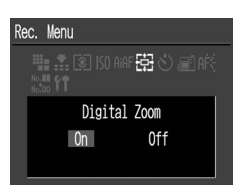

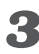

### Нажмите кнопку MENU.

## **4** Нажмите кнопку **1**.

- Объектив перейдет в положение максимального фокусного расстояния и остановится. Для дальнейшего цифрового увеличения изображения еще раз нажмите кнопку [].
- Для уменьшения изображения нажмите кнопку

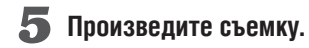

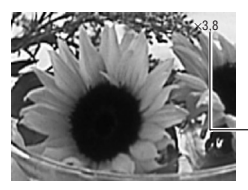

Отображается совместный коэффициент оптического и цифрового увеличения.

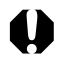

- В некоторых режимах цифровое увеличение недоступно (стр. 82).
- Чем больше цифровое увеличение изображения, тем ниже качество изображения.

# 🖢 Режим непрерывной съемки

Камера будет непрерывно снимать со скоростью приблизительно 2,5 кадра в секунду\* (при выключенном ЖК-мониторе в режиме высокого разрешения/высокого качества).

 Приведенные значения отражают стандартные условия съемки, установленные компанией Canon. Фактические значения могут изменяться в зависимости от фотографируемого объекта и условий съемки.

### Нажимайте кнопку 🖳 🖄 до появления на ЖК-мониторе символа 🗐.

2 Произведите съемку.

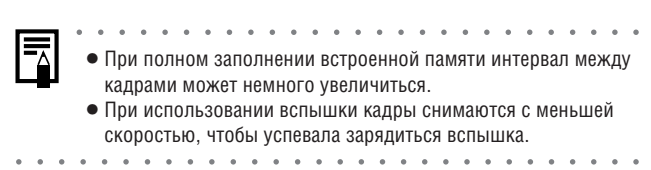

# 🕉 Автоспуск

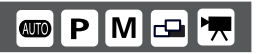

Нажимайте кнопку ⊒/<sup>3</sup> до появления на ЖК-мониторе символа <sup>3</sup>.

## 2 Произведите съемку.

 При полном нажатии кнопки спуска затвора включается автоспуск и начинает мигать индикатор автоспуска.

#### Изменение длительности обратного отсчета автоспуска

# В меню съемки [Rec.] выберите (Окрасси) и нажмите кнопку SET.

 Информацию по использованию меню см. в разделе «Выбор меню и установок» (стр. 41).

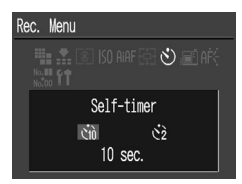

# 2 Кнопками <</p> /▷ выберите [ (10 c)] или (© (2 c)], затем нажмите кнопку SET.

- Если выбрано значение [() (10 с)], за 2 с до срабатывания затвора подается звуковой сигнал автоспуска и индикатор начинает мигать чаще.
- Если выбрано значение [() (2 с)], звуковой сигнал автоспуска подается одновременно с нажатием кнопки спуска затвора.
   Затвор срабатывает через 2 с.

## **3** Нажмите кнопку MENU.

## Вспомогательный режим для съемки панорам 🛛 🗗

Используйте этот режим при съемки кадров, которые требуется объединить в панораму. Для создания панорамы необходимо объединить изображения на компьютере.

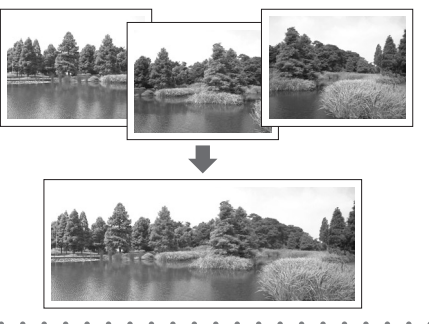

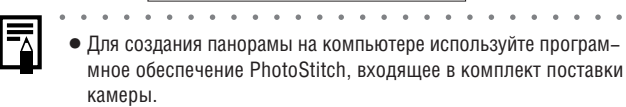

#### Кадрирование

Программа PhotoStitch определяет перекрывающиеся области смежных изображений и объединяет их. Во время съемки постарайтесь включить в перекрывающиеся области изображений какой-либо характерный объект (ориентир).

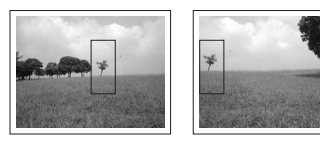

- Компонуйте каждый кадр так, чтобы он перекрывался на 30 – 50% с соседним кадром. Постарайтесь, чтобы вертикальный сдвиг между изображениями не превышал 10% от их высоты.
- Не включайте в зону перекрытия движущиеся объекты.
- Постарайтесь не объединять изображения, в которых совмещены как удаленные, так и близлежащие объекты. Объекты могут получиться искривленными или удвоенными.
- Яркость всех кадров должна быть согласованной. При слишком большом различии яркостей окончательное изображение будет выглядеть неестественным.
- Для достижения оптимальных результатов при съемке последовательных кадров поворачивайте камеру.
- При съемке с близкого расстояния перемещайте камеру параллельно объекту.

#### Съемка

Кнопкой 
или 
выберите направление съемки последовательности кадров, затем нажмите кнопку SET.

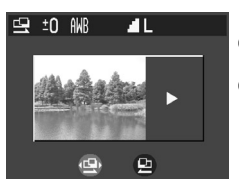

- 🕒 : По горизонтали слева направо.
- 🖪 : По горизонтали справа налево.
- Первый кадр можно снять, сразу нажав кнопку спуска затвора, не нажимая предварительно кнопку SET.

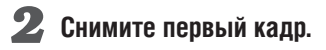

## З Скомпонуйте следующий кадр так, чтобы обеспечить перекрытие с предыдущим изображением.

- Незначительные несоответствия в перекрывающихся частях кадров можно устранить при сшивке кадров.
- Если Вы не удовлетворены предыдущим кадром, вернитесь к нему с помощью кнопки 
  и ли 
  и повторите съемку этого кадра.

#### 4 Аналогичным образом произведите съемку остальных кадров.

• Можно снять максимум 26 кадров.

#### Б После съемки последнего кадра нажмите кнопку SET.

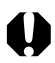

 Информацию о том, какие параметры могут быть изменены пользователем, см. в разделе «Функции, доступные в различных режимах съемки» (стр. 82).

- Установленные для первого кадра параметры фиксируются и не могут быть изменены для последующих кадров.
- В режиме съемки панорам отображаемые на ЖК-мониторе изображения не могут быть выведены на телевизор.

## Режим видеосъемки

В пункте [Resolution] (Разрешение) меню съемки Rec. тепи можно установить разрешение 🖾 320 x 240 (значение по умолчанию) или 🛅 160 x 120 (стр. 50).

### Полностью нажмите кнопку спуска затвора.

Будет начата съемка. В случае PowerShot A40 одновременно начнется запись звука.

 Во время съемки на ЖК-мониторе отображаются время съемки (в секундах) и красный кружок.

#### Чтобы остановить запись, полностью нажмите кнопку спуска затвора.

- Максимальная длительность отдельного видеоклипа (приблизительно 20 кадров/с) составляет 10 с\* в режиме (320 × 240) и приблизительно 30 с\* в режиме (160 × 120). Видеоклип автоматически заканчивается по истечении этого времени или при полном заполнении СF-карты.
  - Данные относятся к стандартным условиям тестирования, принятым компанией Canon. Фактические значения зависят от снимаемых объектов и условий съемки.

# 0

- Не прикасайтесь к микрофону при съемке (только PowerShot A40).
   Экспозиция, фокус, баланс белого и фокусное расстояние
- экспозиция, фокус, баланс белого и фокусное расстоян фиксируются при съемке первого кадра.
- Мигающий после завершения съемки зеленый индикатор слева от видоискателя означает, что идет запись на СF-карту. Пока он не перестанет мигать, съемка следующего кадра невозможна.
- Информацию о том, какие параметры могут быть изменены пользователем, см. в разделе «Функции, доступные в различных режимах съемки» (стр. 82).

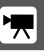

|  | ] | • 3<br>Р<br>В<br>Ј<br>В<br>Ч | ву<br>ом<br>ре<br>Ля<br>РЕ<br>со | кз<br>ver<br>во<br>G)<br>ист<br>ап | ап<br>Sh<br>им<br>осп<br>тр<br>ав<br>ро | ис<br>ot<br>e в<br>po<br>eб <u>у</u><br>ко | ыв<br>А4<br>ид<br>изв<br>ует<br>мп | ае<br>0)<br>ео<br>вед<br>гся<br>ак<br>ма | гся<br>със<br>(ен<br>п)<br>т–, | а в<br>еми<br>ия<br>рог<br>оп<br>цис | мс<br>ки<br>ви<br>гра<br>ска | онс<br>ЗВ<br>иде<br>мм<br>«( | оф<br>ук<br>оф<br>Ла<br>Car<br>e 5 | он<br>сра<br>оил<br>Qu<br>nor<br>5.0. | ич<br>аба<br>іьм<br>iicł | есн<br>ать<br>na i<br>‹Ti<br>igi | ком<br>іва<br>на<br>me<br>tal | ир<br>ни<br>ког<br>е ве<br>Са | еж<br>я з<br>мп<br>ерс | кил<br>ват<br>ью<br>сии<br>era | ne<br>BOJ<br>TeJ<br>I HI<br>SC | ра<br>pa<br>pe<br>ен<br>clu | оль<br>ото<br>(A\<br>ииж<br>tioi | ко<br>сут<br>/I/I<br>ке | о<br>Стг<br>Ио<br>3.С<br>ВК | вуе<br>tion<br>I.<br>пю | •<br>T.<br>n |
|--|---|------------------------------|----------------------------------|------------------------------------|-----------------------------------------|--------------------------------------------|------------------------------------|------------------------------------------|--------------------------------|--------------------------------------|------------------------------|------------------------------|------------------------------------|---------------------------------------|--------------------------|----------------------------------|-------------------------------|-------------------------------|------------------------|--------------------------------|--------------------------------|-----------------------------|----------------------------------|-------------------------|-----------------------------|-------------------------|--------------|
|  |   |                              |                                  |                                    |                                         |                                            |                                    |                                          |                                |                                      |                              |                              |                                    |                                       |                          |                                  |                               |                               |                        |                                |                                |                             |                                  |                         |                             |                         |              |

# Съемка: выбор особых установок

#### Программная автоматическая установка экспозиции

В режиме программной автоматической установки экспозиции камера автоматически устанавливает выдержку затвора и величину диафрагмы в соответствии с освещенностью снимаемой сцены. Некоторые параметры, например, компенсацию экспозиции и баланс белого, можно задавать вручную.

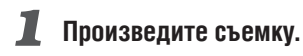

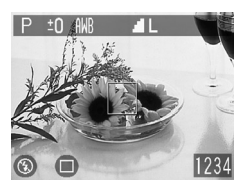

bemka

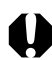

 Природа ПЗС-датчика такова, что при увеличении выдержки возрастают шумы в записанном изображении. Однако в этой камере при выдержках длиннее 1,3 с применяются специальные методы обработки изображения для уменьшения шума и получения качественного изображения. Перед съемкой следующего кадра, возможно, должно будет пройти некоторое время, необходимое для обработки изображения.

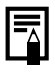

#### Различие и сходство между режимами Р и 💷.

- В обоих режимах выдержка и диафрагма устанавливаются автоматически.
- Следующие установки могут регулироваться только в режиме
  - Р, но не в 🖽.
  - Компенсация экспозиции
  - Баланс белого
  - Вспышка (уменьшение эффекта «красных глаз», вспышка включена, синхронизация при длительной выдержке)
  - Режим непрерывной съемки
  - Портрет/Бесконечность
  - Фотоэффекты
  - Чувствительность пленки ISO
  - Изменение способа замера экспозиции
  - Фиксация фокусировки
  - Изменение рамки автофокусировки (только центральная)

# Ручная установка выдержки и диафрагмы 🛛 🕅

Выдержка и диафрагма могут быть установлены вручную с целью получения особых эффектов. Это удобно для съемки фейерверков и других сцен, для которых трудно установить правильную экспозицию автоматически.

## 📕 Один раз нажмите кнопку 🗹/WB.

Откроется меню Exposure (Экспозиция).

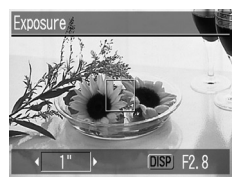

- 2 Выберите требуемое значение выдержки кнопками <</p>
- **З** Выберите установку диафрагмы кнопкой DISPLAY.
- 4 Произведите съемку.

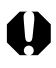

 Информацию по уменьшению шумов см. в разделе «Программная автоматическая установка экспозиции» (стр. 67).

|  | Цифры в приведенной ниже таблице указывают выдержку<br>затвора в секундах. Для более длинных выдержек кавычка<br>отделяет доли секунды, например, 0°3 означает 0,3 с, а 2° – 2 с.                                             |
|--|----------------------------------------------------------------------------------------------------|
|  | 1/1500 1/1250 1/1000 1/800 1/640 1/500 1/400 1/320 1/250<br>1/200 1/160 1/125 1/100 1/80 1/60 1/50 1/40 1/30 1/25 1/20<br>1/15 1/13 1/10 1/8 1/6 1/5 1/4<br>0"3 0"4 0"5 0"6 0"8 1" 1"3 1"6 2" 2"5 3"2 4" 5" 6" 8" 10" 13" 15" |
|  |                                                                                                    |

#### Индикация величины диафрагмы на дисплее

- Для каждого значения фокусного расстояния доступны только два значения диафрагмы, от F2.8 до F14.
- Допустимые значения диафрагмы зависят от значения фокусного расстояния. Выберите одно из значений, выводимых на ЖК-монитор.
## Фиксация фокусировки

Для объектов следующих типов автофокусировка может быть неэффективной. В таких ситуациях используйте фиксацию фокусировки.

- Объекты, имеющие очень низкую контрастность по отношению к окружению.
- Очень яркие объекты в центре кадра.
- Быстро движущиеся объекты.
- Объекты, снимаемые сквозь стекло. Для снижения вероятности появления бликов, вызванных отраженным от стекла светом, во время съемки располагайте камеру как можно ближе к стеклу.

### Фиксация фокусировки, способ 1

- Наведите центр рамки в оптическом видоискателе или на ЖК-мониторе на объект, расположенный на том же расстоянии от камеры, что и основной объект.
- Нажмите наполовину кнопку спуска затвора и, удерживая ее в таком положении, дождитесь двукратного срабатывания звукового сигнала. Не отпуская палец, выберите требуемую композицию кадра и полностью нажмите кнопку затвора.

### Фиксация фокусировки, способ 2

- **1** Включите ЖК-монитор, нажав кнопку DISPLAY.
- Наведите выбранную рамку автофокусировки на объект, расположенный на том же расстоянии от камеры, что и основной объект
- Э Для фиксации фокусировки нажмите наполовину кнопку спуска затвора и, удерживая ее в таком положении, дождитесь двукратного срабатывания звукового сигнала. Не отпуская палец, нажмите кнопку ♥/ ♣♣/ ▲.

На ЖК-мониторе отображается символ AFL.

**4** Заново скомпонуйте кадр и произведите съемку, полностью нажав кнопку спуска затвора.

### Отмена фиксации фокусировки

- Для отмены фиксации фокусировки нажмите кнопку кнопку DISPLAY или кнопку зуммирования.
- Фиксация фокусировки также отменяется при изменении положения диска установки режимов.

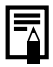

 Способ 2 удобен тем, что позволяет отпустить кнопку спуска затвора во время перекомпоновки кадра. Кроме того, фокус остается зафиксированным и после съемки, что позволяет снова произвести съемку с той же самой фокусировкой.

### Переключение режимов автофокусировки Р М

Можно изменить способ выбора рамки автофокусировки. Рамка автофокусировки отображается при включенном ЖК–мониторе (стр. 38).

| On (Вкл.)<br>(Автовыбор)   | Камера автоматически выбирает<br>рамку автофокусировки в соответ–<br>ствии с условиями съемки.                                     |
|----------------------------|----------------------------------------------------------------------------------------------------|
| OFF (Выкл.)<br>(По центру) | Для фокусировки выбирается<br>средняя рамка автофокусировки.<br>Удобно для обеспечения фокуси–<br>ровки точно на требуемый объект. |

обозначает рамку автофокусировки, отображаемую на ЖК-мониторе.

### 🛛 В меню съемки [(Rec.)] выберите 🎟 (AiAF).

 Информацию по использованию меню см. в разделе «Выбор меню и установок» (стр. 41).

### 2 Выберите [On] (Вкл.) или [Off] (Выкл.).

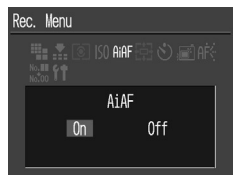

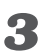

### Нажмите кнопку MENU.

 Чтобы немедленно произвести съемку с использованием выбранной рамки автофокусировки, нажмите вместо кнопки MENU кнопку спуска затвора.

### Переключение режимов замера экспозиции

Съемку можно производить с различными режимами замера экспозиции.

| Оценочный<br>экспозамер | Подходит для стандартных условий съемки,<br>включая сцены в контровом свете. Для изме-<br>рения экспозиции изображение разбивается<br>на несколько зон. Камера оценивает сложные<br>условия освещения, такие как положение<br>объекта, яркость, фон, прямой и контровой<br>свет, и устанавливает правильную экспозицию |
|-------------------------|----------------------------------------------------------------------------------------------------|
| Точечный замер          | для основного объекта съемки.<br>Замер производится в пределах рамки точечного<br>замера в центре ЖК-монитора. Используйте<br>эту установку, если требуется установить<br>экспозицию для объекта в центре монитора.                                                                                                    |
|                         | Оценочный<br>экспозамер<br>Точечный замер                                                                                                    |

### В меню съемки [Rec.] выберите (3амер экспозиции).

 Информацию по использованию меню см. в разделе «Выбор меню и установок» (стр. 41).

### Выберите [Evaluative] (Оценочный) или [Spot AE Point] (Точечный).

 Если выбран режим [Spot AE Point] (Точечный замер) в центре ЖК-монитора появляется рамка точечного замера экспозиции.

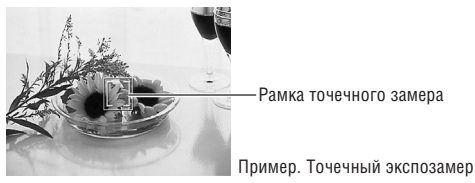

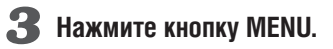

# 🔁 Настройка экспозиции

При съемке на ярком фоне или при сильном контровом свете может потребоваться коррекция экспозиции. чтобы объект не выглядел слишком темным.

### Один раз нажмите кнопку 🗹/WB.

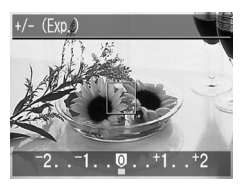

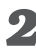

### 2 Установите значение компенсации.

- Значение может выбираться в диапазоне от -2 до +2 с шагом 1/3 ступени.
- Если включен ЖК-монитор, результаты компенсации экспозиции можно проверить по изображению на ЖК-мониторе.
- Можно сразу же произвести съемку, нажав кнопку спуска затвора. После съемки снова отображается данное меню, позволяя изменить настройку.

### **З** Нажмите кнопку SET.

• Если требуется отключить компенсацию экспозиции, повторите данную операцию и установите для компенсации экспозиции значение [0].

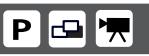

# WB Установка баланса белого

# РМ 🛥 🗮

При установке баланса белого в соответствии с источником света камера более точно воспроизводит цвета. В зависимости от условий съемки установите баланс белого на естественное или искусственное освещение.

| ∰ | Авто                           | Камера устанавливает цветовой баланс автоматически<br>в соответствии с условиями съемки.                                               |
|---|--------------------------------|----------------------------------------------------------------------------------------------------|
| 0 | Ясный день                     | Предназначен для съемки на открытом воздухе в<br>ясную солнечную погоду.                                                               |
| 0 | Облачность                     | Предназначен для съемки на открытом воздухе при<br>тусклом освещении, например, в пасмурную погоду,<br>в тени или в сумерках.          |
| ٩ | Лампы<br>накаливания           | Предназначен для съемки с освещением лампами<br>накаливания или 3-волновыми флуоресцентными<br>лампами колбового типа.                 |
| 8 | Флуорес–<br>центные<br>лампы   | Предназначен для съемки с освещением флуорес-<br>центными лампами с тепло-белым, холодно-белым<br>или тепло-белым (3-волновым) светом. |
| 9 | Флуорес–<br>центные<br>лампы Н | Предназначен для съемки с освещением лампами<br>дневного света или 3-волновыми флуоресцентными<br>лампами дневного света.              |

# 1 Нажмите кнопку 🗹/WB один или несколько раз.

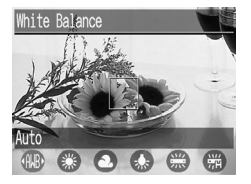

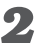

### **2** Выберите баланс белого.

- Если включен ЖК-монитор, результат можно проверить по изображению на ЖК-мониторе.
- Можно сразу же произвести съемку, нажав кнопку спуска затвора. После съемки снова отображается данное меню, позволяя изменить настройку.

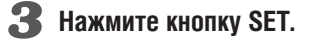

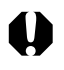

• Если выбран фотоэффект 🚱 (Сепия) или 🚱 (Черно-белый), то установка баланса белого невозможна.

# Переключение режимов фотоэффектов

#### Эффект OF Съемка без использования фотоэффектов. отключен Увеличивает контрастность и насышенность цветов Ø Яркие цвета для записи ярких изображений. Нейтральные Понижает контрастность и насыщенность цветов Ø цвета для записи нейтральных оттенков. Пониженная L9 Смягчает контуры объектов. резкость 3 Сепия Запись в оттенках сепии Черно/белое Запись черно-белого изображения.

РМ 🗗 🦷

# Нажмите кнопку 🕝 один или несколько раз.

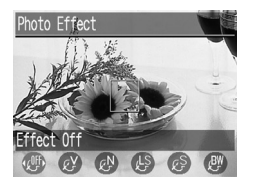

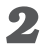

### 2 Выберите фотоэффект.

- Если включен ЖК-монитор, результат можно проверить по изображению на ЖК-мониторе.
- Можно сразу же произвести съемку, нажав кнопку спуска затвора. После съемки снова отображается данное меню, позволяя изменить настройку.

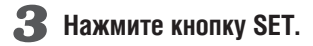

## Изменение чувствительности ISO

При съемке в местах с недостаточной освещенностью или при необходимости использования более короткой выдержки затвора можно изменить чувствительность ISO.

- 1 В меню съемки [(Rec)] выберите 🕼 (Чувствительность ISO).
  - Информацию по использованию меню см. в разделе «Выбор меню и установок» (стр. 41).

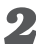

### **2** Выберите чувствительность ISO.

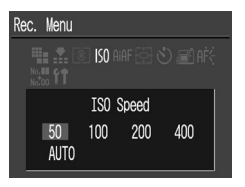

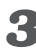

### **З** Нажмите кнопку MENU.

• Значение чувствительности ISO [AUTO] доступно только в режиме Р.

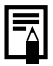

- При более высокой чувствительности ISO возрастают шумы изображения. Для съемки чистого изображения используйте как можно меньшую чувствительность.
- Если для чувствительности ISO установлено значение [AUTO]. камера автоматически выбирает значение чувствительности в диапазоне от 50 до 150.

# Сброс номеров файлов

Эта функция позволяет выбрать, следует ли сбрасывать номера файлов всякий раз при установке новой СЕ-карты.

| On<br>(Вкл.) | Всякий раз при установке новой (не использовавшейся) СF-карты<br>для номера файла в камере устанавливается значение 100–0001.<br>При установке CF-карты, на которую уже записано некоторое<br>количество изображений, нумерация возобновляется с первого<br>свободного номера. |
|--------------|----------------------------------------------------------------------------------------------------|
| Off          | Камера запоминает последний номер файла и при установке                                                                                                    |
| (Выкл.)      | новой СF–карты начинает нумерацию со следующего номера.                                                                                                    |

### 📕 В меню съемки [(Rec)] выберите 🌄 [File No. Reset] (Сброс номеров файлов).

- Информацию по использованию меню см. в разделе «Выбор меню и установок» (стр. 41).
- 2 Выберите [On] (Вкл.) или [Off] (Выкл.).

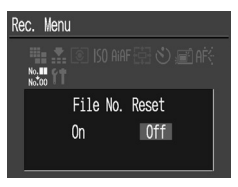

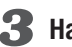

Нажмите кнопку MENU.

- Ā
- Установка [Off] помогает обеспечить уникальность номеров файлов при использовании нескольких СF-карт. Это удобно, если планируется загружать изображения с карт на компьютер, так как помогает избежать случайного затирания изображений при совпадении имен файлов.

### О номерах файлов...

- Файлам изображений присваиваются числовые имена в диапазоне от 0001 до 9900. Камера хранит эти файлы в папках, которым назначаются номера от 100 до 998 (за исключением номеров, заканчивающиеся на 99).
- В большинстве случаев камера сохраняет в каждой папке ровно 100 файлов. Однако из-за того, что камера не может переключиться на новую папку при съемке в режиме или или и, в некоторых папках может содержаться более 100 изображений.

### Функции, доступные в различных режимах съемки

В следующей таблице представлены функции и установки, доступные в каждом из режимов съемки. Установки для каждого режима хранятся в камере отдельно и сохраняются даже при переключении в другой режим.

|                                    | Функция                                    |     | АЛТО Авто | Р Программный |
|------------------------------------|--------------------------------------------|-----|-----------|---------------|
|                                    | Высокое                                    | 0   | 0*        | 0*            |
|                                    | Среднее                                    | Ø   | 0         | 0             |
| Разрешение                         | Низкое                                     | 0   | 0         | 0             |
|                                    | видео                                      | 320 | -         | -             |
|                                    | видео                                      | 160 | -         | -             |
|                                    | Высшее качество                            | 6   | 0         | 0             |
| Сжатие                             | Высокое качество                           | 0   | 0*        | 0*            |
|                                    | Обычное качество                           | 0   | 0         | 0             |
|                                    | Авто                                       | Ø   | 0         | 0             |
|                                    | Уменьшение эффекта<br>«красных глаз», авто | 0   | ○*        | 0*            |
| Вспышка                            | Вкл.                                       | Ø   | -         | 0             |
|                                    | Выкл.                                      | Θ   | 0         | 0             |
|                                    | Уменьшение эффекта<br>«красных глаз», вкл. | 9   | _         | -             |
|                                    | Синхронизация при<br>длительной выдержке   | 0   | -         | 0             |
| Режим съемки с близкого расстояния |                                            | 0   | 0         | 0             |
| Портретный р                       | ежим                                       | 0   | -         | 0             |
| Режим «Беско                       | онечность»                                 | 0   | -         | 0             |
| Фиксация фо                        | кусировки                                  | AFL | -         | 0             |

\* : По умолчанию, О: Доступно,  $\Delta$ : Доступно, но невозможно изменение после съемки первого кадра, – : Недоступно

. Установка сохраняется даже после выключения питания.

- Чувствительность ISO автоматически устанавливается в эквивалентном диапазоне от 50 до 150.
- (2) Выбор [AUTO] невозможен.

| М Ручной | 🖵 Съемка панорам | 🐂 Видеосъемка | См. стр. |
|----------|------------------|---------------|----------|
| 0*       |                  | _             |          |
| 0        |                  | _             |          |
| 0        | Δ                | -             | стр. 50  |
| _        | -                | 0*            |          |
| _        | -                | 0             |          |
| 0        | Δ                | -             |          |
| 0*       | $\triangle^*$    | -             | стр. 50  |
| 0        | Δ                | _             |          |
| _        | _                | _             |          |
| -        | -                | _             |          |
| 0        | Δ                | -             | ctn 52   |
| 0*       |                  | 0             | 010.02   |
| 0        | -                | _             |          |
| _        | Δ                | _             |          |
| 0        | Δ                | 0             |          |
| 0        | Δ                | 0             | стр. 55  |
| 0        | Δ                | 0             |          |
| 0        | -                | _             | стр. 71  |

|               | Функция                    | АНТО АВТО | Р Программный |
|---------------|----------------------------|-----------|---------------|
| 0             | Покадровая 🔲               | 0*        | 0*            |
| СПОСОО        | Непрерывная 🕒              | -         | 0             |
| съемки        | Автоспуск 🕲                | 0         | 0             |
| Рамка автофо  | кусировки                  | -         | 0             |
| Вспомогательн | ый луч для автофокусировки | 0         | 0             |
| Замер         | Оценочный замер 🔞          | 0         | 0*            |
| экспозиции    | Точечный замер 💿           | -         | 0             |
| Цифровое уве  | личение                    | 0         | 0             |
| Компенсация   | экспозиции                 | -         | 0             |
| Баланс белого | )                          | -         | 0             |
| Фотоэффект    |                            | -         | 0             |
| Чувствительно | ость ISO                   | _ (1)     | 0             |

| МРучная настройка | 🖵 Съемка панорам | 🖳 Видеосъемка | См. стр. |
|-------------------|------------------|---------------|----------|
| 0*                | $\triangle^*$    | 0*            | стр. 59  |
| 0                 | -                | -             | 010.00   |
| 0                 | Δ                | 0             | стр. 60  |
| 0                 | _                | -             | стр. 73  |
| 0                 | 0                | 0             | стр. 132 |
| _                 | 0                | 0             | стр. 74  |
| _                 | _                | -             | 010.71   |
| 0                 | _                | -             | стр. 57  |
| -                 | Δ                | 0             | стр. 75  |
| 0                 | Δ                | 0             | стр. 76  |
| 0                 | Δ                | 0             | стр. 78  |
| O <sup>(2)</sup>  | _ (1)            | _ (1)         | стр. 79  |

# Просмотр изображений по одному

Эта функция служит для просмотра записанных изображений на ЖК-мониторе по одному (режим воспроизведения одиночного изображения)

### Диск установки режимов поверните в положение 🕨.

На ЖК-монитор выводится последнее снятое изображение.

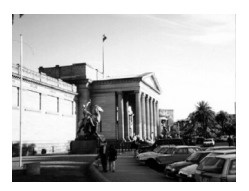

# **2** Для просмотра других изображений нажимайте кнопки <a> и </a>.

 Для быстрой циклической прокрутки изображений удерживайте нажатой кнопку 
 или

# 🔍 Увеличение изображений

# **1** Нажмите кнопку ${ extsf{Q}}.$

Изображение постепенно увеличивается максимум в десять раз.

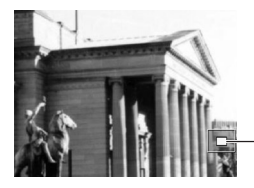

Приблизительное положение увеличенной области

- Если нажимать кнопку Q при нажатой кнопке SET, изображение увеличивается в следующей последовательности: приблизительно в 2,5 раза → приблизительно в 5 раз → приблизительно 10 раз.
- Для перемещения увеличенного изображения на экране влево или вправо нажимайте кнопку (или ).
   Для перемещения изображения вверх или вниз нажимайте кнопку (или ) при нажатой кнопке SET.
- Для возврата к обычному масштабу нажмите кнопку 💶.

# 📧 Одновременный просмотр девяти

## изображений (индексный режим)

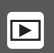

Обеспечивает вывод на ЖК-монитор одновременно 9 изображений (индексный режим). Также упрощает поиск нужного кадра путем прокрутки наборов по 9 изображений.

# 👤 Дважды нажмите кнопку 🚬

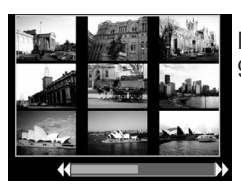

Появляются одновременно 9 изображений.

# **2** Для смены отображаемых изображений нажмите кнопку <a>(</a> или <a>)</a>.

Появится предыдущий или следующий набор из 9 изображений.

 Для перехода на первый или последний набор из девяти изображений нажмите кнопку 
 или 
 при нажатой кнопке SET.

#### Когда среди изображений на экране появится нужный кадр, нажмите кнопку .

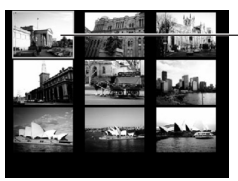

 Выбранное изображение

# 4 Кнопкой <</p> или ▶ выберите требуемое изображение, затем нажмите кнопку .

Выбранный кадр отображается в режиме воспроизведения одиночного изображения.

• Для перехода на первое или последнее изображение нажмите кнопку или 
при нажатой кнопке SET.

# Просмотр видеофильмов

### 1 Кнопкой < или 🖻 перейдите к изображению, снятому в режиме 🖳 (видео).

• Отображается видеофильм с инструкцией (SET) >/ II.

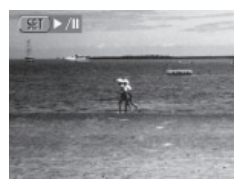

### 2 Нажмите кнопку SET.

Начнется воспроизведение видеофильма.

• По окончании видеофильма воспроизведение остановится на последнем кадре. Если в этом состоянии нажать кнопку SET. видеофильм будет повторен с первого кадра.

### Пауза и возобновление воспроизведения

• Для приостановки воспроизведения нажмите кнопку SET. Для возобновления воспроизведения нажмите кнопку еще раз.

### Перемотка вперед/назад

• Для остановки воспроизведения видеофильма и перехода к предыдущему или следующему кадру или видеофильму нажмите кнопку ( или ).

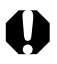

 При воспроизведении видеофильма на недостаточно мощном компьютере возможен пропуск кадров или искажение звука.

|    | ٠   |     | •    | ٠   | •   | ٠  | •   |     |     | ٠   | •    |     | ٠    | •   | ٠  | •  | ٠   |     |     | •   | ٠   |    | ٠   |     | ٠ | ٠ |
|----|-----|-----|------|-----|-----|----|-----|-----|-----|-----|------|-----|------|-----|----|----|-----|-----|-----|-----|-----|----|-----|-----|---|---|
|    | • [ | 1pv | 1 B( | осг | про | лз | ве  | де  | ни  | ИЕ  | зид  | ieo | ф    | иль | ма | ан | as  | экр | ан  | е т | ел  | ев | ИЗ( | эра | l |   |
| ЦŲ | Т   | ак  | же   | во  | СП  | ро | изі | BOĮ | цит | гся | 1 38 | зук | ί. Γ | ро  | МΚ | 00 | ΤЬ  | pe  | гул | пир | oye | тс | я⊦  | ia  |   |   |
|    | Т   | ел  | еви  | 130 | pe  | (т | ол  | ЬΚ  | οP  | 00  | vei  | Sh  | ot   | A4  | 0) | (C | тр. | 12  | 24) | ).  |     |    |     |     |   |   |
|    |     |     |      |     |     |    |     |     |     |     |      |     |      |     |    |    |     |     |     |     |     |    |     |     |   |   |

# Поворот изображений на дисплее

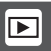

Изображение на ЖК-мониторе можно повернуть на 90° или 270°.

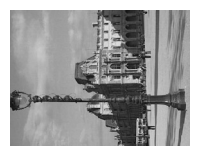

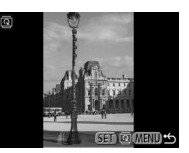

90°

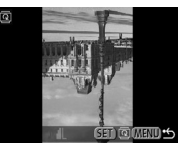

270°

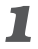

0° (Оригинал)

В меню воспроизведения Replay выберите 🞯 (Поворот).

- Информацию по использованию меню см. в разделе «Выбор меню и установок» (стр. 41).
- 2 Кнопкой <<p>или <>>> выберите поворачиваемое изображение и нажмите кнопку SET.
  - При нажатии кнопки SET изображение поворачивается на 90°, 270° и назад в исходную ориентацию.

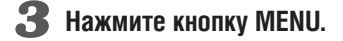

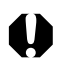

• Поворот кадров видеофильма невозможен.

 Если перед загрузкой изображения в компьютер оно было повернуто в камере, сохранение параметров поворота определяется конкретным используемым программным обеспечением.

# Автовоспроизведение

Эта функция служит для автоматического воспроизведения всех изображений, записанных на СF-карте (автовоспроизведение). Каждое изображение отображается на ЖК-мониторе в течение приблизительно 3 с.

# В меню воспроизведения Replay выберите 🕲 (Автовоспроизведение).

 Информацию по использованию меню см. в разделе «Выбор меню и установок» (стр. 41).

Начнется автовоспроизведение.

 Как и при воспроизведении одиночных кадров, при нажатии кнопки 
 или 
 во время автовоспроизведения смена кадров ускоряется.

 Как и при воспроизведения смена

### Пауза и возобновление автовоспроизведения

 Автовоспроизведение можно в любой момент приостановить, нажав кнопку SET. Для возобновления автовоспроизведения нажмите кнопку SET еще раз.

### Остановка автовоспроизведения

• Для завершения автовоспроизведения нажмите кнопку MENU.

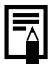

- Длительность воспроизведения некоторых изображений может отличаться от указанной.
- Длительность воспроизведения видеоклипов соответствует длительности их съемки.
- В режиме автовоспроизведения функция энергосбережения не работает (стр. 30).

93

# Защита изображений

Функция защиты служит для предохранения важных изображений от случайного стирания.

- В меню воспроизведения Replay выберите (Защита).
  - Информацию по использованию меню см. в разделе «Выбор меню и установок» (стр. 41).
- 2 Кнопкой <<p>или ▷ выберите защищаемое изображение и установите защиту, нажав кнопку SET.

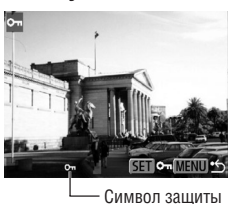

- На защищенных изображениях отображается символ 🗖.
- Чтобы снять защиту, нажмите еще раз кнопку SET (в режиме защиты).

## 3 Нажмите кнопку MENU.

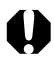

• Помните, что при форматировании СF-карты удаляются все изображения, включая защищенные (стр. 98).

# Стирание

• Помните, что стертые изображения невозможно восстановить. Будьте внимательны, чтобы не допустить случайного стирания.

• Эта функция не стирает защищенные изображения (стр. 94).

### Стирание изображений по одному

📘 Кнопкой < или 🕞 выберите удаляемое изображение и нажмите кнопку 🖗.

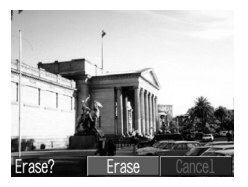

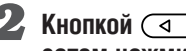

### 2 Кнопкой < или 🕟 выберите [Erase] (Стереть), затем нажмите кнопку SET.

• Если Вы передумали удалять изображение, выберите [Cancel] (Отмена) вместо [Erase] (Стереть).

# Стирание всех изображений

### В меню воспроизведения Replay выберите 🍘 (Стереть все) и нажмите кнопку SET.

На ЖК-монитор выводится запрос подтверждения.

| 1 | 🖁 Erase all |           |  |
|---|-------------|-----------|--|
|   | Erase all   | l images? |  |
|   | Cancel      | OK        |  |
|   |             |           |  |

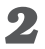

### 🙎 Кнопкой < или 🕞 выберите [OK], затем нажмите кнопку SET.

• Если Вы передумали удалять все незащищенные изображения, выберите [Cancel] (Отмена) вместо [OK].

# Форматирование СF-карты

🚳 P M 🗮

Перед использованием новой СГ-карты ее необходимо отформатировать.

- При форматировании СF-карты с нее безвозвратно стираются все изображения, включая защищенные. Перед тем как форматировать ранее использовавшуюся карту, обязательно проверьте ее содержимое.
- **1** В меню съемки [Rec.] выберите **(**Настройка) и нажмите кнопку SET.
- 2 Кнопкой или выберите (Форматирование), затем нажмите кнопку SET.

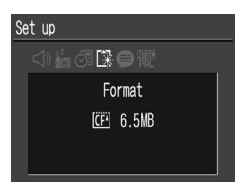

### 

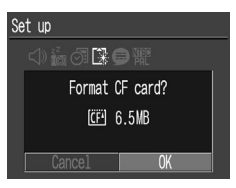

• Чтобы отменить форматирование, выберите [Cancel] (Отмена) вместо [OK].

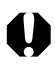

- Неполадки в работе камеры могут быть вызваны повреждением СГ-карты. Форматирование карты может устранить неполадку.
- Если возникли неполадки при использовании СF-карты другого производителя, возможно, что форматирование CF-карты устранит неполадку.
- СF-карты, отформатированные в другой камере или на компьютере, могут работать со сбоями до тех пор, пока не будут отформатированы в данной камере в соответствии с приведенными выше инструкциями.
- Если при форматировании в камере возникли сбои, выключите камеру и заново установите СF-карту. Затем включите камеру и повторите форматирование.

# Печать

# О печати

Подключив камеру к дополнительно приобретаемому принтеру Canon, поддерживающему функцию непосредственной печати, можно легко распечатывать изображения, используя только органы управления камеры. Можно также указать на CF-карте, какие изображения следует распечатать и в каком количестве (установки печати DPOF\*), затем отдать CF-карту для печати фотографий в фотоателье, предлагающее подобные услуги. Информацию о принтерах см. в документе System Map (Состав системы), входящем в комплект поставки данной камеры.

\* Формат заказа на цифровую печать

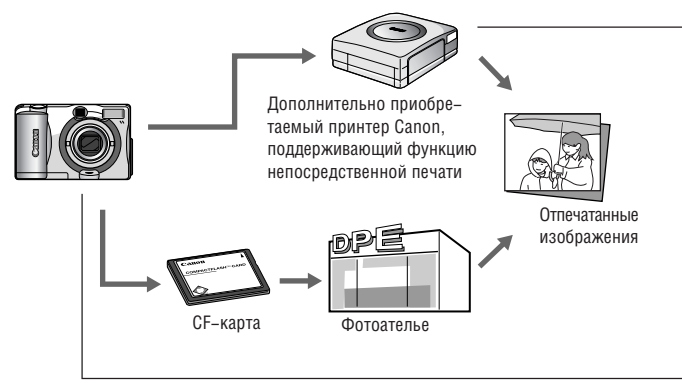

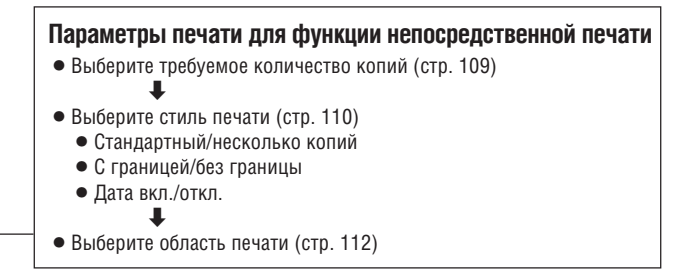

### Установки печати DPOF

- Выберите изображение, которое требуется распечатать (стр. 114)
- Выберите требуемое количество копий (стр. 114)
- Выберите стиль печати (стр. 116)
  - Стандартный/индексный
  - Дата вкл./откл.
  - Номер файла вкл./откл.

### Параметры отправки

- Выберите изображение, которое требуется отправить по электронной почте\* (стр. 122)
  - Для фактической отправки изображений необходимо программное обеспечение, совместимое со стандартом DPOF.

Печать, отправка

### Выбор в меню заказа на печать

Ниже показано использование меню Print Order (Заказ на печать) для выбора всех параметров печати.

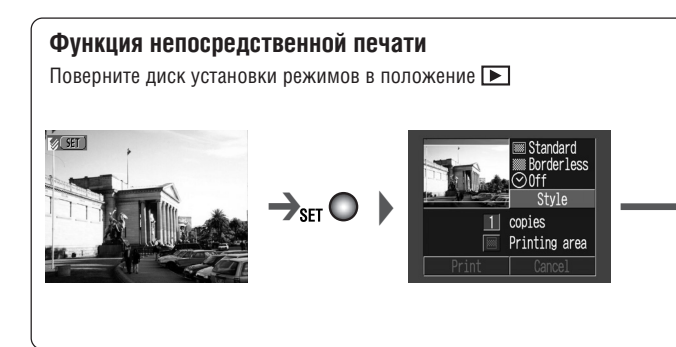

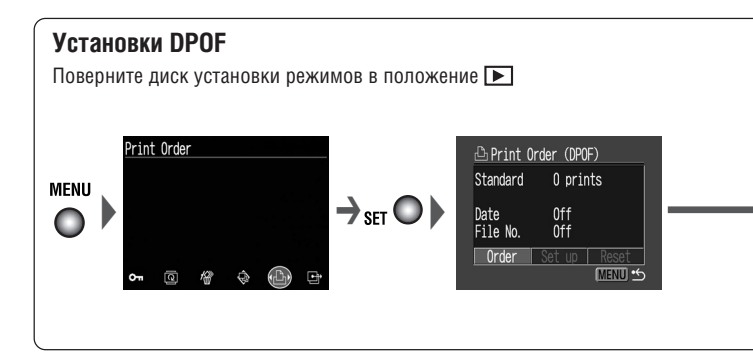

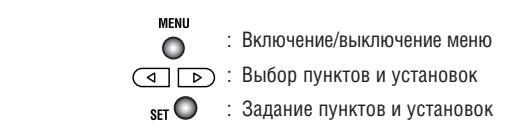

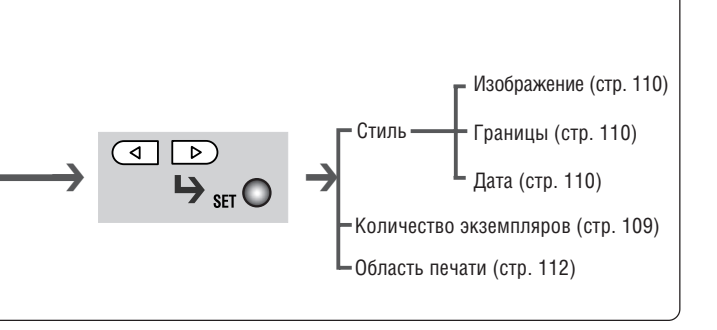

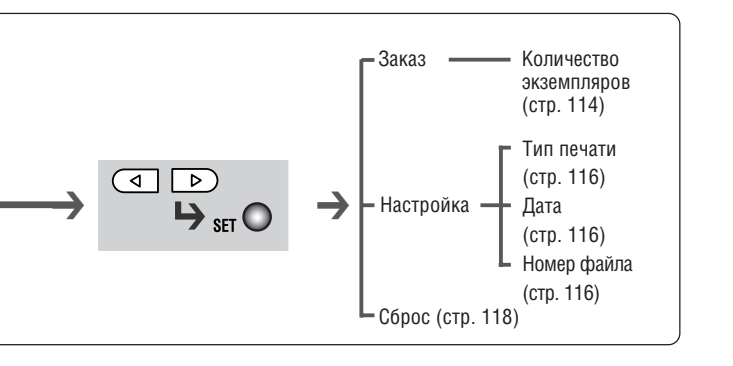

Печать, отправка

## Подключение камеры к принтеру

В комплект поставки принтеров Canon, поддерживающих функцию непосредственной печати, входят два кабеля непосредственного интерфейса. Для подключения к данной камере используйте кабель DIF-100 со значком -++ на разъеме.

- 0
- Если за время одного сеанса работы планируется распечатать много фотографий, рекомендуется использовать питание камеры от сети переменного тока (стр. 146) или перед началом сеанса установить в камеру полностью заряженные NiMH аккумуляторы (стр. 144) либо новые щелочные элементы питания.

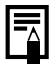

- Информацию о принтерах см. в документе System Map (Состав системы), входящем в комплект поставки данной камеры.
- Инструкции по загрузке бумаги и установке картриджей с чернилами см. в руководстве пользователя принтера.

- 1 Выключите камеру.
- Подсоедините кабель питания к принтеру и подключите другой конец кабеля к электрической розетке. Или установите в принтер аккумулятор.
  - Возможность использования аккумуляторов определяется моделью принтера. См. руководство пользователя принтера.

### З Соедините камеру с принтером с помощью кабеля непосредственного интерфейса.

• Вставляя кабель убедитесь, что метка 🔶 на разъеме кабеля обращена к задней стороне камеры (стороне с монитором).

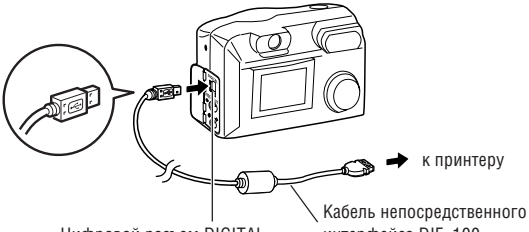

Цифровой разъем DIGITAL

интерфейса DIF-100

### 4 Поверните диск установки режимов в положение и включите камеру.

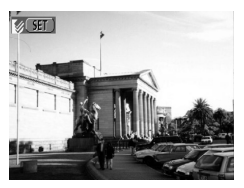

Если принтер подсоединен правильно, на ЖК-мониторе появляется символ 🚺

0

 При отсоединении кабеля от цифрового разъема DIGITAL камеры обязательно беритесь за боковые стороны разъема и тяните его без перекосов.

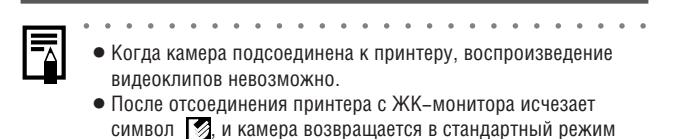

воспроизведения.
# Печать

Печать изображения возможна, когда оно отображается в режиме воспроизведения одиночного изображения или когда оно выбрано в индексном режиме.

# Кнопкой или выберите изображение для печати, затем нажмите кнопку SET.

## Задайте количество распечатываемых экземпляров, стиль распечатки и область печати.

- Задание количества экземпляров (стр. 109)
- Задание стиля распечатки (стр. 110)
- Выбор области печати (стр. 112)

# **3** Выберите [Print] (Печать).

Начнется печать изображения. После завершения распечатки восстановится стандартный режим воспроизведения.

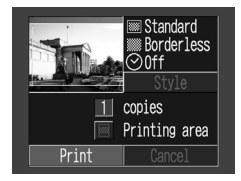

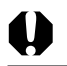

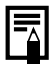

## Отмена печати

- Чтобы отменить печать в промежутке между распечаткой изображений, нажмите кнопку SET. Откроется диалоговое окно запроса подтверждения. Кнопкой 
   или 
   выберите [OK] и нажмите кнопку SET.
- Текущую печать отменить невозможно. Подождите завершения распечатки текущего изображения и отмените печать до начала распечатки следующего изображения. Восстановится стандартный режим воспроизведения.

### Ошибки печати

• В случае возникновения ошибки в процессе печати отображается сообщение об ошибке (стр. 140). Кнопкой ( или ) выберите [Stop] (Стоп) или [Resume] (Возобновить), затем нажмите кнопку **SET**.

 У некоторых сообщений об ошибке вариант [Resume] может отсутствовать. В этом случае выберите вариант [Stop].

# Параметры печати (функция непосредственной печати)

Когда камера подсоединена к принтеру, можно задать параметры печати.

## Выбор количества экземпляров

Нажмите кнопку SET при выведенном на экран изображении. Кнопкой 
 или 
 выберите [copies] (копии) и нажмите кнопку SET.

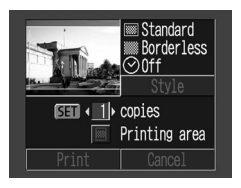

## 2 Кнопкой или > установите требуемое количество копий.

• Можно задать печать от 1 до 99 экземпляров.

## Установка стиля отпечатка

Можно выбрать следующие стили отпечатков.

| Изобра–<br>жение | Стандартное | Печать по одному изображению на страницу.                       |
|------------------|-------------|-----------------------------------------------------------------|
|                  | Несколько*  | Печать восьми экземпляров одного изображения на одной странице. |
| Границы          | Без границ  | Печать вплотную к краю страницы.                                |
|                  | С границей  | Печать с границей.                                              |
| Дата             |             | Печать даты съемки изображения.                                 |

\* Этот вариант доступен только для бумаги формата Card (Карточка).

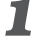

## **П** Нажмите кнопку SET при выведенном на экран изображении. Кнопкой 🕢 или 🖻 выберите [Stvle] (Стиль) и нажмите кнопку SET.

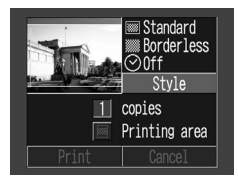

2 Кнопкой 🖪 или 🖻 выберите [Image] (Изображение), [Borders] (Границы) или [Date] (Дата), затем нажмите кнопку SET.

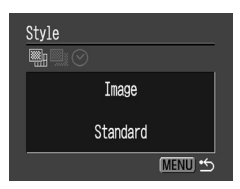

## 🞗 Кнопкой 🖪 или Þ выберите требуемое значение, затем нажмите кнопку SET.

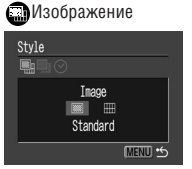

Выберите [Standard] (Стандартное) или [Multiple] (Несколько на листе).

П Границы

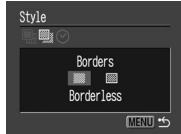

Выберите [Borderless] Без границы) или [Bordered] (С границей).

⊘Дата

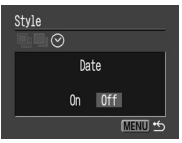

Выберите [On] (Вкл.) или [Off] (Выкл.).

#### 4 Нажмите кнопку MENU.

• Если в качестве стиля печати выбрано [Borderless] (Без границы) или [Multiple] (Несколько на листе), то центральная часть записанного изображения (изображение, отображаемое на ЖКмониторе) распечатывается с увеличением. В результате изображение может оказаться немного обрезанным сверху, снизу и по бокам. Распечатываемая область изображения выглядит светлее остальной части изображения. что позволяет контролировать обрезку изображения.

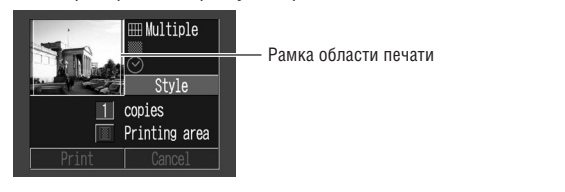

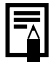

- Если выбран пункт [Multiple] (Несколько на листе), установки даты и границы недоступны. (Изображение будет распечатано без даты [Off] и без границ [Borderless].)
- В варианте [Bordered] (С границей) граница печатается практически на таком же пространстве. что и записанное изображение.

## Задание области печати

Выберите один из трех вариантов области печати.

#### Перед заданием области печати

- Перед заданием области печати (стр. 110) установите стиль отпечатка (параметры Image, Borders и Date).
- Задание области печати возможно только для стиля печати без границ.
- **П** Нажмите кнопку SET при выведенном на экран изображении. Кнопкой ( или ) выберите [Printing area] (Область печати) и нажмите кнопку SET.

Появляются символы ◀►, означающие, что теперь можно задать область печати для данного изображения.

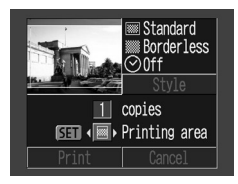

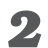

🙎 Кнопкой 🖪 или 🖻 выберите [1], [2] или [3].

[2]

[1]

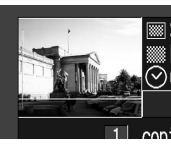

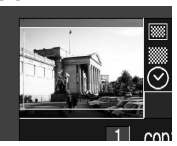

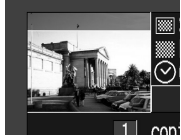

[3]

• При печати на бумаге формата L или при выборе значения [Multiple] (Несколько на листе) для параметра [Order] (Заказ) выбрано значение область печати можно сдвигать влево или вправо.

# 0

 Установки области печати относятся только к одному изображению.

 Параметры области печати отменяются при перечисленных ниже операциях.

- Печать
- При установке области печати для другого изображения.
- При закрытии режима печати, т.е.
  - при выключении камеры
  - при изменении режима работы камеры
  - если после установки области печати выбран пункт [Cancel] (Отмена) для отмены печати
  - при отсоединении кабеля непосредственного интерфейса DIF-100

# Установки печати DPOF

На СЕ-карте можно выбрать, какое изображение или изображения требуется распечатать и в каких количествах. Это удобно для печати на дополнительно приобретаемых принтерах Canon. поддерживающих функцию непосредственной печати. или в фотоателье. предлагающих подобные услуги.

## Выбор изображений для печати

## Откройте меню [Print Order] (Заказ на печать)

- Порядок выбора из меню см. в разделе «Выбор в меню заказа на печать» (стр. 102).
- 🙎 Кнопкой < или 🖻 выберите [Order] (Заказ), затем нажмите кнопку SET.

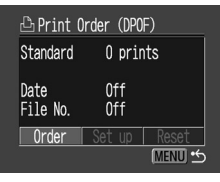

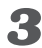

🞗 Кнопкой < или Þ выберите изображение, затем нажмите кнопку SET.

• Способ выбора зависит от типа печати (🝙) (стр. 116).

🗖) (Стандартный) / (🗩)(🖽) (Оба)

Появляются символы ◀▶, означаюшие, что теперь можно задать количество экземпляров для данного изображения.

Кнопкой ( или ) выберите количество экземпляров (макс. 99).

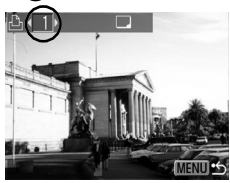

## 💼 (Индексный режим)

В верхнем левом углу появляется галочка.

При однократном нажатии кнопки SET выбирается изображение для печати. При повторном нажатии кнопки SET выбор изображения отменяется и галочка исчезает.

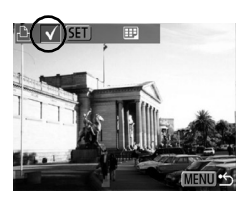

# **4** Нажмите кнопку MENU.

- - ваемые на данной камере, затирают такие параметры. • Установки печати могут не работать на некоторых цифровых принтерах или в некоторых фотолабораториях.
  - Печать видеоклипов невозможна.

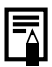

 Изображения печатаются в соответствии с датой съемки в том порядке, в каком они были сняты.

- На СЕ-карте можно отметить до 998 изображений.
- Чтобы ускорить поиск изображения, используйте на шаге 3 кнопку зуммирования для переключения между режимом воспроизведением одиночного изображения и индексным режимом воспроизведения трех изображений.
- Если для [Print Type] (Тип печати) установлено [Both] (Оба), можно задать количество экземпляров. Если установлено [Index] (Индексный), задание количества экземпляров невозможно (печатается только один экземпляр).
- Установки для печати могут быть также сделаны на компьютере с помощью поставляемого программного обеспечения.

## Задание стиля печати

Стиль печати можно установить следующим образом.

| 🕑 Тип печати | 🗩 Стандартный | Печать по одному изображению<br>на лист.                                               |
|--------------|---------------|----------------------------------------------------------------------------------------|
|              | 🖽 Индексный   | Печать в индексном режиме<br>(несколько уменьшенных<br>изображений на одной странице). |
|              | 🗩 🕮 Оба       | Печать выбранных изображений<br>как в стандартном, так и в<br>индексном формате.       |
| 🕑 Дата       |               | Печать даты.                                                                           |
| 🛞 Номер файл | ia            | Печать номера файла.                                                                   |

#### 7 Откройте меню [Print Order] (Заказ на печать)

• Порядок выбора из меню см. в разделе «Выбор в меню заказа на печать» (стр. 102).

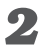

## **2** Выберите параметры, затем нажмите кнопку SET.

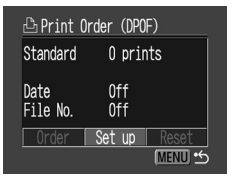

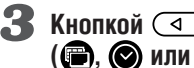

🔏 Кнопкой < или Þ выберите стиль печати (), 🔘 или 🥋), затем нажмите кнопку SET.

## **4** Кнопкой **(**или **)** произведите необходимые установки, затем нажмите кнопку SET.

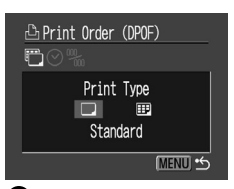

(Тип печати)
Выберите [Standard] (Стандартный), [Index] (Индексный) или [Both] (Оба).

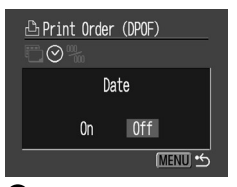

(Дата) Выберите [On] (Вкл.) или [Off] (Выкл.).

| 凸 Print Order (DPOF) |                                                             |
|----------------------|-------------------------------------------------------------|
| File No.             |                                                             |
| On Off<br>Menu S     | (Номер файла)<br>Выберите [On] (Вкл.)<br>или [Off] (Выкл.). |

# **5** Нажмите кнопку MENU.

- 0
- Если выбран стиль печати [Index] (Индексный), одновременная установка [Date] (Дата) и [File No.] (Номер файла) на [On] (Вкл.) невозможна.
- Если выбран стиль печати [Both] (Оба), одновременная установка [Date] (Дата) и [File No.] (Номер файла) на [On] (Вкл.) возможна. Однако на индексной распечатке будут печататься только даты.

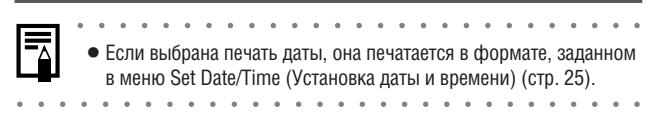

## Сброс установок для печати

Функция Reset (Сброс) сбрасывает все установки для печати и устанавливает для Print Type (Тип печати) значение [Standard] (Стандартный), для Date (Дата) значение [On] (Вкл.) и для File No. (Номер файла) значение [Off] (Выкл.).

## **П** Откройте меню [Print Order] (Заказ на печать)

- Порядок выбора из меню см. в разделе «Выбор в меню заказа на печать» (стр. 102).
- 🙎 Кнопкой < или Þ выберите [Reset] (Сброс), затем нажмите кнопку SET.

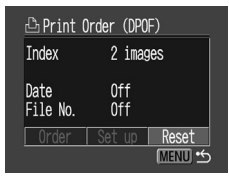

- 🔏 Кнопкой < или Þ выберите [OK] и нажмите кнопку SET.
  - Если Вы передумали сбрасывать установки, выберите [Cancel] (Отмена) вместо [ОК].

# <u>Печать с установками печати DPOF</u>

Параметры печати DPOF можно использовать для печати на дополнительно приобретаемом принтере с функцией непосредственной печати.

## Откройте меню [Print Order] (Заказ на печать)

- Порядок выбора из меню см. в разделе «Выбор в меню заказа на печать» (стр. 102).
- 🙎 Кнопкой < или Þ выберите [Print] (Печать), затем нажмите кнопку SET.

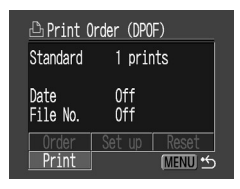

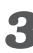

## **З** Установите требуемые параметры стиля печати.

- См. «Задание стиля печати» (стр. 116).
- Задание стиля печати невозможно, если при задании параметров печати DPOF установлен индексный ([Index]) тип печати.

# 4 Кнопкой или выберите [OK] и нажмите кнопку SET.

Начнется печать изображения. После завершения распечатки восстановится стандартный режим воспроизведения.

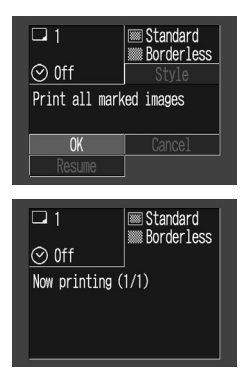

0

 Для печати даты следует на шаге 2 на предыдущей странице в меню заказа на печать установить для параметра [Date] (Дата) значение [On] (Вкл.). Установить печать даты в меню [Style] на шаге 3 на предыдущей странице невозможно (стр. 116). Если установлен индексный тип печати [Index], то дата не печатается, даже если на шаге 2 для параметра [Date] установлено значение [On].

- Если для параметра Print Туре (Тип печати) установлено значение [Index] (Индексный), количество распечатываемых на листе изображений зависит от формата бумаги.
  - Формат Card (Карточка): 20 изображений
  - Формат L: 42 изображения
  - Формат Postcard (Открытка): 63 изображения

## Отмена печати (стр. 108)

## Возобновление печати

- Кнопкой ( или ) выберите в меню Print Order (Заказ на печать) пункт [Resume] (Возобновить), затем нажмите кнопку **SET**. Могут быть распечатаны оставшиеся изображения.
- Возобновление печати невозможно в следующих случаях:
  - если перед возобновлением печати были изменены параметры печати;
  - если перед возобновлением печати было удалено изображение, для которого были заданы параметры печати;
  - если при отмене печати на CF-карте оставалось очень мало свободного места.

В этих случаях можно выбрать [OK] в меню Print Order и повторить печать, начиная с первого изображения. Если печать была отменена из-за слишком сильной разрядки элементов питания, рекомендуется либо подключить камеру к бытовой сети переменного тока, либо установить в камеру полностью заряженные никель-металлгидридные (NiMH) аккумуляторы типоразмера АА или новые щелочные элементы питания. Если приходится использовать аккумуляторы, перед печатью убедитесь, что они полностью заряжены (стр. 144). После замены разряженных аккумуляторов снова включите питание камеры.

## Ошибки при печати (стр. 108)

# Параметры отправки изображений (Заказ на отправку DPOF)

С помощью камеры можно пометить изображения, которые требуется перенести на компьютер и вложить в сообщения электронной почты. (Для фактического отправки изображений используйте прилагаемое программное обеспечение.) Эти установки совместимы со стандартами формата заказа цифровой печати (DPOF).

- 0
- На изображениях, для которых пометка для отправки установлена с помощью другой DPOF-совместимой камеры, отображается символ . Любые установки, задаваемые на вашей камере, затирают такие пометки.

# Выбор изображений для отправки

- В меню съемки [Rec.] выберите (Заказ на отправку).
  - Информацию по использованию меню см. в разделе «Выбор меню и установок» (стр. 41).

# **2** Выберите [Order] (Заказать), затем нажмите кнопку SET.

| 🕒 Transfer Or  | der (DPOF) |  |
|----------------|------------|--|
| Qty. of Images | s 0        |  |
|                |            |  |
|                |            |  |
| Order          | Reset      |  |
|                | (MENU 😏    |  |

 Можно одновременно удалить все пометки для отправки, выбрав пункт [Reset] (Сброс).

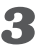

# Выберите изображения для отправки.

- Выбор изображений производится кнопкой ( или ), установка или удаление пометки – кнопкой SET.
- Эти же операции можно использовать для выбора изображений в индексном режиме (3 изображения). Переключение между режимами воспроизведения одиночного изображения и индексным режимом производится кнопкой

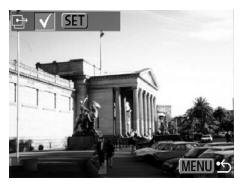

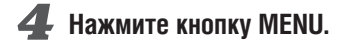

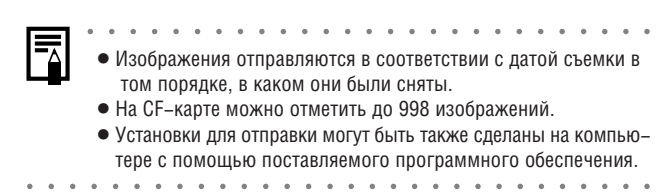

# Просмотр изображений на экране телевизора

Камеру можно напрямую подключить к телевизору, что позволяет использовать экран телевизора для съемки и просмотра изображений. Для подсоединения используйте аудио/видеокабель AVC-DC100 (для PowerShot A40) или видеокабель VC-100 (для PowerShot A30). Перед подсоединением или отсоединением кабелей обязательно выключайте телевизор и камеру.

Подсоедините камеру к телевизору с помощью прилагаемого видеокабеля. Затем включите телевизор и настройте его на воспроизведение изображения с видеовхода.

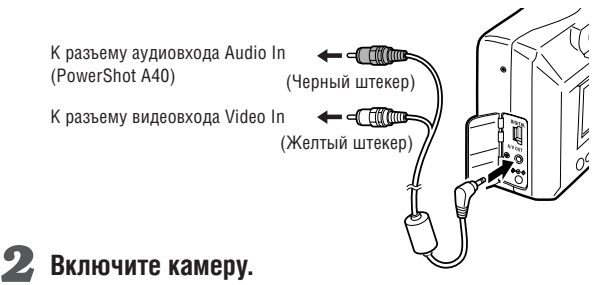

- На экран телевизора выводится изображение, которое обычно отображается на ЖК-мониторе.
- Если при работе камеры в одном из режимов съемки изображение пропало с экрана телевизора, для его восстановления нажмите кнопку DISPLAY.

# При подсоединенном телевизоре изображения на ЖК-мониторе не отображаются. Телевизионный монитор не может использоваться в режиме С. АV-кабель можно подключать к левому или правому входному разъему телевизора со стереозвуком. Дополнительные сведения приведены в инструкции к телевизору.

| - | • Формат видеосигнала (NTSC или PAL) можно переключить    |
|---|-----------------------------------------------------------|
|   | в соответствии с региональными стандартами (стр. 134).    |
|   | Установки по умолчанию меняются в зависимости от региона. |
|   | NTSC: Япония, США, Канада, Тайвань и др.                  |
|   | PAL: Европа, Азия (кроме Тайваня), Океания и др.          |
|   |                                                           |

# Загрузка изображений в компьютер

Загрузка снятых камерой изображений в компьютер может производиться одним из следующих способов:

## • Непосредственно с СГ-карты

 Путем подключения камеры к компьютеру с помощью USB-кабеля

После установки прилагаемого программного обеспечения загрузка изображений производится автоматически при подсоединении камеры к компьютеру с помощью прилагаемого USB-кабеля.

 Информация о требованиях к компьютеру и более подробное описание загрузки изображений приводится в документе Software Starter Guide (Вводное руководство по программному обеспечению).

# Загрузка непосредственно с СГ-карты

Извлеките СF-карту из камеры и установите ее в устройство для чтения CF-карт, подключенное к компьютеру.

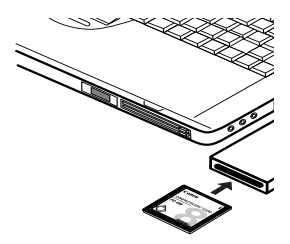

 При использовании устройства чтения карт сначала устано– вите карту в адаптер PC Card (приобретается дополни– тельно), затем установите адаптер PC Card в устройство чтения карт компьютера.

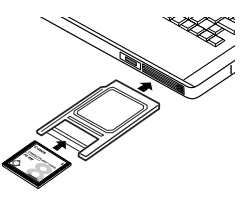

## Дважды щелкните на значке накопителя, содержащего CF-карту.

- Скопируйте изображения с карты в требуемую папку на жестком диске.
  - Изображения хранятся в папках [xxxCANON], расположенных в папке [DCIM] (где xxx – это трехзначный номер от 100 до 998).

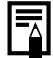

 Некоторые компьютеры и устройства чтения карт необходимо выключить, чтобы установить CF-карту или адаптер PC Card. Поскольку это требование зависит от конкретной модели, следуйте руководству к вашему оборудованию.

127

# Подключение камеры к компьютеру с помощью USB-кабеля

- Подсоедините прилагаемый кабель интерфейса USB к USB-порту компьютера и к цифровому разъему (DIGITAL) камеры.
  - При выполнении этого соединения выключать компьютер или камеру не требуется.
  - Информацию о расположении USB-порта компьютера см. в руководстве пользователя компьютера.

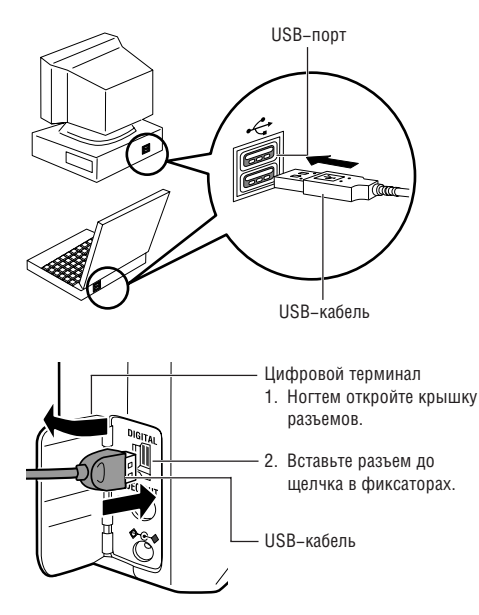

# 2 Поверните диск установки режимов камеры в положение ►.

На ЖК-монитор выводится изображение, соответствующее режиму воспроизведения.

После завершения соединения с компьютером ЖК-монитор выключается и загорается зеленый индикатор.

Для отсоединения кабеля от камеры возьмитесь за боковые стороны разъема и извлеките разъем, на допуская перекосов.

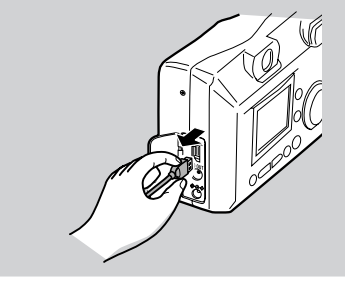

- При подсоединении камеры к компьютеру рекомендуется использовать питание от бытовой электросети с помощью дополнительно приобретаемого блока питания АСК600.
- При отсоединении USB-кабеля при включенной камере она автоматически выключается.
- Если подсоединенная к компьютеру камера на используется в течение приблизительно 5 мин, на экран компьютера выводится предупредительное сообщение. Если в течение следующей минуты не будет выполнена никакая операция, камера выключится. Для включения камеры нажмите кнопку ON/OFF.
- Порядок операций после подсоединения камеры см. в документе Software Starter Guide (Вводное руководство по ПО).

# Список пунктов меню и сообщений

# Меню съемки

| Пункт/<br>Экран меню                                                                                 | Возможные значения                                                                                                    | См. стр. |
|----------------------------------------------------------------------------------------------------|----------------------------------------------------------------------------------------------------|----------|
| Разрешение (фотографии)<br>Rec. Menu<br>Rec. Menu<br>Resolution<br>Resolution<br>M S<br>1600x1200 40 | Задает число пикселов при записи изображения<br>на CF-карту.           • L         Высокое*<br>PowerShot A40 (1600 x 1200 пикселов)<br>PowerShot A30 (1280 x 960 пикселов)           • М         Среднее (1024 x 768 пикселов)           • S         Низкое (640 x 480 пикселов) | стр. 50  |
| Разрешение (видеофильмы)<br>Rec. Menu<br>Resolution<br>Resolution<br>ISO<br>320x240 40               | Задает разрешение кадров при записи на СF–карту.<br>● 😿 (320 x 240 пикселов)*<br>● 💽 (160 x 120 пикселов)                                                                                                    | стр. 50  |
| Cwatrue Rec. Menu Cwatrue Compression S Fine 40                                                      | Задает относительный коэффициент сжатия<br>изображений при записи на CF-карту.<br>Высшее качество<br>Высокое качество*<br>Обычное качество                                                                                                    | стр. 50  |
| Замер экспозиции<br>Rec. Menu<br>Sel KO and El X and act<br>Light Metering<br>Evaluative             | Переключение между двумя режимами замера<br>экспозиции.<br>• Evaluative (Оценочный)*<br>• Spot (Точечный)                                                                                                    | стр. 74  |

| Пункт/<br>Экран меню                                                                | Возможные значения                                                                                                    | См. стр. |
|-------------------------------------------------------------------------------------|----------------------------------------------------------------------------------------------------|----------|
| Чувствительность ISO<br>Rec. llenu<br>ISO Speed<br>50 100 200 400<br>AUTO           | Задает чувствительность для записи изображений.<br>Значение по умолчанию для чувствительности ISO<br>зависит от режима съемки.<br>• 50<br>• 100<br>• 200<br>• 400<br>• AUTO (Авто)                    | стр. 79  |
| AiAF<br>Rec. Menu<br># 2 10 AMF 20 0 PM<br>AiAF<br>On Off                           | Включает функцию AiAF (при съемке камера<br>автоматически выбирает рамку автофокусировки)<br>или выключает ее (автофокусировка выполняется<br>по центральной рамке).<br>• On (Вкл.)*<br>• Off (Выкл.) | стр. 73  |
| Цифровое увеличение<br>Rec. Menu<br>聖皇王 10 日前日日 (日本)<br>Digital Zoom<br>On Off      | Включает цифровое увеличение (при увеличении<br>изображения цифровое увеличение используется<br>совместно с оптическим зуммированием) или<br>выключает его.<br>• On (Вкл.)<br>• Off (Выкл.)*          | стр. 57  |
| Astocnyck<br>Rec. Menu<br>## # 100 AMF 100 @ AAF<br>Self-timer<br>NGW ćż<br>10 sec. | Задает длительность обратного отсчета автоспуска<br>• 10 с*<br>• 2 с                                                                                                    | стр. 60  |

| Пункт/<br>Экран меню                                                                         | Возможные значения                                                                                                    | См. стр. |
|----------------------------------------------------------------------------------------------|----------------------------------------------------------------------------------------------------|----------|
| Просмотр       Rec. Menu       Hask 200 AAF 200 () and and and and and and and and and and   | Задает время отображения изображения на ЖК-<br>мониторе после нажатия кнопки спуска затвора.<br>• Off (Выкл.)<br>• 2 c*<br>• 10 c                                                                                               | стр. 49  |
| Вспомогательный луч света<br>для автофокусировки<br>Rec. Menu                                | Включает или отключает использование<br>вспомогательного луча света при автофокусировке.<br>• Оп (Вкл.)*<br>• Off (Выкл.)                                                                                                    | стр. 39  |
| Сброс номеров файлов<br>Rec. Menu<br>S 10 ман S II ман S III ман<br>File No. Reset<br>On Off | Устанавливает способ присвоения изображениям<br>номеров файлов при смене СF-карты.<br>• On (Вкл.)<br>• Off (Выкл.)*                                                                                                    | стр. 80  |
| Настройка<br>Звуковой сигнал<br>Set up<br>Beep<br>Dn Off                                     | Устанавливает, будет ли подаваться звуковой<br>сигнал при нажатии кнопки спуска затвора или при<br>выполнении операций в меню.<br>• On (Вкл.)*<br>• Off (Выкл.) (Однако в случае ошибки звуковой<br>сигнал все равно подается.) | стр. 38  |

| Пункт/<br>Экран меню                                                                                                    | Возможные значения                                                                                                    | См. стр. |
|----------------------------------------------------------------------------------------------------|----------------------------------------------------------------------------------------------------|----------|
| Настройка<br>Автовыключение<br>Set up<br>Auto Power Down<br>On Off                                                               | Устанавливает, отключается ли питание камеры<br>автоматически, если в течение определенного<br>времени не выполняется никаких операций.<br>• On (Вкл.)*<br>• Off (Выкл.)                                                                                                    | стр. 30  |
| Настройка<br>Дата/время<br>Set up<br>Set Date/Time.<br>03. 02. 2002 16:49<br>mm/dd/yy                                            | Установка даты, времени и формата даты.                                                                                                    | стр. 25  |
| Hастройка<br>Форматирование<br>Set up<br>Format<br>(@ 6.5MB                                                                      | Форматирование (начальная разметка) СF-карты.                                                                                                    | стр. 98  |
| Hactpoйka<br>Язык<br>Set up<br>English Deutsch<br>Français Nederlands<br>Dansk Suoni<br>Italiano Norsk<br>Svenska Español<br>日本語 | Установка языка, используемого в меню и в<br>сообщениях на ЖК-мониторе. В некоторых странах<br>меню может иметь другой вид.<br>• Английский Немецкий • Французский<br>• Нидерландский • Датский • Финский<br>• Итальянский • Норвежский • Шведский<br>• Испанский • Японский или китайский | стр. 27  |

Приложение

| Пункт/<br>Экран меню                         | Возможные значения                                    | См. стр. |
|----------------------------------------------|-------------------------------------------------------|----------|
| Настройка<br>Видеосистема                    | Установка стандарта выходного видеосигнала.<br>• NTSC | стр. 125 |
| Set up<br>Set up<br>Video System<br>NTSC PAL | • PAL                                                 |          |

\* Установка по умолчанию

# Меню воспроизведения

| Пункт/<br>Экран меню                                                                                                    | Возможные значения                                                           | См. стр. |
|----------------------------------------------------------------------------------------------------|------------------------------------------------------------------------------|----------|
| Защита<br>Protect<br>Сторов сторов сторов сторов сторов сторов сторов сторов сторов сторов сторов сторов сторов сторов сторов сторов<br>Сторов сторов сторов сторов сторов сторов сторов сторов сторов сторов сторов сторов сторов сторов сторов сторов<br>Сторов сторов сторов сторов сторов сторов сторов сторов сторов сторов сторов сторов сторов сторов сторов сторов<br>Сторов сторов сторов | Защита изображений от случайного стирания.                                   | стр. 94  |
| Поворот<br>Rotate<br>Фт @@ ## & L ц+                                                                                                    | Поворот изображения на дисплее на 90 или<br>270 градусов по часовой стрелке. | стр. 92  |
| Стирание всех кадров<br>Erase all<br>от @ @ & D D                                                                                                    | Стирание с СF-карты всех изображений (кроме<br>защищенных).                  | стр. 97  |
| Автовоспроизведение<br>Auto Play<br>от со /g 🛞 🕒 🕞                                                                                                    | Автоматическое воспроизведение изображений<br>одного за другим.              | стр. 93  |

Приложение

| Пункт/<br>Экран меню                                 | Возможные значения                                                                                                    | См. стр. |
|------------------------------------------------------|----------------------------------------------------------------------------------------------------|----------|
| Заказ на печать<br>Print Order<br>९न @ १४ 🗞 🎯 🕒      | Задает изображения и количество экземпляров для<br>печати на принтере, поддерживающем функцию<br>непосредственной печати, или в фотоателье. | стр. 114 |
| Заказ на отправку<br>Transfer Order<br>от @ /@ & Ŀ @ | Задает изображения для отправки с помощью программного обеспечения электронной почты.                                                       | стр. 122 |

# Восстановление параметров по умолчанию

Можно восстановить значения по умолчанию для всех установок меню и кнопок. за исключением меню [Date/Time] (Дата и время), [Language] (Язык) и [Video System] (Видеосистема).

# Включите камеру.

• Диск установки режимов может находиться в любом положении.

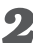

## 2 Нажмите кнопку MENU и удерживайте ее нажатой более 5 с.

На ЖК-монитор появится запрос «Reset settings to default?» (Восстановить параметры по умолчанию?).

| Reset | settings | s to defa | ault? |
|-------|----------|-----------|-------|
| Can   | cel      | OK        |       |
|       |          |           |       |

## 🔏 Кнопкой 🖪 или 🕟 выберите [OK] и нажмите кнопку SET.

Во время восстановления отображается показанный ниже экран. После завершения восстановления отображается обычный экран.

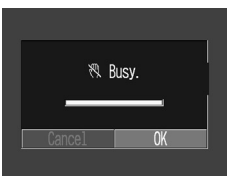

• Чтобы отменить восстановление, выберите [Cancel] (Отмена) вместо [OK].

# Список сообщений

В следующей таблице рассматриваются сообщения, отображаемые на ЖК-мониторе.

| Busy                                 | Камера производит запись изображения на СF-карту   |  |  |
|--------------------------------------|----------------------------------------------------|--|--|
| (Выполнение                          | (после съемки) или считывает изображение с карты   |  |  |
| операции)                            | (при подготовке к его отображению).                |  |  |
| No CF card (Отсут                    | ствует СF-карта)                                   |  |  |
|                                      | Появляется при попытке произвести съемку или вос-  |  |  |
|                                      | произвести изображения без установленной СF–карты. |  |  |
| Cannot record! (3a                   | апись невозможна!)                                 |  |  |
|                                      | Появляется при попытке произвести съемку без       |  |  |
|                                      | установленной CF-карты.                            |  |  |
| CF card error! (Ou                   | ию́ка CF-карты!)                                   |  |  |
|                                      | Сбой в работе CF-карты.                            |  |  |
| CF card full (Переполнение CF-карты) |                                                    |  |  |
|                                      | На СF–карте нет места для записи изображений или   |  |  |
|                                      | сохранения новых параметров печати.                |  |  |
| Naming error!                        | Камера не может создать имя файла для снятого      |  |  |
| (Ошибка имени                        | изображения, так как (а) на карте уже присутствует |  |  |
| файла!)                              | папка с тем же именем, что и создаваемый файл      |  |  |
|                                      | или (б) номер файла достиг максимально возмож–     |  |  |
|                                      | ного значения. Откройте меню съемки (Rec.) и       |  |  |
|                                      | установите для пункта [File No. Reset] (Сброс      |  |  |
|                                      | номеров фаилов) значение [Un] (Вкл.). Сохраните    |  |  |
|                                      | все треоуемые изооражения на компьютере и пере-    |  |  |
|                                      | форматируите СЕ-карту (помните, что при этом с     |  |  |
|                                      | карты будут стерты все данные).                    |  |  |
| Change the                           | Элементы питания полностью разряжены, и дальней-   |  |  |
| Datteries                            | шая работа камеры невозможна. Установите новые     |  |  |
| (замените                            | щелочные элементы питания типоразмера АА (стр. 18) |  |  |
| ЭЛЕМЕНТЫ                             | или полностью зарядите аккумуляторы (ооязательно   |  |  |
|                                      | заменяите все элементы питания одновременно).      |  |  |
| No image (Нет из                     | ображении)                                         |  |  |
|                                      | на ог-карте нет записанных изооражении.            |  |  |

| Image too large (Изображение слишком большого размера) |                                                     |  |  |
|--------------------------------------------------------|-----------------------------------------------------|--|--|
|                                                        | Произведена попытка просмотра изображения со        |  |  |
|                                                        | слишком большим размером файла или с разре-         |  |  |
|                                                        | шением, превышающим 3200 × 2400 пикселов.           |  |  |
| Incompatible JPEG                                      | format (Несовместимый формат JPEG)                  |  |  |
|                                                        | Произведена попытка просмотра несовместимого        |  |  |
|                                                        | файла JPEG.                                         |  |  |
| Corrupted data (Да                                     | нные повреждены)                                    |  |  |
|                                                        | Произведена попытка просмотра изображения,          |  |  |
|                                                        | данные которого испорчены.                          |  |  |
| RAW                                                    | Произведена попытка воспроизведения изображе-       |  |  |
|                                                        | ния, записанного в формате RAW.                     |  |  |
| <b>Unidentified Image</b>                              | Произведена попытка воспроизведения файла           |  |  |
| (Нераспознанное                                        | неизвестного формата (файл, записанный другой       |  |  |
| изображение)                                           | камерой в специальном формате и т.п.).              |  |  |
| Cannot magnify!                                        | Увеличиваемое изображение записано на другой        |  |  |
| (Увеличение                                            | камере, записано в формате, не допускающем          |  |  |
| невозможно!)                                           | увеличения, или отредактировано на компьютере.      |  |  |
| Cannot rotate                                          | Поворачиваемое изображение записано на другой       |  |  |
| (Поворот                                               | камере, записано в формате, не допускающем          |  |  |
| невозможен!)                                           | поворота, или отредактировано на компьютере.        |  |  |
| Protected! (Защищ                                      | ено!)                                               |  |  |
|                                                        | Вы попытались стереть защищенное изображение.       |  |  |
| Too many marks! ((                                     | Слишком много пометок!)                             |  |  |
|                                                        | Помечено слишком много изображений для печати       |  |  |
|                                                        | или отправки. Дальнейшая обработка невозможна.      |  |  |
| Cannot mark image                                      | : (Невозможно пометить изображение)                 |  |  |
| -                                                      | Вы попытались установить параметры печати для       |  |  |
|                                                        | файла, записанного в отличном от JPEG формате.      |  |  |
| Exx                                                    | Сбой в работе камеры (где хх – двухзначный код      |  |  |
|                                                        | ошибки). Попробуйте выключить и снова включить      |  |  |
|                                                        | камеру. Если сообщение появляется снова, запишите   |  |  |
|                                                        | код ошибки и обратитесь в службу поддержки клиен-   |  |  |
|                                                        | тов компании Canon. Если сообщение появилось сразу  |  |  |
|                                                        | после съемки, возможно, что камера не записала изо- |  |  |
|                                                        | бражение – переключитесь в режим воспроизведе-      |  |  |
|                                                        | ния и проверьте, записано ли изображение.           |  |  |

В следующей таблице рассматриваются сообщения, которые могут выводиться на ЖК-монитор при печати на дополнительно приобретаемом принтере с функцией непосредственной печати (в зависимости от модели принтера, некоторые из этих сообщений могут не выводиться).

| No Paper (Нет бумаги)      | Кассета для бумаги пуста или неправильно<br>установлена.                                                  |  |
|----------------------------|----------------------------------------------------------------------------------------------------|--|
| No Ink (Нет чернил)        | В принтере отсутствует картридж с чернилами или закончились чернила.                                      |  |
| Incompatible paper size    | (Недопустимый формат бумаги)                                                                              |  |
|                            | Произведена попытка печати с использованием формата бумаги, не поддерживаемого данной камерой.            |  |
| Incompatible ink size (Heg | опустимые чернила)                                                                                        |  |
|                            | Произведена попытка печати с использованием картриджа с чернилами не поддерживаемого данной камерой типа. |  |
| Ink Cassette Error (Оши    | бка картриджа с чернилами)                                                                                |  |
|                            | Неполадка картриджа с чернилами.                                                                          |  |
| Paper and ink do not ma    | tch (Не соответствующие бумага и чернила)                                                                 |  |
| -                          | Формат бумаги и тип чернил из разных                                                                      |  |
|                            | комплектов.                                                                                               |  |
| Paper Jam (Замятие бу      | маги)                                                                                                    |  |
|                            | Во время печати произошло замятие бумаги.                                                                 |  |
| Paper has been changed     | (Заменена бумага)                                                                                         |  |
|                            | Формат бумаги был изменен в промежутке                                                                    |  |
|                            | между отображением меню Print Style (Стиль                                                                |  |
|                            | печати) и началом печати.                                                                                 |  |
| Ink has been changed (Заме | енены чернила)                                                                                            |  |
|                            | Тип чернил был изменен в промежутке между                                                                 |  |
|                            | отображением меню Print Style (Стиль печати)                                                              |  |
|                            | и началом печати.                                                                                         |  |

| Recharge the printer ba            | attery (Зарядите аккумулятор принтера)     |  |
|------------------------------------|--------------------------------------------|--|
|                                    | Разряжен аккумулятор принтера.             |  |
| Communication Error (Ошибка связи) |                                            |  |
|                                    | Произошла ошибка связи.                    |  |
| Cannot Print! (Печать              | невозможна!)                               |  |
|                                    | Произведена попытка печати изображения,    |  |
|                                    | снятого другой камерой, имеющего недопус–  |  |
|                                    | тимый формат или отредактированного на     |  |
|                                    | компьютере.                                |  |
| Could not print xx ima             | ges (Невозможна печать xx изображений)     |  |
|                                    | Произведена попытка печати с помощью уста- |  |
|                                    | новок DPOF xx изображений, снятых другой   |  |
|                                    | камерой, имеющих недопустимый формат       |  |
|                                    | или загруженных и отредактированных на     |  |
|                                    | компьютере.                                |  |

# Приложение

# Замена элемента питания календаря

Для питания встроенных часов камеры используется специальный элемент питания календаря. Если при включении камеры на ЖК-монитор выводится меню Set Date/Time (Установка даты и времени), это означает, что элемент питания календаря разрядился и часы остановились. Приобретите новый элемент питания (типа CR2016) и установите его, как указано ниже. (Элемент питания календаря устанавливается на заводе, поэтому после приобретения камеры он может прослужить меньше номинального срока службы.)

- Храните элемент питания только в местах, недоступных для детей. Если ребенок проглотит элемент питания, немедленно обратитесь к врачу, так как едкая жидкость, содержащаяся в элементе питания, может повредить желудок и кишечник.
- 1 Убедитесь, что камера выключена.
- **2** Откройте крышку гнезда СF-карты.
- Вытяните держатель элемента питания календаря.

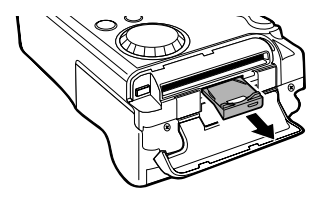
# Извлеките элемент питания из держателя, как показано на рисунке

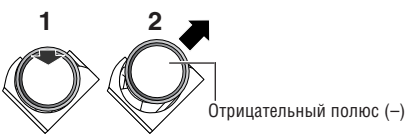

- Установите новый элемент питания календаря в держатель отрицательным полюсом (-) вверх.
- Установите держатель элемента питания в исходное положение и закройте крышку отсека СF-карты.
- Когда на ЖК-мониторе появится меню «Set Date/ Time», установите текущую дату и время (стр. 25).

 Меню Set Date/Time (Установка даты и времени) отображается на ЖК-мониторе также при самом первом включении камеры. Это нормально и не является признаком разрядки элемента питания календаря.

Если камера вам больше не нужна, обязательно извлеките из нее элемент питания календаря для утилизации в соответствии с порядком, установленным в вашей стране.

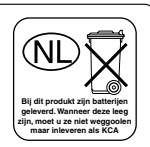

### Дополнительно приобретаемые комплекты аккумуляторов

#### Аккумуляторы

#### (комплект аккумуляторов и зарядное устройство СВК100)

В комплект входят зарядное устройство и четыре никельметаллгидридных (NiMH) аккумулятора типоразмера АА. Зарядка аккумуляторов производится так, как показано ниже.

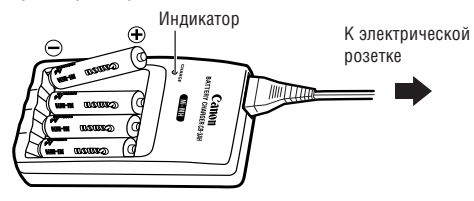

Во время зарядки индикатор мигает, по завершении зарядки горит постоянно.

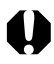

- Данное зарядное устройство может использоваться только с NiMH аккумуляторами Canon типоразмера АА. Не пытайтесь использовать это зарядное устройство для зарядки аккумуляторов любого другого типа.
- Запрещается одновременно устанавливать новые элементы питания и элементы питания, уже использовавшиеся в других устройствах.
- При зарядке аккумуляторов из камеры обязательно заряжайте все четыре аккумулятора одновременно.
- Все устанавливаемые в зарядное устройство аккумуляторы должны иметь приблизительно одинаковый остаточный заряд и должны быть приобретены в одно время. Не устанавливайте совместно аккумуляторы, приобретенные в разное время или разряженные в разной степени.
- Не заряжайте полностью заряженные аккумуляторы, так как при этом возможно снижение их емкости или их повреждение.

- Не заряжайте аккумуляторы в замкнутом пространстве с хорошей теплоизоляцией.
- Если регулярно заряжать частично разряженные аккумуляторы, их емкость может снизиться. Заряжайте аккумуляторы только после появления на ЖК-мониторе сообщения «Change the batteries» (Замените элементы питания).
- В следующих ситуациях тщательно протрите клеммы аккумуляторов сухой тканью, так как клеммы могут быть загрязнены (жирные следы пальцев и т.п.):
  - при существенном сокращении времени работы от аккумуляторов;
  - при существенном уменьшении количества снимаемых кадров;
  - во время зарядки аккумуляторов (перед зарядкой два или три раза установите и извлеките аккумуляторы);
  - если зарядка заканчивается за несколько минут (индикатор зарядного устройства постоянно горит).
- Технические характеристики аккумуляторов таковы, что сразу после покупки или длительного хранения их полная зарядка невозможна. В этом случае перед следующей зарядкой используйте аккумуляторы до полной разрядки. После нескольких циклов емкость аккумуляторов восстановится.
- Если время работы аккумуляторов существенно меньше обычного несмотря на то, что клеммы протерты и индикатор зарядного устройства горит постоянно, то возможно, что закончился срок службы аккумуляторов. Используйте другие новые аккумуляторы. При покупке новых аккумуляторов приобретайте NiMH аккумуляторы Canon типоразмера AA (комплект из 4 штук).
- Оставленные в камере или зарядном устройстве аккумуляторы могут выйти из строя и протечь. Если аккумуляторы не используются, извлеките их из камеры или зарядного устройства и храните в сухом прохладном месте.

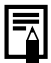

- Полная зарядка аккумуляторов в устройстве зарядки занимает приблизительно 220 мин (по результатам испытаний в компании Canon). Не заряжайте аккумуляторы в местах, где температура окружающего воздуха выходит за пределы 0 – 35°С.
- Время зарядки зависит от температуры окружающего воздуха и степени разряженности аккумуляторов.

### Питание от бытовой электросети (Блок питания переменного тока АСК600)

Этот дополнительно приобретаемый блок питания позволяет длительное время работать с камерой без необходимости прерываться на замену элементов питания. Блок питания рекомендуется использовать, если планируется длительная работа с камерой или при подключении камеры к компьютеру.

0

 Обязательно выключайте питание камеры перед присоединением или отсоединением компактного блока питания.

Подсоедините кабель питания к компактному блоку питания, затем вставьте вилку кабеля в электрическую розетку.

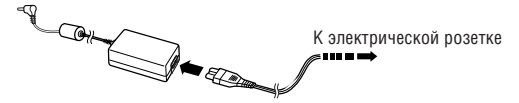

Откройте крышку разъемов и подсоедините штекер постоянного тока блока питания к разъему DC IN камеры.

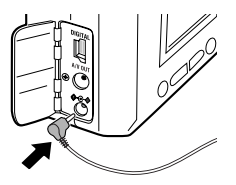

 Завершив работу с камерой, отсоедините блок питания от электрической розетки.

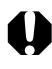

 Не пытайтесь использовать для питания камеры любой другой блок питания переменного тока, кроме ACK600. Использование другого блока питания может привести к повреждению камеры или блока питания.

# Дополнительно приобретаемые объективы и адаптер объектива

Камера допускает использование дополнительно приобретаемых широкоугольного конвертора WC–DC52, телеконвертора TC–DC52 и макроконвертора 250D (52 мм). Для установки любого из этих конверторов необходим дополнительно приобретаемый адаптер конверторов LA–DC52B.

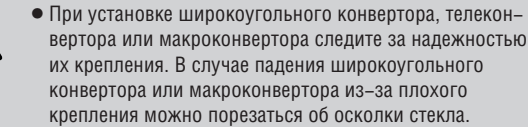

 Запрещается смотреть на солнце или источники яркого света сквозь широкоугольный конвертор, телеконвертор или макроконвертор, так как это может привести к потере или ослаблению зрения.

### Широкоугольный конвертор WC-DC52

Этот конвертор предназначен для получения широкоугольных снимков. Широкоугольный конвертор изменяет фокусное расстояние основного объектива камеры в 0,7 раза (диаметр резьбы равен 52 мм).

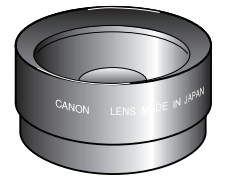

### Телеконвертор TC-DC52

Этот конвертор с 52-мм резьбой предназначен для съемки с большим увеличением (телефото). Конвертор изменяет фокусное расстояние основного объектива камеры в 2,4 раза.

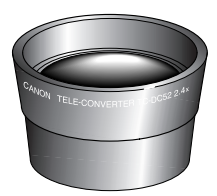

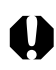

- Широкоугольный конвертор и телеконвертор не допускают установку бленды объектива или фильтров.
- При использовании вспышки для съемки с широкоугольным конвертором внешние области изображения (особенно ниж– ний правый угол) могут получиться относительно темными.
- Широкоугольный конвертор частично закрывает видоискатель.
- При использовании широкоугольного конвертора устанавливайте объектив камеры в максимально широкоугольное положение.
- При использовании телеконвертора устанавливайте объектив камеры в положение максимального фокусного расстояния (телефото). При других фокусных расстояниях изображение будет выглядеть обрезанным по углам.

#### Макроконвертор для съемки с близкого расстояния 250D (52 мм)

Этот конвертор упрощает съемку с близкого расстояния. В режиме Макро этот дополнительный конвертор позволяет снимать объекты, расположенные от торца объектива на расстоянии от 10 до 25 см в максимально широкоугольном положении и от 13 до 25 см в положении с максимальным фокусным расстоянием (телефото).

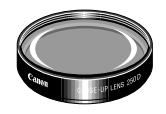

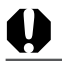

• Не используйте вспышку при съемке с этим конвертором.

#### Область, снимаемая в режиме съемки с близкого расстояния (Макро)

|                                                                          | Расстояние от торца<br>объектива до объекта | Снимаемая область |
|--------------------------------------------------------------------------|---------------------------------------------|-------------------|
| Максимальное<br>фокусное<br>расстояние<br>(положение<br>телефото)        | 13 см                                       | 48 × 36 мм        |
|                                                                          | 25 см                                       | 82 × 61 мм        |
| Минимальное<br>фокусное<br>расстояние<br>(широкоуголь-<br>ное положение) | 10 см                                       | 106 × 80 мм       |
|                                                                          | ожоуголь-<br>оложение) 25 см                | 230 × 173 мм      |

### Адаптер конверторов LA-DC52B (52 мм)

Этот дополнительно приобретаемый адаптер необходим для установки широкоугольного конвертора, телеконвертора и макроконвертора для съемки с близкого расстояния (все приобретаются дополнительно).

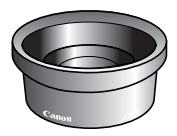

Установка конвертора

- 1 Убедитесь, что камера выключена.
- Нажмите кнопку фиксатора кольца и, удерживая ее нажатой, поверните кольцо в направлении стрелки.

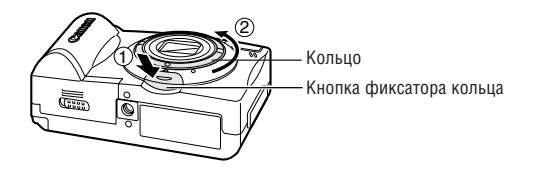

З Когда метки ● на кольце и на корпусе камеры совпадут, снимите кольцо.

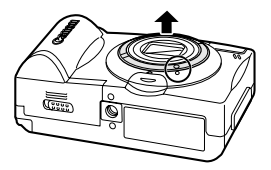

4 Совместив метки ● на адаптере конверторов и на камере, поворачивайте адаптер в направлении стрелки до метки ▲ на камере.

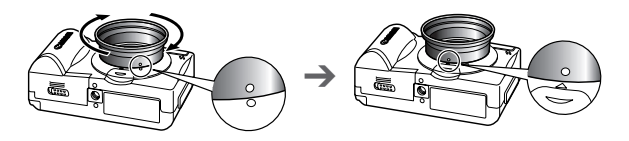

Установите конвертор на адаптер и надежно закрепите конвертор, вращая его в направлении стрелки.

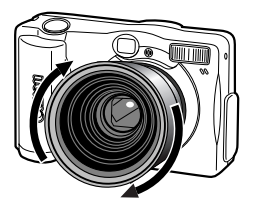

# 0

- Перед использованием удалите с конвертора всю пыль и загрязнения с помощью специальной груши для чистки объективов. Камера может сфокусироваться на оставшиеся загрязнения.
- Обращайтесь с конверторами осторожно, чтобы не испачкать линзы пальцами.
- Снимая кольцо, соблюдайте осторожность, чтобы не уронить камеру или адаптер.
- При съемке с этими конверторами компонуйте кадры на ЖКмониторе. Конверторы частично перекрывают поле зрения в видоискателе; кроме того, область, видимая в видоискателе, не совпадает с фактически снимаемой областью.

## Уход за камерой

При загрязнении камеры производите чистку в соответствии со следующими рекомендациями.

| Корпус камеры | Протирайте корпус камеры мягкой тканью или<br>салфеткой для протирки стекол очков.                                                                                                    |  |  |  |
|---------------|----------------------------------------------------------------------------------------------------|--|--|--|
| Объектив      | <ul> <li>Очистите объектив с помощью груши для чистки объективов, затем аккуратно протрите его мягкой тканью.</li> <li>Запрещается протирать корпус камеры или объектив органическими растворителями или другими чистящими растворами. Если не удается удалить грязь с объектива, обратитесь в службу поддержки клиентов компании Сапоп.</li> </ul> |  |  |  |
| Видоискатель  | Очистите с помощью груши для чистки объективов.<br>При необходимости аккуратно протрите мягкой<br>тканью или салфеткой для протирки стекол очков.                                                                                                    |  |  |  |
| ЖК-монитор    | Очистите с помощью груши для чистки объективов.<br>При необходимости аккуратно протрите мягкой<br>тканью или салфеткой для протирки стекол очков.<br>• Не прилагайте усилия при протирке ЖК-монитора и<br>не надавливайте на него. При прикладывании больших<br>усилий или при соскабливании можно поцарапать<br>поверхность.                       |  |  |  |

0

 Запрещается использовать для чистки камеры воду, растворители, бензол или моющие средства, так как они могут привести к повреждению или деформации камеры.

# Поиск и устранение неполадок

| Неполадка      | Причина                 | Способ устранения        |
|----------------|-------------------------|--------------------------|
| Камера не      | Камера выключена.       | Нажмите на несколько     |
| работает       |                         | секунд кнопку ON/OFF.    |
| (нет питания). | Открыта крышка отсека   | Убедитесь, что эти       |
|                | элементов питания или   | крышки надежно           |
|                | гнезда CF–карты.        | закрыты.                 |
|                | Неправильная полярность | Правильно установите     |
|                | элементов питания.      | элементы питания.        |
|                | Разряжены элементы      | • Установите новые       |
|                | питания.                | щелочные элементы        |
|                |                         | питания или пол–         |
|                |                         | ностью заряженные        |
|                |                         | аккумуляторы             |
|                |                         | (4 элемента АА).         |
|                |                         | • Используйте питание от |
|                |                         | бытовой электросети.     |
|                | Элементы питания        | Используйте только новые |
|                | неправильного типа.     | щелочные элементы пита-  |
|                |                         | ния или NiMH аккумуля–   |
|                |                         | торы Canon типоразмера   |
|                |                         | АА. (Информация об       |
|                |                         | элементах питания        |
|                |                         | приведена в разделе      |
|                |                         | «Обращение с элементами  |
|                | -                       | питания» (стр. 19).)     |
|                | Плохой электрический    | Протрите клеммы          |
|                | контакт элементов       | элементов питания        |
|                | питания с камерой.      | чистой сухой тканью.     |

Приложение

| Неполадка                                         | Причина                                                                                                    | Способ устранения                                                                                                    |
|---------------------------------------------------|----------------------------------------------------------------------------------------------------|----------------------------------------------------------------------------------------------------|
| Камера не<br>снимает.                             | Диск установки режимов<br>находится в положении<br>(Воспроизведение).                                                                                     | Поверните диск установки<br>режимов в положение (ШТО<br>(Авто), Р (Программа), М<br>(Ручной), С (Съемка<br>панорам) или , (Видео).                                                                     |
|                                                   | Вспышка еще не<br>заряжена.                                                                                                    | Подождите, пока<br>зарядится вспышка.<br>Кнопку спуска затвора<br>можно нажимать, когда<br>индикатор постоянно<br>горит оранжевым светом.                                                              |
|                                                   | На СF-карте не осталось<br>свободного места.                                                                                                    | <ul> <li>Вставьте новую CF-карту.</li> <li>Для освобождения<br/>места загрузите изо-<br/>бражения в компьютер<br/>и удалите их с карты.</li> </ul>                                                     |
|                                                   | СF-карта неправильно<br>отформатирована.                                                                                                    | <ul> <li>Отформатируйте карту<br/>(стр. 98).</li> <li>Возможна неисправ–<br/>ность карты (физи–<br/>ческое повреждение).<br/>Обратитесь в службу<br/>поддержки клиентов<br/>компании Canon.</li> </ul> |
| Питание<br>выключено,<br>но объектив<br>не убран. | При включенной камере<br>была открыта крышка<br>отсека элементов питания<br>или CF-карты.                                                                 | Закройте крышки, затем<br>выключите питание<br>камеры кнопкой ON/OFF.                                                                                                    |
|                                                   | При записи на СF-карту<br>была открыта крышка<br>отсека элементов питания<br>или гнезда CF-карты (по-<br>давался предупредитель-<br>ный звуковой сигнал). | Закройте крышки, затем<br>выключите питание<br>камеры кнопкой ON/OFF.                                                                                                    |

| Неполадка                                  | Причина                                                                | Способ устранения                                                                                                    |
|--------------------------------------------|------------------------------------------------------------------------|----------------------------------------------------------------------------------------------------|
| Элементы<br>питания быстро<br>разряжаются. | Элементы питания<br>неправильного типа.                                | Используйте только<br>новые щелочные<br>элементы питания или<br>NiMH аккумуляторы<br>Canon типоразмера AA.<br>(Информация об<br>элементах питания<br>приведена в разделе<br>«Обращение с<br>элементами питания»<br>(стр. 19).) |
|                                            | Холодные элементы<br>питания.                                          | При низких температурах<br>емкость элементов<br>питания уменьшается.<br>При съемке в холодных<br>условиях держите<br>элементы питания в тепле<br>(во внутреннем кармане и<br>т.п.) до тех пор, пока они<br>не понадобятся.     |
|                                            | Загрязнены клеммы<br>элементов питания.                                | Перед использованием<br>хорошо протрите их<br>сухой тканью.                                                                                                    |
|                                            | Аккумуляторы не<br>использовались более<br>года.                       | В случае аккумуляторов:<br>емкость должна восста-<br>новиться после несколь-<br>ких циклов зарядки.                                                                                                    |
|                                            | В случае аккумуляторов:<br>аккумуляторы утратили<br>работоспособность. | Замените все 4 аккуму–<br>лятора на новые.                                                                                                    |

| Неполадка                                                                    | Причина                                                                                     | Способ устранения                                                                                                    |
|------------------------------------------------------------------------------|---------------------------------------------------------------------------------------------|----------------------------------------------------------------------------------------------------|
| При использо-<br>вании аккуму-<br>ляторов:<br>аккумуляторы<br>не заряжаются. | Аккумуляторы установле-<br>ны в зарядное устройство<br>в неверной полярности.               | Установите аккумуляторы<br>в зарядное устройство в<br>правильной полярности.                                                                                                    |
|                                                                              | Плохой электрический<br>контакт.                                                            | <ul> <li>Плотно вставьте<br/>аккумуляторы в<br/>зарядное устройство.</li> <li>Убедитесь, что кабель<br/>питания надежно<br/>подсоединен к<br/>зарядному устройству<br/>и электрической<br/>розетке.</li> </ul> |
|                                                                              | Загрязнены клеммы<br>элементов питания.                                                     | Перед зарядкой хорошо<br>протрите их сухой<br>тканью.                                                                                                    |
|                                                                              | Истек срок службы<br>аккумуляторов.                                                         | Замените все четыре<br>аккумулятора на новые.                                                                                                    |
| Снимки<br>получаются<br>смазанными<br>или нерезкими.                         | В момент съемки<br>произошло смещение<br>камеры.                                            | Во время съемки держите<br>камеру неподвижно.                                                                                                    |
|                                                                              | Автофокусировка<br>нарушена в результате<br>помех на пути вспомо-<br>гательного луча света. | Следите за тем, чтобы не<br>заслонять вспомогатель-<br>ный излучатель света для<br>автофокусировки паль-<br>цем или каким-либо<br>другим предметом.                                                            |
|                                                                              | Вспомогательный луч<br>света для автофокуси–<br>ровки отключен ([Off])<br>в меню.           | Установите для<br>вспомогательного луча<br>для автофокусировки<br>значение [On] (Вкл.).                                                                                                    |

| Неполадка                                            | Причина                                                           | Способ устранения                                                                                                    |
|------------------------------------------------------|-------------------------------------------------------------------|----------------------------------------------------------------------------------------------------|
| Снимки<br>получаются<br>смазанными<br>или нерезкими. | Объект находился за<br>пределами диапазона<br>фокусировки камеры. | <ul> <li>Убедитесь, что рассто-яние от объектива до объекта составляет не менее 76 см.</li> <li>Используйте режим съемки с близкого расстояния для съемки объектов на расстояния объектов на расстоянии от 16 до 76 см от торца объектива в широкоугольном положении и от 26 до 76 см в положении телефото.</li> <li>При съемке удаленных объектов устанавливайте камеру в режим «Бесконечность».</li> </ul> |
| Объект<br>недоэкспо–                                 | Освещенность<br>недостаточна для съемки.                          | Включите вспышку.                                                                                                    |
| нирован<br>(слишком<br>темный).                      | Объект темнее<br>окружающего фона.                                | Установите положи–<br>тельную компенсацию<br>экспозиции или исполь–<br>зуйте точечный замер<br>экспозиции.                                                                                                    |
|                                                      | Объект находится за<br>пределами зоны действия<br>вспышки.        | При использовании<br>вспышки расстояние от<br>объектива до объекта не<br>должно превышать 4,2 м<br>в максимально широко-<br>угольном положении и<br>2,5 м в положении<br>телефото.                                                                                                    |

| Неполадка                                                    | Причина                                                                 | Способ устранения                                                                                    |
|--------------------------------------------------------------|-------------------------------------------------------------------------|----------------------------------------------------------------------------------------------------|
| Объект<br>получается<br>переэкспони–<br>рованным<br>(слишком | Объект расположен<br>слишком близко для<br>использования вспышки.       | При использовании<br>вспышки расстояние<br>от объектива до объекта<br>должно быть не менее<br>26 см. |
| ярким).                                                      | Объект светлее<br>окружающего фона.                                     | Установите отрица–<br>тельную компенсацию<br>экспозиции.                                             |
|                                                              | Свет светит или отража–<br>ется в объектив камеры.                      | Измените положение камеры.                                                                           |
|                                                              | Установлен режим<br>принудительного<br>срабатывания вспышки.            | Установите любой другой<br>режим работы вспышки,<br>кроме On (Вкл.).                                 |
| Вспышка не<br>срабатывает.                                   | Вспышка отключена.                                                      | Установите любой другой<br>режим работы вспышки,<br>кроме Off (Выкл.).                               |
| Изображение<br>не выводится<br>на экран                      | Установлена<br>неправильная<br>видеосистема.                            | Установите видеосистему<br>(NTSC или PAL), соот-<br>ветствующую телевизору.                          |
| телевизора.                                                  | Диск установки режимов<br>установлен в положение<br>— (Съемка панорам). | Поверните диск уста–<br>новки режимов в любое<br>положение, кроме 🗔.                                 |
| Не работает<br>трансфокатор.                                 | Кнопка зуммирования<br>нажата во время съемки<br>в режиме видеофильма.  | Установите требуемое<br>фокусное расстояние до<br>начала съемки в режиме<br>видеофильма.             |

## Технические характеристики

Все данные основаны на стандартных методах тестирования, применяемых компанией Canon. Технические характеристики могут быть изменены без уведомления.

|                             |     |   | PowerShot A40 / PowerShot A30                                                                                                    |
|-----------------------------|-----|---|----------------------------------------------------------------------------------------------------|
| Эфф. кол–во                 | A40 | : | Прибл. 2 млн.                                                                                                    |
| пикселов                    | A30 | : | Прибл. 1,2 млн.                                                                                                    |
| Датчик                      | A40 | : | Матрица ПЗС 1/2,7 дюйма (общее количество пикселов: прибл. 2,1 млн.)                                                                                                    |
| изображения                 | A30 | : | Матрица ПЗС 1/2,7 дюйма (общее количество пикселов: прибл. 1,3 млн.)                                                                                                    |
| Объектив                    |     | : | 5,4 (W) – 16,2 (T) мм<br>(эквив. для 35-мм фотопленки: 35 – 105 мм), F 2.8 (W) – 4.8 (T)                                                                                                    |
| Цифровое                    | A40 | : | Максимум 2,5× (макс. 7,5× с оптическим увеличением)                                                                                                    |
| увеличение                  | A30 | : | Максимум 2,0× (макс. 6× с оптическим увеличением)                                                                                                    |
| Оптический<br>видоискатель  |     | : | Оптический видоискатель реального изображения с<br>зуммированием                                                                                                    |
| ЖК-монитор                  |     | : | <ol> <li>5-дюймовый цветной поликристаллический кремниевый<br/>ТFT ЖК-дисплей низкотемпературного типа, прибл.</li> <li>120000 пикселов</li> </ol>                                                                  |
| Автофокусировн              | ka  | : | 3-точечная TTL AiAF/1-точечная TTL AF по центральной точке, возможна фиксация фокусировки                                                                                                    |
| Диапазон<br>фокусировки     |     | : | Обычный : 76 см – ∞<br>Макро : 16 – 76 см (W)/26 – 76 см (T)                                                                                                    |
| Затвор                      |     | : | Механический + электронный                                                                                                    |
| Выдержка                    |     | : | <ul> <li>15 – 1/1500 с</li> <li>15 – 1,3 с в ручном режиме с отключенной вспышкой или в режиме синхронизации при длительной выдержке.</li> <li>Обработка для уменьшения шумов при выдержках более 1,3 с.</li> </ul> |
| Способ замера<br>экспозиции |     | : | Оценочный замер (сопряжен с фокусировочной точкой)/<br>Точечный замер                                                                                                    |
| Управление<br>экспозицией   |     | : | Программная автоматическая установка экспозиции<br>(только режимы Auto (Авто) и Program (Программа))                                                                                                    |
| Компенсация<br>экспозиции   |     | : | ±2 EV (1/3 ступени)                                                                                                    |
|                             |     |   |                                                                                                    |

| Чувствител                             | ьность                                                                                                    | : | Эквивалент ISO 50/100/200/400 и Auto (В режиме Auto<br>камера автоматически настраивает чувствительность в<br>диапазоне, эквивалентном от ISO 50 до ISO 150)                                                      |                                 |                                            |                                                               |
|----------------------------------------|----------------------------------------------------------------------------------------------------|---|----------------------------------------------------------------------------------------------------|---------------------------------|--------------------------------------------|---------------------------------------------------------------|
| Баланс белого                          |                                                                                                    | : | TTL авто/стандартный (ясно, облачно, лампа накаливания, флуоресцентная лампа, флуоресцентная лампа H)                                                                                                    |                                 |                                            |                                                               |
| Вспышка                                |                                                                                                    | : | Авто/уменьшение эффекта красных глаз, авто/вкл./выкл./<br>уменьшение эффекта красных глаз, вкл./синхронизация<br>при длительной выдержке                                                                          |                                 |                                            |                                                               |
| Дальность работы<br>вспышки            |                                                                                                    | : | Обычный режим: 76<br>76<br>Режим «Макро»: 26                                                                                                    | см – 4,2<br>см – 2,5<br>– 76 см | м(W),<br>м(T)<br>(W/T)                     |                                                               |
| Режимы съ                              | емки                                                                                                    | : | Авто/программный/ручной/съемка панорам/видео                                                                                                    |                                 |                                            |                                                               |
| Непрерывн                              | Непрерывная съемка : Прибл. 2,5 изображения/с<br>(Высокое разрешение/Высокое качество, ЖК-монитс<br>выключен) |   | о, ЖК-монитор                                                                                                    |                                 |                                            |                                                               |
| Автоспуск                              |                                                                                                    | : | Съемка производится через 2 с или через 10 с.                                                                                                    |                                 |                                            |                                                               |
| Съемка при<br>подключении к ПК         |                                                                                                    | : | Предусмотрена (Только при использовании интерфейса USB.<br>Эксклюзивное программное обеспечение «RemoteCapture»<br>включено в комплект поставки камеры.)                                                          |                                 |                                            |                                                               |
| Носитель изображения :                 |                                                                                                    | : | Карта CompactFlash (тип I)                                                                                                    |                                 |                                            |                                                               |
| Формат фа                              | ЙЛОВ                                                                                                    | : | Стандарт файловой сис<br>Camera File system, DPC                                                                                                    | стемы дл<br>)F–совме            | я камер [<br>естимый                       | Design rule for                                               |
| Формат                                 | Фотографии                                                                                                    | : | JPEG (Exif 2.2)*1                                                                                                    |                                 |                                            |                                                               |
| записи<br>изображений                  | Видео                                                                                                    | : | AVI (изображение: Motion JPEG,<br>Звук: WAVE [моно], только А40)                                                                                                    |                                 |                                            |                                                               |
| Сжатие                                 |                                                                                                    | : | Высшее качество/высо                                                                                                    | окое кач                        | ество/обы                                  | ычное качество                                                |
| Количество<br>записываемых<br>пикселов | Фотографии                                                                                                    | : | Высокое разрешение:<br>Среднее разрешение:<br>Низкое разрешение:                                                                                                    | (A40)<br>(A30)                  | 1600 × 1280 ×<br>1280 ×<br>1024 ×<br>640 × | 1200 пикселов<br>960 пикселов<br>768 пикселов<br>480 пикселов |
|                                        | Видео                                                                                                    | : | 20 × 240 пикселов (прибл. 10 с)* <sup>2</sup><br>60 × 120 пикселов (прибл. 30 с)* <sup>2</sup><br>ірибл. 20 кадров/с<br><sup>2</sup> Данные в скобках обозначают максимальную<br>длительность непрерывной съемки. |                                 |                                            |                                                               |

| Режимы<br>воспроизведения                      |     | : | Воспроизведение отдельного изображения/индексный<br>режим (9 уменьшенных изображений)/просмотр с<br>увеличением (изображение на ЖК-мониторе увеличи-<br>вается макс. в 10 раз)/автовоспроизведение/печать на<br>фотопринтере для открыток СР-100 или СР-10 (функция<br>непосредственной печати) |
|------------------------------------------------|-----|---|----------------------------------------------------------------------------------------------------|
| Языки дисплея                                  |     | : | Английский, немецкий, французский, нидерландский,<br>датский, финский, итальянский, норвежский, шведский,<br>испанский, китайский или японский (в зависимости от<br>региона)                                                                                                    |
| Интерфейс                                      | A40 | : | Универсальная последовательная шина (USB) (mini-B),<br>аудио/видеовыход (возможность выбора NTSC или PAL,<br>монофонический звук)                                                                                                    |
|                                                | A30 | : | Универсальная последовательная шина (USB) (mini-B),<br>видеовыход (возможность выбора NTSC или PAL)                                                                                                    |
| Источник питани                                | ия  | : | Четыре щелочных элемента питания АА (в комплекте)<br>Четыре NiMH аккумулятора АА (приобретаются<br>дополнительно)<br>Компактный блок питания CA-PS500 (приобретается<br>дополнительно)                                                                                                    |
| Диапазон рабочн<br>температур                  | ИХ  | : | 0 – 40 °C                                                                                                    |
| Рабочий диапазон<br>относительной<br>влажности |     | : | 10 - 90 %                                                                                                    |
| Габариты<br>(ш × в × г)                        |     | : | 110,3 × 71,0 × 37,6 мм<br>(без выступающих частей)                                                                                                    |
| Bec                                            |     | : | Прибл.250 г<br>(без элементов питания и СF-карты)                                                                                                    |

\*1 Данная цифровая камера поддерживает стандарт Exif 2.2 (также называемый «Exif Print»). Exif Print является стандартом, предназначенным для улучшения связи между цифровыми камерами и принтерами. При подключении к принтеру, совместимому со стандартом Exif Print, используются и оптимизируются данные изображения, полученные камерой в момент съемки, что обеспечивает чрезвычайно высокое качество печати.

### Ресурс элементов питания

|                                                               | Количеств            | Время                 |                      |
|---------------------------------------------------------------|----------------------|-----------------------|----------------------|
|                                                               | ЖК-монитор вкл.      | ЖК-монитор выкл.      | воспроиз–<br>ведения |
| Щелочные<br>элементы питания<br>(входят в комплект<br>камеры) | Прибл.<br>200 кадров | Прибл.<br>500 кадров  | Прибл.<br>240 мин    |
| NiMH аккумуля–<br>торы АА NB–1AH                              | Прибл.<br>350 кадров | Прибл.<br>1000 кадров | Прибл.<br>240 мин    |

#### <Условия тестирования>

| Съемка:          | Комнатная температура (23°С), переход из широкоуголь- |
|------------------|-------------------------------------------------------|
|                  | ного положения в положение телефото каждые 20 с,      |
|                  | вспышка используется для каждого четвертого кадра,    |
|                  | питание выключается и включается через каждые         |
|                  | восемь кадров.                                        |
| Воспроизведение: | Комнатная температура (23°С), непрерывное воспро-     |
|                  | изведение по 3 с на изображение.                      |

 Информация по обращению с элементами питания приведена в разделе «Обращение с элементами питания» (стр. 19, 144).

# СF-карты и их приблизительная емкость

## (количество кадров)

### **PowerShot A40**

|                              |     | FC-8M | FC-16M | FC-32M | FC-64M | FC-128M |
|------------------------------|-----|-------|--------|--------|--------|---------|
| L                            | S   | 7     | 15     | 31     | 64     | 128     |
|                              |     | 11    | 24     | 49     | 100    | 200     |
|                              |     | 24    | 48     | 99     | 200    | 401     |
|                              | S   | 16    | 32     | 67     | 135    | 271     |
| м                            |     | 24    | 49     | 102    | 205    | 412     |
|                              | 4   | 46    | 92     | 189    | 379    | 760     |
|                              | S   | 35    | 70     | 143    | 288    | 577     |
| S                            |     | 50    | 99     | 206    | 415    | 831     |
|                              | 4   | 87    | 172    | 353    | 707    | 1417    |
| <b>Видео</b><br>(в секундах) | 320 | 18    | 36     | 75     | 152    | 305     |
|                              | 160 | 48    | 97     | 198    | 399    | 799     |

### **PowerShot A30**

|                              |     | FC-8M | FC-16M | FC-32M | FC-64M | FC-128M |
|------------------------------|-----|-------|--------|--------|--------|---------|
|                              | S   | 10    | 21     | 43     | 88     | 177     |
| L                            |     | 16    | 32     | 67     | 135    | 271     |
|                              | 1   | 32    | 64     | 131    | 263    | 528     |
|                              | \$  | 16    | 32     | 67     | 135    | 271     |
| м                            |     | 24    | 49     | 102    | 205    | 412     |
|                              | 4   | 46    | 92     | 189    | 379    | 760     |
|                              | S   | 35    | 70     | 143    | 288    | 577     |
| S                            |     | 50    | 99     | 206    | 415    | 831     |
|                              | 1   | 87    | 172    | 353    | 707    | 1417    |
| <b>Видео</b><br>(в секундах) | 320 | 18    | 36     | 75     | 152    | 305     |
|                              | 160 | 48    | 97     | 198    | 399    | 799     |

- 🛃 (Наивысшее качество), 🛋 (Высокое качество) и 🛋 (Обычное качество) означают степень сжатия изображения.
- В предыдущих таблицах L (Высокое разрешение), M (Среднее разрешение), S (Низкое разрешение), к и ю обозначают следующие значения разрешения (в пикселах).

|                               | PowerShot A40       | PowerShot A30           |
|-------------------------------|---------------------|-------------------------|
| L (Высокое разрешение)        | 1600 ×1200 пикселов | 1280 	imes 960 пикселов |
| <b>М</b> (Среднее разрешение) | 1024 × 768 пикселов | 1024 	imes 768 пикселов |
| S (Низкое разрешение)         | 640 × 480 пикселов  | 640 	imes 480 пикселов  |
| 320                           | 320 × 240 пикселов  | 320 × 240 пикселов      |
| 160                           | 160 × 120 пикселов  | 160 × 120 пикселов      |

#### Примерный размер файла для одного изображения PowerShot A40

|   |              | S         |           |           |
|---|--------------|-----------|-----------|-----------|
| L | (1600×1200)  | 957 Кбайт | 611 Кбайт | 302 Кбайт |
| М | (1024 × 768) | 450 Кбайт | 294 Кбайт | 155 Кбайт |
| s | ( 640× 480)  | 208 Кбайт | 141 Кбайт | 79 Кбайт  |

#### **PowerShot A30**

|   |              | S         |           |           |
|---|--------------|-----------|-----------|-----------|
| L | (1280 × 960) | 693 Кбайт | 450 Кбайт | 228 Кбайт |
| Μ | (1024 × 768) | 450 Кбайт | 294 Кбайт | 155 Кбайт |
| S | ( 640 × 480) | 208 Кбайт | 141 Кбайт | 79 Кбайт  |

### NiMH аккумулятор NB-1AH

Входит в состав дополнительно приобретаемого комплекта NiMH аккумуляторов NB4–100 и комплекта «аккумуляторы/зарядное устройство» CBK100.

| Тип                              | Никель-металлгидридный аккумулятор |
|----------------------------------|------------------------------------|
| Номин. напряжение                | 1,2 B=                             |
| Номин. емкость                   | 1600 мАч                           |
| Время зарядки                    | Прибл. 220 мин*                    |
| Количество циклов<br>перезарядки | Прибл. 300                         |
| Рабочий диапазон<br>температур   | 0 – 35 °C                          |
| Габариты                         | Диаметр: 14,5 мм<br>Длина: 50 мм   |
| Bec                              | Прибл. 27 г                        |

\* Для зарядки четырех аккумуляторов

#### Зарядное устройство СВ-ЗАН

Входит в состав дополнительно приобретаемого комплекта «аккумуляторы/ зарядное устройство» СВК100.

| Номин. входные<br>параметры    | 100–240 В~ (50/60 Гц), 8 Вт |
|--------------------------------|-----------------------------|
| Номин. выходные<br>параметры   | 1,6 B=/2 A                  |
| Рабочий диапазон<br>температур | 0 – 35 °C                   |
| Габариты                       | 113 × 74 × 27,5 мм          |
| Вес (корпус)                   | Прибл. 100 г                |

### Компактный блок питания CA-PS500

Входит в состав дополнительного комплекта блока питания переменного тока АСК600.

| Номин. входные<br>параметры    | 100-240 В~ (50/60 Гц), 0,17 А      |
|--------------------------------|------------------------------------|
| Номин. выходные<br>параметры   | 4,3 B=/1,5 A                       |
| Рабочий диапазон<br>температур | 0 – 40 °C                          |
| Габариты                       | $42,5 \times 104,4 \times 31,4$ мм |
| Вес (корпус)                   | Прибл. 180 г                       |

### Kap⊤a CompactFlash™

| Тип гнезда карты | Тип I                    |
|------------------|--------------------------|
| Габариты         | 36,4	imes42,8	imes3,3 мм |
| Bec              | Прибл. 10 г              |

#### Широкоугольный конвертор WC-DC52 (приобретается дополнительно)

| Увеличение                                      | Прибл. 0,7× (эквивалентное фокусное расстояние<br>в максимально широкоугольном положении для<br>35-миллиметровой пленки: прибл. 24,5 мм) |
|-------------------------------------------------|----------------------------------------------------------------------------------------------------|
| Диапазон<br>фокусировки<br>(от торца объектива) | Прибл. 60 мм — ∞<br>(при установке на PowerShot A40 или A30,<br>в максимально широкоугольном положении)                                  |
| Диаметр резьбы                                  | 52 мм, стандартная резьба под фильтр<br>(Для установки на PowerShot А40 или А30<br>необходим адаптер конверторов LA–DC52)                |
| Габариты                                        | Диаметр: 58 мм<br>Длина: 30,5 мм                                                                                                    |
| Bec                                             | Прибл. 74 г                                                                                                    |

### Телеконвертор TC-DC52 (приобретается дополнительно)

| Увеличение                                      | Прибл. 2,4× (эквивалентное фокусное расстояние<br>в максимально длиннофокусном положении для<br>35-миллиметровой пленки: прибл. 252 мм) |
|-------------------------------------------------|----------------------------------------------------------------------------------------------------|
| Диапазон<br>фокусировки<br>(от торца объектива) | Прибл. 200 мм – ∞<br>(при установке на PowerShot A40 или A30,<br>в максимально широкоугольном положении)                                |
| Диаметр резьбы                                  | 52 мм, стандартная резьба под фильтр<br>(Для установки на PowerShot A40 или A30<br>необходим адаптер конверторов LA-DC52)               |
| Габариты                                        | Диаметр: 67 мм<br>Длина: 57 мм                                                                                                    |
| Bec                                             | Прибл. 74 г                                                                                                    |

# Макроконвертор для съемки с близкого расстояния 250D 52 мм (приобретается дополнительно)

| Фокусное расстояние                          | 250 мм                                                                                                    |
|----------------------------------------------|----------------------------------------------------------------------------------------------------|
| Диапазон фокусировки<br>(от торца объектива) | 100 – 250 мм (W)/130 – 250 мм (T)<br>(при установке на PowerShot A40 или A30)                                             |
| Диаметр резьбы                               | 52 мм, стандартная резьба под фильтр<br>(Для установки на PowerShot A40 или A30<br>необходим адаптер конверторов LA–DC52) |
| Габариты                                     | Диаметр: 54 мм<br>Длина: 10,2 мм                                                                                          |
| Bec                                          | Прибл. 55 г                                                                                                    |

# Адаптер конверторов LA-DC52B (приобретается дополнительно)

| Диаметр резьбы                   | 52 мм, стандартная резьба под фильтр |  |
|----------------------------------|--------------------------------------|--|
| Габариты<br>(от торца объектива) | Диаметр: 55,7 мм<br>Длина: 23 мм     |  |
| Вес (корпус)                     | Прибл. 13 г                          |  |

Приложение

# Алфавитный указатель

| СF-карты<br>Загрузка изображений<br>Крышка гнезда<br>О CF-картах<br>Установка<br>Устройство чтения CF-карт<br>Форматирование CF-карты<br>DPOF | 1(    |     | 22<br>126<br>22<br>24<br>22<br>126<br>98<br>114 |
|----------------------------------------------------------------------------------------------------|-------|-----|-------------------------------------------------|
| А                                                                                                    |       |     |                                                 |
| Автоспуск<br>Автофокусировка                                                                                                    |       |     | .60<br>.73                                      |
| Б                                                                                                    |       |     |                                                 |
| Баланс белого<br>Бесконечность                                                                                                    |       |     | 76<br>55                                        |
| В                                                                                                    |       |     |                                                 |
| Видеофильм                                                                                                    |       |     | .65                                             |
| Видоискатель                                                                                                    |       |     | 37                                              |
| Параллакс                                                                                                    |       |     | . 37                                            |
| Поле замера для автофокусировки                                                                                                    |       |     | . 37                                            |
| Воспроизведение                                                                                                    |       |     | .86                                             |
| Автовоспроизведение                                                                                                    |       |     | . 93                                            |
| Видеофильмы                                                                                                    | ••••• |     | . 90                                            |
| Воспроизведение одиночного изооражения                                                                                                    | ••••• |     | 00.<br>00                                       |
| Индексный режим                                                                                                    |       |     | 00.<br>88                                       |
| индивидуальный просмотр<br>Поворот изображений                                                                                                |       |     | 92                                              |
| Просмотр девяти изображений                                                                                                    |       |     | . 88                                            |
| Просмотр изображения сразу после съемки                                                                                                    |       |     | . 48                                            |
| Увеличение изображений                                                                                                    |       |     | . 87                                            |
| Вспомогательный луч света для автофокусировки                                                                                                 |       |     | . 39                                            |
| Вспышка                                                                                                    |       |     | . 52                                            |
| Выдержка затвора                                                                                                    | 34,   | 35, | 69                                              |
| Д                                                                                                    |       |     |                                                 |
| Дата и время съемки                                                                                                    |       |     | . 35                                            |
| Диафрагма                                                                                                    | 34,   | 35, | 69                                              |
| Диск установки режимов                                                                                                    |       |     | .17                                             |
| Длительность видеоклипа                                                                                                    |       |     | 35                                              |
| Доступные функции                                                                                                    |       |     | 82                                              |
| Ж                                                                                                    |       |     |                                                 |

| (К–монитор | 32 |
|------------|----|

| Задание времени                                                                                                  |                           |
|----------------------------------------------------------------------------------------------------|---------------------------|
| Зашита изображений                                                                                               | 94                        |
| Значения по умолчанию                                                                                            | 44                        |
| Зуммирование                                                                                                    | 40 57                     |
|                                                                                                    |                           |
|                                                                                                    | И                         |
| 1ндикатор                                                                                                    |                           |
| Асточник питания                                                                                                 |                           |
| Аккумуляторы                                                                                                    |                           |
| Бытовая сеть электропитания                                                                                      |                           |
|                                                                                                    | К                         |
| (нопка ON/OFF (Вкл./Выкл.)                                                                                       |                           |
| (нопка зуммирования                                                                                              | 40 57 87 88               |
| (нопка слуска затвора                                                                                            |                           |
| (нопка фиксатора кольца                                                                                          | 14 151                    |
| Спопка фиксатора кольца                                                                                          | 126                       |
| Полипонение камеры к компьютеру                                                                                  |                           |
| С.СЕ-карты                                                                                                    |                           |
| Собрания спользования странавания с собрания с собрания с собрания с собрания с собрания с собрания с собрания с | 14                        |
|                                                                                                    | _                         |
|                                                                                                    | Л                         |
| Тампа уменьшения эффекта «крас                                                                                   | ных глаз» 52              |
|                                                                                                    | Μ                         |
| Иакро                                                                                                    |                           |
| Иеню                                                                                                    |                           |
| Меню воспроизведения                                                                                             |                           |
| Меню съемки                                                                                                    |                           |
| Иикрофон                                                                                                    |                           |
|                                                                                                    | Н                         |
| Настройка экспозиции                                                                                             | 75                        |
| Чепрерывная съемка                                                                                               | 59                        |
| Чомер изображения                                                                                                |                           |
| Чомер файла                                                                                                    | 35                        |
| О нумерации файлов                                                                                               |                           |
| Сброс                                                                                                    | 80                        |
|                                                                                                    | 0                         |
|                                                                                                    | U 14 149                  |
|                                                                                                    |                           |
| Адантер копверторов                                                                                              | ого расстояция 150<br>150 |
| Телеконвертор для свемки с олизк                                                                                 | ото расстояния            |
| Широкоугольный конвертор                                                                                         | 148                       |
|                                                                                                    |                           |

| Оставшееся время записи видеоклипаОставшиеся кадры | 34<br>34 |
|----------------------------------------------------|----------|
| Π                                                  |          |
| Печать                                             | 100, 107 |
| Выбор в меню заказа на печать                      |          |
| Выбор изображений                                  |          |
| Задание области печати                             | 112      |
| Печать с установками печати DPOF                   |          |
| Подсоединение к принтеру                           |          |
| Принтеры с функцией непосредственной печати        | 100      |
| Сброс установок для печати                         |          |
| Стиль печати                                       | 110, 116 |
| Тип печати                                         | 116      |
| Установка                                          |          |
| Установки печати DPOF                              |          |
| Положение телефото                                 | 40       |
| Портрет                                            | 55       |
| Программная автоматическая установка экспозиции    | 67       |
| Просмотр изображений на экране телевизора          | 124      |
| Р                                                  |          |
| Разрешение                                         |          |
| Разъем DC IN                                       |          |
| Режим съемки панорам                               | 62       |
| Каприрорацио                                       |          |

| Кадрирование             | 62 |
|--------------------------|----|
| Съемка                   | 63 |
| Режимы замера экспозиции | 74 |
| Оценочный экспозамер     | 74 |
| Точечный замер           | 74 |
| Режимы съемки            | 82 |
| Доступные функции        | 82 |
| Ремень                   | 29 |
|                          |    |

| C                                  |     |
|------------------------------------|-----|
| Сжатие                             |     |
| Стирание                           | 96  |
| Все изображения                    |     |
| Одиночное изображение              | 96  |
| Съемка с использованием телевизора | 124 |
| Съемка                             | 46  |
| Выбор особых установок             | 67  |
| Установки выбираются камерой       | 46  |
| Т                                  |     |
| Техническое обслуживание           | 154 |

| У                                      |            |
|----------------------------------------|------------|
| Уменьшение эффекта «красных глаз»      | 54         |
| Установка даты                         | . 25       |
| Установка отправки изображений         | 122        |
| Выбор изображений                      | 122        |
| Удалить все                            | 122        |
| Установка                              | 44         |
| Восстановление параметров по умолчанию | 137        |
| Время                                  | 25         |
| Дата                                   | 25         |
| ЛЗЫК                                   | 21<br>151  |
| улод                                   | 134        |
| Φ                                      |            |
| Фиксация фокусировки                   | 71         |
| Фокусное расстояние                    | . 40       |
| Фотоэффект                             | 78         |
| Функция энергосбережения               | 30         |
| 11                                     |            |
| Цифровое уведицение 40                 | 57         |
|                                        | , J/<br>1/ |
| цифровой развем DIGITAL                | 14         |
| Ч                                      |            |
| Чувствительность ISO                   | 79         |
|                                        |            |
| Широколеоненое попожение.              | 40         |
| Широкоугольное положение               | 15         |
| штативное гнездо                       | . 15       |
| 3                                      |            |
| Элемент питания календаря              | 142        |
| Элементы камеры и их назначение        | . 14       |
| Элементы питания                       | . 18       |
| Аккумуляторы                           | 144        |
| Допустимые                             | 19         |
| Замена                                 | 21         |
| Крышка отсека элементов питания        | 18         |
| Ооращение                              | 19<br>164  |
| г боуро<br>Слотлание                   | 21         |
| Vстановка                              | رے<br>18   |
| a                                      |            |
| К                                      | 07         |
| Язык                                   | . 27       |

# Контактная информация Canon

#### Canon Inc.

30-2, Shimomaruko 3-chome, Ohta-ku, Tokyo 146-8501, Japan

#### CANON EUROPA N.V.

Bovenkerkerweg 59-61, P.O. Box 2262, 1180 EG Amstelveen, The Netherlands

#### **CANON NORTH-EAST OY**

Takomotie 4, P.O.Box 80, FIN–00381, Helsinki, FINLAND (Финляндия), http:// www.canon.ru

#### Представительства Canon

в Москве Россия, 113054, Москва, Космодамианская наб. 52, строение 3, этаж 5 Тел. : + 7(095) 258 5600, факс: + 7(095) 258 5601 Эл. адрес: info@canon.ru

в Санкт–Петербурге Россия, 190000, Санкт–Петербург, Конногвардейский бульвар 3, офис 3 Тел. : + 7(812) 326 6100, факс: + 7(812) 326 6109 Эл. адрес: spb.info@canon.ru

в Киеве Украина, 01030, Киев, ул. Богдана Хмельницкого 33/34 Тел. : + 380(44) 490 2595, факс: + 380(44) 490 2598 Эл. aдрес: post@canon.kiev.ua

## ДЛЯ ЗАМЕТОК

## **ДЛЯ ЗАМЕТОК**

## ДЛЯ ЗАМЕТОК